# Euro-2000T Alpha

# Používateľská príručka

verzia príručky 2.0.6

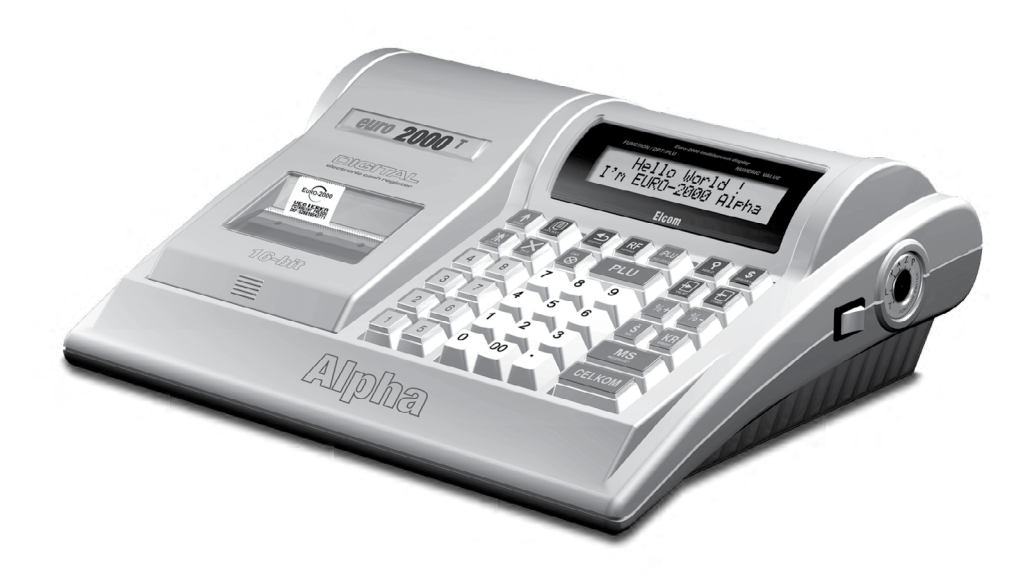

Tento manuál neprešiel jazykovou korektúrou.

Tento manuál a ani žiadna z jeho častí nesmú byť kopírované alebo inak šírené bez súhlasu firmy Elcom. Všetky práva vyhradené © Elcom, s. r. o.

# Obsah

| Úvod                                                                     | 7    |
|--------------------------------------------------------------------------|------|
| Dôležité upozornenia                                                     | 7    |
| Základné poimy                                                           | 8    |
| Logo                                                                     | 8    |
| Tovarová skupina                                                         | 8    |
| PLU                                                                      | 8    |
| Vzťah medzi tovarovými skupinami a PLU                                   | 8    |
| Uzávierka                                                                | 9    |
| Čiarový kód                                                              | 9    |
| Systémové príznaky                                                       | 9    |
| Kumulované súčty (grandtotály)                                           | 9    |
| Pojmy definujúce zavedenie meny euro resp. platby v cudzej mene          | . 10 |
| Konverzny kurz<br>Duálne zobrazovanie                                    | 10   |
| Duálny hotovostný obeh                                                   | 10   |
| Hlavná mena                                                              | 10   |
| Cudzia (vedľajšia) mena                                                  | 10   |
| Duálna mena                                                              | 10   |
| Popis pokladnice                                                         | .11  |
| Časti pokladnice, základné parametre                                     | . 11 |
| Pripojenie externých zariadení                                           | . 12 |
| Klávesnica pokladnice Euro-2000T Alpha                                   | . 13 |
| Názvy a funkcie tlačidiel                                                | . 14 |
| Popis displeiov                                                          | . 15 |
| Popis displeja pre účtujúceho.                                           | . 15 |
| Popis displeja pre zákazníka                                             | . 15 |
| Ovládanie podsvietenia displejov                                         | . 15 |
| Kľúče a zámok pre zadanie režimu pokladnice                              | . 16 |
| Režimy pokladnice                                                        | . 16 |
| Zavedenie papierových pások do tlačiarne                                 | .17  |
| Používanie a skladovanie papierových pások                               | . 17 |
|                                                                          | 10   |
|                                                                          | . 19 |
| Inicializácia                                                            | . 19 |
| Doporučený postup pri programovaní pokladnice                            | . 19 |
| Všeobecné poznámky ohľadne programovania                                 | . 19 |
| Programovanie systémových príznakov                                      | . 20 |
| Prvá skupina systémových príznakov (dane, zobrazovanie a zaokrúhľovanie) | . 21 |
| Druhá skupina systémových príznakov (rôzne nastavenia)                   | . 21 |
| Tretia skupina systémových príznakov (čísla)                             | . 22 |
| Stvrtá skupina systémových príznakov (povinné operácie)                  | . 22 |
| Piata skupina systémových príznakov (parametre sériovej komunikácie)     | . 22 |
| Siesta skupina systémových príznakov (režimy tlače)                      | . 22 |
| Sieuma skupina systemovych priznakov (percentuaina prirazka)             | . 23 |

|                                                                                                    | 22                                                                                                    |
|----------------------------------------------------------------------------------------------------|----------------------------------------------------------------------------------------------------|
| Osma skupina systémových príznakov (percentuálna zlava)                                                                                                    |                                                                                                    |
| Desiata skupina systémových príznakov (dátum)                                                                                                    |                                                                                                    |
| Programovanie daňových hladín                                                                                                    | 23                                                                                                    |
| Programovanie loga účtenky                                                                                                    | 24                                                                                                    |
| Programovanie grafického loga účtenky                                                                                                    |                                                                                                    |
| Programovanie pokladníkov                                                                                                    |                                                                                                    |
| Programovanie funkčných textov                                                                                                    |                                                                                                    |
| Programovanie tovarových skupín                                                                                                    | 26                                                                                                    |
| Programovanie predajných jednotjek                                                                                                    | 20<br>27                                                                                                    |
| Programovanie tovarových položiek (PLU)                                                                                                    | 27<br>27                                                                                                    |
| Preceňovanie tovarových položiek                                                                                                    |                                                                                                    |
| Úpravy zásob tovarových položiek                                                                                                    |                                                                                                    |
| Programovanie euro meny                                                                                                    | 29                                                                                                    |
| Vytlačenie informácií o aktuálnej euro etape                                                                                                    |                                                                                                    |
| Etapa bez cudzej (vedľajšej) meny                                                                                                    | 29                                                                                                    |
| Prvá etapa euro meny                                                                                                    | 29                                                                                                    |
| Etapa pred vyhlásením konverzného kurzu<br>Etapa duálneho zobrazovania                                                                                                    | 29<br>30                                                                                                    |
| Druhá etapa euro meny.                                                                                                    |                                                                                                    |
| Etapa duálneho obehu - vstup do eurozóny                                                                                                    |                                                                                                    |
| Etapa povinného duálneho zobrazovania - ukončenie duálneho obehu                                                                                                    |                                                                                                    |
| Ukončenie duálneho zobrazovania                                                                                                    |                                                                                                    |
| Iretia etapa euro meny<br>Etapa prechodu na menu euro po ukončení duálneho obehu s možnosťou použitia inei cudzei meny                                                                                                    |                                                                                                    |
| Etapa precioud na menu curo po ukoncem duanteno obenu s moznostou pouzita mej eduzoj meny                                                                                                    |                                                                                                    |
| Obsluha pokladnice v registračnom režime                                                                                                    | 35                                                                                                    |
|                                                                                                    | 25                                                                                                    |
| Stavy a funkcie, ktoré je potrebné poznať pred začiatkom účtovania                                                                                                    | 35                                                                                                    |
| Stavy a funkcie, ktoré je potrebné poznať pred začiatkom účtovania Upozornenie na chybu – tlačidlo Zrušrř                                                                                                    | · · · · · · 35<br>· · · · · · 35                                                                                                    |
| Stavy a funkcie, ktoré je potrebné poznať pred začiatkom účtovania         Upozornenie na chybu – tlačidlo Zrušiť         Prihlásenie pokladníka – tlačidlo Hesto         Odkláznie pokladníka – tlačidlo Hesto                                                                                                    | · · · · · · 35<br>· · · · · · 35<br>· · · · · · 35                                                                                                    |
| Stavy a funkcie, ktoré je potrebné poznať pred začiatkom účtovania         Upozornenie na chybu – tlačidlo ZRUŠIŤ         Prihlásenie pokladníka – tlačidlo HESLO         Odhlásenie pokladníka – tlačidlo HESLO         Tlačidlí pre určenie platby – CELKOM KREDUT a ŠEK                                                                                                    | · · · · · · 35<br>· · · · · · 35<br>· · · · · · 35<br>· · · · · · 35                                                                                                    |
| Stavy a funkcie, ktoré je potrebné poznať pred začiatkom účtovania<br>Upozornenie na chybu – tlačidlo Zrušiť<br>Prihlásenie pokladníka – tlačidlo Heslo<br>Odhlásenie pokladníka – tlačidlo Heslo<br>Tlačidlá pre určenie platby – Сеlком, Kredit a Šek                                                                                                    | · · · · · · 35<br>· · · · · · 35<br>· · · · · · 35<br>· · · · · 35<br>· · · · · 35<br>· · · · · 35                                                                                                    |
| Stavy a funkcie, ktoré je potrebné poznať pred začiatkom účtovania<br>Upozornenie na chybu – tlačidlo Zrušiť<br>Prihlásenie pokladníka – tlačidlo Heslo<br>Odhlásenie pokladníka – tlačidlo Heslo<br>Tlačidlá pre určenie platby – Сеlком, Kredit a Šek<br>Ako začíname deň                                                                                                    |                                                                                                    |
| Stavy a funkcie, ktoré je potrebné poznať pred začiatkom účtovania         Upozornenie na chybu – tlačidlo ZRUŠIŤ.         Prihlásenie pokladníka – tlačidlo HESLO         Odhlásenie pokladníka – tlačidlo HESLO         Odhlásenie pokladníka – tlačidlo HESLO         Tlačidlá pre určenie platby – CELKOM, KREDIT a ŠEK         Ako začíname deň.         Vzor základných postupov pri účtovaní.         Úžtovania pomocou tovorových slyupín (oddeloní)                                                                                                    |                                                                                                    |
| Stavy a funkcie, ktoré je potrebné poznať pred začiatkom účtovania         Upozornenie na chybu – tlačidlo Zrušiť.         Prihlásenie pokladníka – tlačidlo Heslo         Odhlásenie pokladníka – tlačidlo Heslo         Tlačidlá pre určenie platby – Celkom, Kredit a Šek         Ako začíname deň.         Vzor základných postupov pri účtovaní.         Účtovanie pomocou tovarových skupín (oddelení)                                                                                                    |                                                                                                    |
| Stavy a funkcie, ktoré je potrebné poznať pred začiatkom účtovania         Upozornenie na chybu – tlačidlo ZRUŠIŤ.         Prihlásenie pokladníka – tlačidlo HESLO         Odhlásenie pokladníka – tlačidlo HESLO         Tlačidlá pre určenie platby – CELKOM, KREDIT a ŠEK         Ako začíname deň.         Vzor základných postupov pri účtovaní.         Účtovanie pomocou tovarových skupín (oddelení)         Opakované účtovanie pomocou skupín                                                                                                    |                                                                                                    |
| Stavy a funkcie, ktoré je potrebné poznať pred začiatkom účtovania         Upozornenie na chybu – tlačidlo ZRUŠIŤ.         Prihlásenie pokladníka – tlačidlo HESLO         Odhlásenie pokladníka – tlačidlo HESLO         Tlačidlá pre určenie platby – CELKOM, KREDIT a ŠEK         Ako začíname deň.         Vzor základných postupov pri účtovaní.         Účtovanie pomocou tovarových skupín (oddelení)         Opakované účtovaní pomocou skupín         Násobenie údajov pri účtovaní pomocou skupín                                                                                                    |                                                                                                    |
| Stavy a funkcie, ktoré je potrebné poznať pred začiatkom účtovania         Upozornenie na chybu – tlačidlo Zrušiť.         Prihlásenie pokladníka – tlačidlo Heslo         Odhlásenie pokladníka – tlačidlo Heslo         Tlačidlá pre určenie platby – CELKOM, KREDIT a ŠEK         Ako začíname deň.         Vzor základných postupov pri účtovaní.         Účtovanie pomocou tovarových skupín (oddelení)         Násobenie údajov pri účtovaní pomocou skupín         Účtovanie rozdelenej ceny pomocou skupín         Účtovanie dvakrát násobenej ceny pomocou skupín                                                                                                    |                                                                                                    |
| Stavy a funkcie, ktoré je potrebné poznať pred začiatkom účtovaniaUpozornenie na chybu – tlačidlo ZRUŠIŤ.Prihlásenie pokladníka – tlačidlo HESLOOdhlásenie pokladníka – tlačidlo HESLOTlačidlá pre určenie platby – CELKOM, KREDIT a ŠEKAko začíname deň.Vzor základných postupov pri účtovaní.Účtovanie pomocou tovarových skupín (oddelení)Opakované účtovanie pomocou skupínNásobenie údajov pri účtovaní pomocou skupínÚčtovanie rozdelenej ceny pomocou skupínÚčtovanie predaja jednotlivej položky pomocou skupín                                                                                                    |                                                                                                    |
| Stavy a funkcie, ktoré je potrebné poznať pred začiatkom účtovaniaUpozornenie na chybu – tlačidlo ZRUŠIŤ.Prihlásenie pokladníka – tlačidlo HESLOOdhlásenie pokladníka – tlačidlo HESLOTlačidlá pre určenie platby – CELKOM, KREDIT a ŠEKAko začíname deň.Vzor základných postupov pri účtovaní.Účtovanie pomocou tovarových skupín (oddelení)Opakované účtovanie pomocou skupínNásobenie údajov pri účtovaní pomocou skupínÚčtovanie rozdelenej ceny pomocou skupínÚčtovanie predaja jednotlivej položky pomocou skupínPrepísanie predprogramovanej ceny v skupine                                                                                                    |                                                                                                    |
| Stavy a funkcie, ktoré je potrebné poznať pred začiatkom účtovaniaUpozornenie na chybu – tlačidlo ZRUŠIŤ.Prihlásenie pokladníka – tlačidlo HESLOOdhlásenie pokladníka – tlačidlo HESLOTlačidlá pre určenie platby – CELKOM, KREDIT a ŠEKAko začíname deň.Vzor základných postupov pri účtovaní.Účtovanie pomocou tovarových skupín (oddelení)Opakované účtovanie pomocou skupínÚčtovanie rozdelenej ceny pomocou skupínÚčtovanie predaja jednotlivej položky pomocou skupínPrepísanie predprogramovanej ceny v skupinePredaj tovaru pomocou tovarových položiek                                                                                                    |                                                                                                    |
| Stavy a funkcie, ktoré je potrebné poznať pred začiatkom účtovania         Upozornenie na chybu – tlačidlo ZRUŠIŤ.         Prihlásenie pokladníka – tlačidlo HESLO         Odhlásenie pokladníka – tlačidlo HESLO         Tlačidlá pre určenie platby – CELKOM, KREDIT a ŠEK         Ako začíname deň.         Vzor základných postupov pri účtovaní.         Účtovanie pomocou tovarových skupín (oddelení)         Opakované účtovanie pomocou skupín         Násobenie údajov pri účtovaní pomocou skupín         Účtovanie rozdelenej ceny pomocou skupín         Účtovanie predaja jednotlivej položky pomocou skupín         Prepísanie predprogramovanej ceny v skupine         Predaj tovaru pomocou tovarových položiek                                                                                                    |                                                                                                    |
| <ul> <li>Stavy a funkcie, ktoré je potrebné poznať pred začiatkom účtovania Upozornenie na chybu – tlačidlo ZRUŠIT<sup>*</sup></li></ul>                                                                                                    | $     \begin{array}{r}       35 \\       35 \\       35 \\       35 \\       35 \\       35 \\       35 \\       35 \\       35 \\       35 \\       35 \\       36 \\       36 \\       37 \\       37 \\       37 \\       38 \\       38 \\       38 \\       38 \\       38 \\       38 \\       38 \\       38 \\       38 \\       38 \\       38 \\       38 \\       38 \\       38 \\       38 \\       38 \\       38 \\       38 \\       38 \\       38 \\       38 \\       38 \\       38 \\       38 \\       38 \\       38 \\       38 \\       38 \\       38 \\       38 \\       38 \\       38 \\       38 \\       38 \\       38 \\       38 \\       38 \\       38 \\       38 \\       38 \\       39 \\       39 \\       39 \\       39 \\       39 \\       39 \\       39 \\       39 \\       39 \\       39 \\       39 \\       39 \\       39 \\       39 \\       39 \\       39 \\       39 \\       39 \\       39 \\       39 \\       39 \\       39 \\       39 \\       39 \\       39 \\       39 \\       39 \\       39 \\       39 \\       39 \\       39 \\       39 \\       39 \\       39 \\       39 \\       39 \\       39 \\       39 \\       39 \\       39 \\       39 \\       39 \\       39 \\       39 \\       39 \\       39 \\       39 \\       39 \\       39 \\       39 \\       39 \\       39 \\       39 \\       39 \\       39 \\       39 \\       39 \\       39 \\       39 \\       39 \\       39 \\       39 \\       39 \\       39 \\       39 \\       39 \\       39 \\       39 \\       39 \\       39 \\       39 \\       39 \\       39 \\       39 \\       39 \\       39 \\       39 \\       39 \\       39 \\       39 \\       39 \\       39 \\       39 \\       39 \\       30 \\       30 \\       30 \\       30 \\       30 \\       30 \\       30 \\       30 \\       30 \\       30 \\       30 \\       30 \\       30 \\       30 \\       30 \\       30 \\       30 \\       30 \\       30 \\       30 \\       30 \\       30 \\       30 \\       30 \\       30 \\       30 \\       30 \\       30 \\       30 \\       30 \\       30 \\       30 \\       30 \\       30 \\       30 \\       30 \\       30 \\       30 \\       30 \\       30 \\       30 \\       30 \\       30 \\       30 \\       30 \\$ |
| Stavy a funkcie, ktoré je potrebné poznať pred začiatkom účtovania         Upozornenie na chybu – tlačidlo ZRUŠTŘ.         Prihlásenie pokladníka – tlačidlo HESLO         Odhlásenie pokladníka – tlačidlo HESLO         Tlačidlá pre určenie platby – CELKOM, KREDIT a ŠEK         Ako začíname deň.         Vzor základných postupov pri účtovaní.         Účtovanie pomocou tovarových skupín (oddelení)         Opakované účtovanie pomocou skupín         Násobenie údajov pri účtovaní pomocou skupín         Účtovanie rozdelenej ceny pomocou skupín         Účtovanie predaja jednotlivej položky pomocou skupín         Predaj tovaru pomocou tovarových položiek         Základné účtovanie pomocou PLU         Násobenie pri účtovaní pomocou PLU         Predaj tovaru pomocou tovarových položiek         Distovanie predované pomocou PLU         Násobenie pri účtovaní pomocou PLU                                                                                                    |                                                                                                    |
| Stavy a funkcie, ktoré je potrebné poznať pred začiatkom účtovania         Upozornenie na chybu – tlačidlo ZRUŠTŘ.         Prihlásenie pokladníka – tlačidlo HESLO         Odhlásenie pokladníka – tlačidlo HESLO         Odhlásenie pokladníka – tlačidlo HESLO         Tlačidlá pre určenie platby – CELKOM, KREDIT a ŠEK         Ako začíname deň.         Vzor základných postupov pri účtovaní.         Účtovanie pomocou tovarových skupín (oddelení)         Opakované účtovanie pomocou skupín .         Násobenie údajov pri účtovaní pomocou skupín .         Účtovanie rozdelenej ceny pomocou skupín .         Účtovanie rozdelenej ceny pomocou skupín .         Účtovanie predaja jednotlivej položky pomocou skupín .         Účtovanie predaja jednotlivej položky pomocou skupín .         Vzor základné účtovanie pomocou tovarových položiek .         Základné účtovanie pomocou PLU .         Násobenie pri účtovaní pomocou PLU .         Predaj iednotlivých tovarových položiek pomocou PLU .         Predjajednotlivých tovarových položiek pomocou PLU .         Prefaj ienaprogramovanej ceny PLU .         Účtovanie naprogramovanej ceny PLU .         Účtovanie pomocou PLU .                                                                                                    |                                                                                                    |
| <ul> <li>Stavy a funkcie, ktoré je potrebné poznať pred začiatkom účtovania</li></ul>                                                                                                    |                                                                                                    |
| Stavy a funkcie, ktoré je potrebné poznať pred začiatkom účtovania                                                                                                    |                                                                                                    |
| <ul> <li>Stavy a funkcie, ktoré je potrebné poznať pred začiatkom účtovania</li></ul>                                                                                                    |                                                                                                    |
| Stavy a funkcie, ktoré je potrebné poznať pred začiatkom účtovania .         Upozornenie na chybu – tlačidlo ZRUŠIŤ.         Prihlásenie pokladníka – tlačidlo HESLO         Odhlásenie pokladníka – tlačidlo HESLO         Odhlásenie pokladníka – tlačidlo HESLO         Tlačidlá pre určenie platby – CELKOM, KREDIT a ŠEK         Ako začíname deň.         Vzor základných postupov pri účtovaní.         Účtovanie pomocou tovarových skupín (oddelení)         Opakované účtovanie pomocou skupín.         Násobenie údajov pri účtovaní pomocou skupín         Účtovanie rozdelenej ceny pomocou skupín         Účtovanie dvakrát násobenej ceny pomocou skupín         Účtovanie predaja jednotlivej položky pomocou skupín         Predaj tovaru pomocou tovarových položiek.         Základné účtovanie pomocou PLU         Násobenie pri účtovaní pomocou PLU         Násobenie pri účtovaní pomocou PLU         Predaj jednotlivých tovarových položiek pomocou PLU         Prefisanie naprogramovanej ceny PLU         Účtovanie rozdelenej ceny pomocou PLU         Prefisanie naprogramovanej ceny PLU         Účtovanie rozdelenej ceny pomocou PLU         Prefisanie naprogramovanej ceny PLU         Účtovanie rozdelenej ceny pomocou PLU         Prefisanie naprogramovanej ceny PUU         Účtovanie rozdelenej ceny pomocou PLU <td< td=""><td></td></td<>           |                                                                                                    |
| Stavy a funkcie, ktoré je potrebné poznať pred začiatkom účtovania         Upozornenie na chybu – tlačidlo ZRUŠTř.         Prihlásenie pokladníka – tlačidlo HESLO         Odhlásenie pokladníka – tlačidlo HESLO         Odhlásenie pokladníka – tlačidlo HESLO         Tlačidlá pre určenie platby – CELKOM, KREDIT a ŠEK         Ako začíname deň.         Vzor základných postupov pri účtovaní.         Účtovanie pomocou tovarových skupín (oddelení)         Opakované účtovanie pomocou skupín         Násobenie údajov pri účtovaní pomocou skupín         Účtovanie rozdelenej ceny pomocou skupín         Účtovanie rozdelenej ceny pomocou skupín         Účtovanie rozdelenej ceny pomocou skupín         Účtovanie rozdelenej ceny pomocou skupín         Účtovanie rozdelenej ceny pomocou skupín         Účtovanie rozdelenej ceny pomocou skupín         Účtovanie rozdelenej ceny pomocou skupín         Účtovanie rozdelenej ceny pomocou skupín         Včtovanie rozdelenej ceny pomocou skupín         Včtovanie predaja jednotlivej položky pomocou skupín         Predaj tovaru pomocou tovarových položiek.         Základné účtovanie pomocou PLU         Násobenie pri účtovaní pomocou PLU         Predaj jednotlivých tovarových položiek pomocou PLU         Vátovanie rozdelenej ceny pomocou PLU         Účtovanie rozdelenej ceny pomocou PLU </td <td></td> |                                                                                                    |
| Stavy a funkcie, ktoré je potrebné poznať pred začiatkom účtovania.         Upozornenie na chybu – tlačidlo ZRUŠTř.         Prihlásenie pokladníka – tlačidlo HESLO.         Odhlásenie pokladníka – tlačidlo HESLO.         Tlačidlá pre určenie platby – CELKOM, KREDIT a ŠEK         Ako začíname deň.         Vzor základných postupov pri účtovaní.         Vzor základných postupov pri účtovaní.         Účtovanie pomocou tovarových skupín (oddelení)         Opakované účtovanie pomocou skupín         Násobenie údajov pri účtovaní pomocou skupín         Účtovanie rozdelenej ceny pomocou skupín         Účtovanie rozdelenej ceny pomocou skupín         Účtovanie predaja jednotlivej položky pomocou skupín         Účtovanie predaja jednotlivej položky pomocou skupín         Prepísanie predprogramovanej ceny v skupine.         Predaj tovaru pomocou tovarových položiek.         Základné účtovaní pomocou PLU         Násobenie pri účtovaní pomocou PLU         Násobenie pri účtovaní pomocou PLU         Predaj jednotlivých tovarových položiek pomocou PLU         Predaj jednotlivých tovarových položiek pomocou PLU         Účtovanie naprogramovanej ceny PLU         Účtovanie nozdelenej ceny pomocou PLU         Predaj jednotlivých tovarových položiek pomocou PLU         Predaj tovaru pomocou síarového kódu         Predaj tovaru pomocou síar   |                                                                                                    |

| Režim PC ON-LINE, údaje sú vysielané z PC do pokladnice                                                                                                    |                                              |
|----------------------------------------------------------------------------------------------------|----------------------------------------------|
| Režim PC ON-LINE, údaje sú vysielané z pokladnice do PC                                                                                                    |                                              |
| Opravy, zrušenia                                                                                                    | 43                                           |
| Mazanie                                                                                                    | 43                                           |
| Zrušenie                                                                                                    | 43                                           |
| Zrušenie poslednej naúčtovanej položky (priame zrušenie)                                                                                                    |                                              |
| Devenue il ne ne vin (*1) - a se se se se se se se se se se se se se                                                                                                    |                                              |
| Percentuaina prirazka a percentuaina ziava                                                                                                    |                                              |
| Percentualna prirazka.                                                                                                    | 44 44<br>5/                                  |
| Tlež referenčnýho čísla alebo čísla zákrazníka                                                                                                    | رب<br>۲۶/                                    |
|                                                                                                    | (۰۰۰۰4)<br>مړ                                |
|                                                                                                    |                                              |
| Výber hotovostí alebo šekov                                                                                                    |                                              |
| Vrátenie tovaru                                                                                                    | 46                                           |
| Učtovanie s euro menou                                                                                                    |                                              |
| Etapa bez cudzej (vedľajšej) meny                                                                                                    | 47                                           |
| Prvá etapa euro meny                                                                                                    |                                              |
| Etapa pred vyhlasenim konverzneho kurzu                                                                                                    | 4/                                           |
| Druhá etapa euro meny                                                                                                    | 48                                           |
| Etapa duálneho obehu - vstup do eurozóny                                                                                                    |                                              |
| Tretia etapa euro meny                                                                                                    | 50                                           |
| Etapa povinného duálneho zobrazovania                                                                                                    |                                              |
| Etapa prechodu na menu euro po ukončení duálneho obehu s možnosťou použitia inej cudzej meny                                                                                                    |                                              |
|                                                                                                    |                                              |
| Uzávierky                                                                                                    | 51                                           |
| Ako vykonať uzávierky                                                                                                    | 51                                           |
| Generované uzávierky                                                                                                    | 51                                           |
| Ako vytlačiť X-uzávierky                                                                                                    | 51                                           |
| Ako vytlačiť Z-uzávierky                                                                                                    | 52                                           |
| Obsah uzávierak                                                                                                    | ••••∍ <u>⊅</u><br>52                         |
|                                                                                                    |                                              |
| Uzávierky skupín                                                                                                    | 52                                           |
| Uzávierky skupín<br>Uzávierka PLU                                                                                                    | 52<br>52                                     |
| Uzávierky skupín<br>Uzávierka PLU<br>Finančná uzávierka                                                                                                    | 52<br>52<br>53                               |
| Uzávierky skupín<br>Uzávierka PLU<br>Finančná uzávierka<br>Uzávierka pokladníkov                                                                                                    | 52<br>52<br>53<br>53                         |
| Uzávierky skupín<br>Uzávierka PLU<br>Finančná uzávierka<br>Uzávierka pokladníkov<br>Denná X-uzávierka .                                                                                                    | 52<br>52<br>53<br>53<br>54                   |
| Uzávierky skupín.<br>Uzávierka PLU<br>Finančná uzávierka<br>Uzávierka pokladníkov<br>Denná X-uzávierka<br>Mesačná X-uzávierka.                                                                                                    | 52<br>52<br>53<br>53<br>54<br>54             |
| Uzávierky skupín.<br>Uzávierka PLU .<br>Finančná uzávierka .<br>Uzávierka pokladníkov .<br>Denná X-uzávierka .<br>Mesačná X-uzávierka .<br>Denná Z-uzávierka .                                                                                                    | 52<br>52<br>53<br>53<br>54<br>54<br>54       |
| Uzávierky skupín.<br>Uzávierka PLU<br>Finančná uzávierka<br>Uzávierka pokladníkov<br>Denná X-uzávierka<br>Mesačná X-uzávierka<br>Mesačná Z-uzávierka                                                                                                    | 52<br>52<br>53<br>53<br>54<br>54<br>54<br>54 |
| Uzávierky skupín.<br>Uzávierka PLU .<br>Finančná uzávierka .<br>Uzávierka pokladníkov .<br>Denná X-uzávierka .<br>Mesačná X-uzávierka .<br>Denná Z-uzávierka .<br>Mesačná Z-uzávierka .<br>Programové vybavenie Euro2A                                                                                                    |                                              |
| Uzávierky skupín.<br>Uzávierka PLU<br>Finančná uzávierka<br>Uzávierka pokladníkov<br>Denná X-uzávierka<br>Mesačná X-uzávierka<br>Denná Z-uzávierka<br>Mesačná Z-uzávierka<br>Mesačná Z-uzávierka<br>Voliteľné príslušenstvo pokladnice                                                                                                    |                                              |
| Uzávierky skupín.<br>Uzávierka PLU .<br>Finančná uzávierka .<br>Uzávierka pokladníkov .<br>Denná X-uzávierka .<br>Mesačná X-uzávierka .<br>Denná Z-uzávierka .<br>Mesačná Z-uzávierka .<br>Mesačná Z-uzávierka .<br>Mesačná Z-uzávierka .<br>Voliteľné príslušenstvo pokladnice .<br>Vodovzdorný kryt klávesnice.                                                                                                    |                                              |
| Uzávierky skupín.<br>Uzávierka PLU .<br>Finančná uzávierka .<br>Uzávierka pokladníkov .<br>Denná X-uzávierka .<br>Mesačná X-uzávierka .<br>Denná Z-uzávierka .<br>Mesačná Z-uzávierka .<br>Mesačná Z-uzávierka .<br>Mesačná Z-uzávierka .<br>Mesačná Z-uzávierka .<br>Programové vybavenie Euro2A .<br>Voliteľné príslušenstvo pokladnice .<br>Vodovzdorný kryt klávesnice.<br>Podsvietenie segmentového displeja                                                                                                    |                                              |
| Uzávierky skupín.         Uzávierka PLU         Finančná uzávierka         Uzávierka pokladníkov         Denná X-uzávierka         Mesačná X-uzávierka         Denná Z-uzávierka         Mesačná Z-uzávierka         Programové vybavenie Euro2A         Voliteľné príslušenstvo pokladnice         Vodovzdorný kryt klávesnice.         Podsvietenie segmentového displeja         Externý displej                                                                                                    |                                              |
| Uzávierky skupín.         Uzávierka PLU         Finančná uzávierka         Uzávierka pokladníkov         Denná X-uzávierka         Mesačná X-uzávierka         Denná Z-uzávierka         Mesačná Z-uzávierka         Mesačná Z-uzávierka         Mesačná Z-uzávierka         Voliteľné príslušenstvo pokladnice         Vodovzdorný kryt klávesnice.         Podsvietenie segmentového displeja         Externý displej         Futorný hová                                                                                                    |                                              |
| Uzávierky skupín.         Uzávierka PLU         Finančná uzávierka         Uzávierka pokladníkov         Denná X-uzávierka         Mesačná X-uzávierka         Denná Z-uzávierka         Mesačná Z-uzávierka         Mesačná Z-uzávierka         Voliteľné príslušenstvo pokladnice         Vodovzdorný kryt klávesnice.         Podsvietenie segmentového displeja         Externý displej         Externý batériový box                                                                                                    |                                              |
| Uzávierku skupín.         Uzávierka PLU         Finančná uzávierka         Uzávierka pokladníkov         Denná X-uzávierka         Mesačná X-uzávierka         Denná Z-uzávierka         Mesačná Z-uzávierka         Mesačná Z-uzávierka         Voliteľné príslušenstvo pokladnice         Vodovzdorný kryt klávesnice.         Podsvietenie segmentového displeja         Externý displej         Externý batériový box         Šnúra pre napájanie pokladnice z automobilu                                                                                              |                                              |
| Uzávierky skupín.         Uzávierka PLU         Finančná uzávierka         Uzávierka pokladníkov         Denná X-uzávierka         Mesačná X-uzávierka         Denná Z-uzávierka         Mesačná Z-uzávierka.         Programové vybavenie Euro2A         Voliteľné príslušenstvo pokladnice         Vodovzdorný kryt klávesnice.         Podsvietenie segmentového displeja         Externý displej         Externý batériový box         Šnúra pre napájanie pokladnice z automobilu         Peňažná zásuvka                                                             |                                              |
| Uzávierky skupín.         Uzávierka PLU .         Finančná uzávierka         Uzávierka pokladníkov         Denná X-uzávierka         Mesačná X-uzávierka         Denná Z-uzávierka         Mesačná Z-uzávierka         Mesačná Z-uzávierka         Mesačná Z-uzávierka         Voliteľné príslušenstvo pokladnice         Vodovzdorný kryt klávesnice.         Podsvietenie segmentového displeja         Externý displej         Externý batériový box         Šnúra pre napájanie pokladnice z automobilu         Peňažná zásuvka         Taška na prenášanie pokladnice |                                              |

| Pomoc v núdzi                                             | 61 |
|-----------------------------------------------------------|----|
| Informačné a chybové hlásenia                             | 61 |
| Čo robiť pri výpadku elektrického napätia                 | 63 |
| Výpadok elektrického napätia                              | 63 |
| Poruchy pokladnice v dôsledku rušenia v elektrickej sieti | 63 |
| Čo robiť pri signalizácii "Nabi akumulátor"               | 63 |
| Vlastné testy                                             | 63 |
| Vlastný test elektroniky a displeja                       | 63 |
| Vlastný test tlačiarne                                    | 63 |
| Vlastný test klávesnice                                   | 64 |
| Servisné kódy pokladnice                                  | 64 |

# Úvod

Firma Elcom Vám ďakuje za nákup elektronickej registračnej pokladnice Euro-2000T Alpha. Prv, než začnete pokladnicu používať, prečítajte si tento návod na používanie, aby ste sa zoznámili s jej funkciami a činnosťou. Túto príručku si uschovajte aj pre použitie v budúcnosti. Príručka Vám pomôže, ak sa stretnete s akýmikoľvek problémami.

#### Dôležité upozornenia

- Nad zapnutým zariadením alebo zariadením v režime "STAND BY" musí byť neustály doh¾ad až pokia¾ nie je vypnuté centrálnym vypínaèom a odpojené z elektrickej • siete.
- Pri nabíjaní nesmie zostať zariadenie bez dozoru.
- Používajte len napájací adaptér a kábel
   schválený spoloènosťou ELCOM. Neschválené adaptéry alebo káble môžu spôsobiť výbuch batérie alebo poškodenie zariadenia.
- Nesprávne pripojenie adaptéra môže vážne poškodiť zariadenie. Na poškodenia spôsobené nesprávnym použitím sa nevzťahuje záruka.
- Nevyberajte batériu skôr, ako odpojíte napájací adaptér. Tým by sa mohlo zariadenie poškodiť.
- Nenabíjajte zariadenie , ak je prívodný kábel poškodený alebo ak elektrická zásuvka nie je uzemnená. Mohlo by dôjsť k úrazu elektrickým prúdom alebo k požiaru.
- Ak sa zariadenie prehreje, zaène dymiť, vydávať zvláštne zvuky alebo èudný zápach, okamžite vypnite hlavný elektrický vypínaè a zariadenie odpojte zo siete.
- Prívodný kábel neohýbajte ani naò neklaïte ťažké predmety. Stúpanie po napájacom kábli alebo jeho narušenie ťažkým predmetom by mohlo mať za následok úraz elektrickým prúdom alebo požiar.
- Poèas búrky alebo ak je zariadenie dlhšie mimo prevádzky, vytiahnite napájací adaptér z elektrickej zásuvky. Mohlo by dôjsť k úrazu elektrickým prúdom alebo k požiaru.
- Pokladnicu inštalujte na takom mieste, kde nebude vystavená priamemu slnečnému žiareniu, neobvyklým zmenám teploty (pod 0°C a nad 50°C) a vysokej vlhkosti. Inšta-

lácia na takomto mieste by mohla spôsobiť poškodenie alebo zničenie krytu a elektrických súčiastok.

- Pred samotným používaním nechajte pokladnicu zapnutú minimálne osem hodín, aby sa dostatočne dobil interný akumulátor a záložná NiCd batéria pre uchovávanie údajov.
- Pri prenášaní pokladnice z chladného prostredia do teplého (a naopak) pokladnicu nezapínajte minimálne 20 minút.
- Pokladnica bez špeciálneho krytu by nemala byť obsluhovaná osobou, ktorá má mokré ruky. Voda by mohla preniknúť do vnútra pokladnice a zapríčiniť zlyhanie súčiastok.
- Pokladnicu čistite suchou, mäkkou látkou. Nikdy nepoužívajte také čistiace prostriedky ako je benzín a rôzne riedidlá. Použitie takýchto chemikálií môže viesť k zničeniu krytu pokladnice alebo jeho farby.
- Zabráňte poliatiu pokladnice nápojmi. Tekutiny môžu poškodiť funkčnosť pokladnice. Klávesnicu pokladnice je potrebné chrániť zvlášť dôsledne.
- Pokladnicu pripojte cez dodaný adaptér do štandardnej sieťovej zásuvky (230V ± 10%). Iné elektrické zariadenia zapojené v rovnakom sieťovom okruhu môžu spôsobiť nesprávnu funkčnosť pokladnice. V prostrediach so silným rušením používajte špeciálne odrušovacie prostriedky odporúčané výrobcom pokladnice.
- Ak pokladnica nepracuje správne, obráťte sa na autorizovaného servisného technika. Nepokúšajte sa pokladnicu opraviť sami. Pokladnicu neotvárajte!
- Ak má byť zariadenie úplne odpojené od elektrickej siete, vytiahnite sieťovú zástrčku.
- Ak máte k pokladnici pripojený externý adaptér, interný akumulátor, ktorý napája

Úvod

pokladnicu ak nie je k pokladnici pripojený iný zdroj elektrickej energie, je dobíjaný aj pri vypnutej pokladnici.

- Pri tlači účtenky vyčkajte, kým tlačiareň účtenku dotlačí. Nevytrhávajte účtenku počas tlače. V tomto prípade môže dôjsť k poškodeniu tlačiarne.
- Používajte len kvalitné papierové tepelné pásky. Nekvalitné pásky môžu poškodiť tlačiareň pokladnice, prípadne skrátiť jej životnosť. Pri používaní správnych pások a dobrom zaobchádzaní, tlačiareň má životnosť až 25 miliónov vytlačených riadkov!
- Používajte papierové pásky, ktorých koniec nie je lepený. Ak by bola použitá takáto papierová páska a nebola by včas vymenená za novú, môže dôjsť ku poškodeniu tlačiarne, prípadne sa skráti jej životnosť. V takom prípade nebude na poškodenú tlačiareň uplatnená záruka.
- V zmysle §3 ods. 8 vyhlášky MF SR č. 55/1994 Z. z. je potrebné uchovávať údaje na kontrolnej páske po dobu minimálne

troch rokov. Pre papierové pásky sú definované nasledovné skladovacie podmienky:

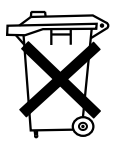

papierové pásky nevystavovať slnečnému žiareniu, teplote nad 40 °C, zabrániť styku s mäkčeným PVC, zmäkčovadlami, organickými rozpúšťadla-

mi, lepidlami a vodou. Pri lepení uzávierok do knihy pokladnice a tržieb nanášajte preto lepidlo len na nepotlačené konce papierových pások, aby nedošlo k znehodnoteniu vytlačených údajov. Vlastnosti papierových pások musia zabezpečiť uchovanie údajov pri dodržaní stanovených skladovacích podmienok. Je potrebné používať iba pásky, ktoré majú výrobcom zaručené potrebné vlastnosti. V prípade nedodržania skladovacích podmienok alebo používania nekvalitných papierových pások Elcom neručí za kvalitu tlače a uchovanie údajov.

- Pre napájanie pokladnice používajte dodávaný typ adaptéra, alebo zdroj výhradne doporučený autorizovaným predajcom pokladníc Euro. Použitie iného zdroja môže viesť k poškodeniu zdroja alebo pokladnice.
- Pre komunikáciu pokladnice s počítačom používajte len program doporučený Vašim predajcom

a originálny prepojovací kábel. Pre snímač čiarových kódov používajte len prepojenie podľa doporučení v tomto návode.

- Aby nedošlo k strate údajov keď sa pokladnica dlhodobo nepoužíva, je potrebné dobiť záložnú NiCd batériu zapnutím pokladnice minimálne na 24 hod. aspoň raz za tri mesiace.
  - V prípade obsluhy a používania pokladnice iným spôsobom, ako je popísaný v tomto návode, predajca nezodpovedá za správne údaje, poprípade poškodenie pokladnice.
- Symbol na výrobku alebo jeho obale upozorňuje na to, že výrobok po skončení jeho životnosti nepatrí k bežnému domácemu odpadu, ale ho treba odovdzať do špeciálnej zberne odpadu na recyklovanie elektrických alebo elektronických spotrebičov.

Správnou likvidáciou tohto produktu pomôžete zachovať prírodné zdroje a napomáhate prevencii potencionálnych negatívnych dopadov na životné prostredie a ľudské zdroje. Ďalšie podrobnosti si vyžiadajte od miestneho úradu alebo najbližšieho zberného miesta.

Zapnuté zariadenie nenechávajte bez dozoru!

- Odporúčame vykonať revíziu pokladnice v autorizovanom servisnom stredisku každé dva roky.
- Vyhradzujeme si právo na zmenu informácií v manuáli. Aktuálne verzie manuálov sa nachádzajú na stranke www.elcom.eu v sekcii podpora.

## Základné pojmy

## Logo

Logo sa nachádza na hlavičke účtenky, ktorá sa tlačí na každú účtenku ako úvodná informácia pred popisom predávaného tovaru. Používa sa na identifikáciu majiteľa pokladnice (názov firmy, adresa, IČO, DIČ, DKP a pod.)

> LEONARDO Hlavná 115 080 01 Prešov Ďakujeme za návštevu

Obr. 1.1 Príklad loga tlačeného na účtenku

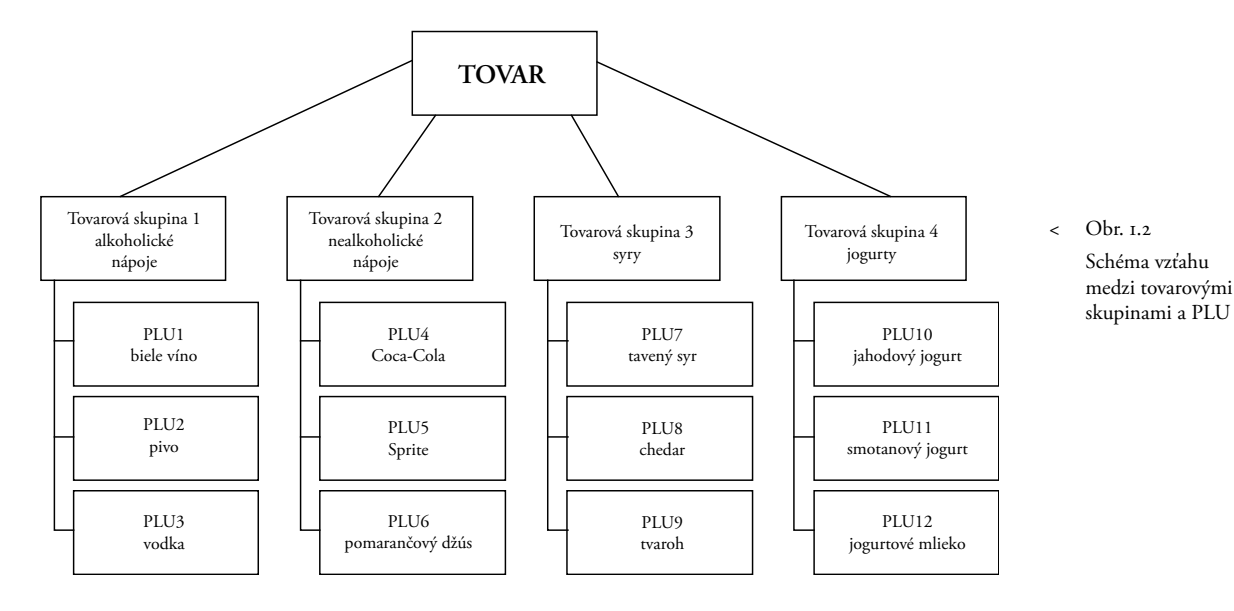

## Tovarová skupina

Tiež nazývaná "oddelenie" alebo iba "skupina", v skratke aj DPT (z ang. *department*), sa používa na označenie skupiny tovarov, ktoré majú nejaké spoločné vlastnosti (mliečne výrobky, potraviny, ovocie atď.). Je charakterizovaná názvom, parametrami aj cenou, ak ju chceme používať priamo na predaj.

## <u>PLU</u>

PLU (*price look-up*) je skratka pre označenie konkrétneho tovaru (tovarovej položky). Pod označením PLU rozumieme názov tovaru, predajnú cenu a príznaky (priradenie k tovarovej skupine, DPH, typ PLU a pod.).

Príklad: PLU č. 1 je plnotučné mlieko v cene 13,50 Sk, PLU č. 45 je biely jogurt za 7,50 Sk.

#### <u>Vzťah medzi tovarovými skupinami a PLU</u>

V príklade zobrazenom na obrázku 1.2 je názorne popísaný vzťah medzi tovarovými skupinami (oddeleniami) a tovarovými položkami (PLU) pričom bolo použitých 12 PLU a štyri tovarové skupiny.

## <u>Uzávierka</u>

Inak povedané, uzávierka je prehľad o predaji podľa výberu (finančná, denná, PLU a pod.).

Existujú dva typy uzávierok: X-uzávierky a Z-uzávierky.

X-uzávierky vypisujú konkrétne hodnoty predaja (podľa výberu uzávierky) bez nulovania týchto údajov v pamäti pokladnice. Z-uzávierky vypisujú hodnoty predaja vyvolanej uzávierky a po ich výpise sú tieto hodnoty v pamäti pokladnice vynulované.

**Upozornenie**: Podľa platnej slovenskej legislatívy sa musí tlačiť vždy na konci dňa denná Z--uzávierka a na konci mesiaca aj mesačná Z-uzávierka. Bližšie informácie nájdete v kapitole 5.

## <u>Čiarový kód</u>

Štandardné čiarové zakódovanie číselného označenia tovaru podľa presne definovaných medzinárodných pravidiel. Ak tovar má pridelený čiarový kód, tak je zobrazovaný na každom obale tohto tovaru. Najčastejšie sa pre označenie tovarov u nás používa 13-miestny kód podľa normy EAN (EAN-13) a 8-miestny kód EAN 8.

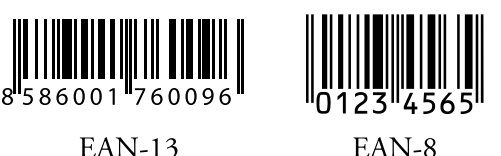

IN-0

<< Obr. 1.3 Príklady kódov EAN

Systémové príznaky

Základné nastavenia pokladnice, ktoré majú hlavný vplyv na správnosť funkcií celej pokladnice (počet desatinných miest, zaokrúhľovanie, dátum, čas a pod.).

## Kumulované súčty (grandtotály)

Kumulované súčty sú premenné, ktoré spočítavajú hodnoty všetkých predajov. Poznáme tri druhy kumulovaných súčtov: GT1, GT2, GT3, pričom vyhláška o spôsobe vedenia evidencie tržieb elektronickou registračnou pokladnicou 55/1994 Z.z. definuje tieto súčty nasledovne:

- GT1 hrubý obrat pričom hrubým obratom sa rozumie kumulovaný súčet kladných hodnôt tržieb nablokovaných v pokladnici.
- GT2 čistý obrat pričom čistým obratom sa rozumie rozdiel medzi hrubým obratom a záporným obratom.
- GT3 záporný obrat pričom záporným obratom sa rozumie kumulovaný súčet storno položiek (vrátených položiek), zliav a záporných položiek nablokovaných v pokladnici.

## Pojmy definujúce zavedenie meny euro resp. platby v cudzej mene

#### Konverzný kurz

Konverzný kurz je celý neodvolateľný pevný prepočítací kurz medzi eurom a slovenskou menou, ktorý prijme Rada Európskej únie podľa osobitných predpisov a podľa ktorého v Slovenskej republike bude slovenská mena nahradená eurom odo dňa zavedenia eura.

#### Duálne zobrazovanie

Duálne zobrazovanie cien, platieb a iných hodnôt je zobrazovanie a uvádzanie cien zároveň v slovenskej mene a aj v mene euro výlučne podľa konverzného kurzu a ďalších pravidiel pre prechod zo slovenskej meny na menu euro, pričom predo dňom zavedenia eura sú pre duálne zobrazovania rozhodujúce peňažné sumy uvedené v slovenských korunách a súbežne sa na informatívne účely uvádzajú peňažné sumy v eurách a pre duálne zobrazovania odo dňa zavedenia eura vrátane dňa zavedenia eura sú rozhodujúce peňažné sumy uvedené v eurách a súbežne sa na informatívne účely uvádzajú peňažné sumy v slovenských korunách.

#### Duálny hotovostný obeh

Obdobie duálneho hotovostného peňažného obehu je ustanovené dočasné obdobie hotovost-

ného peňažného obehu v Slovenskej republike, ktoré sa začína dňom zavedenia eura a počas ktorého zákonným platidlom pri všetkých hotovostných platbách v Slovenskej republike sú vo svojej nominálnej hodnote platné eurobankovky a platné euromince vrátane pamätných euromincí, na ktorých je uvedená nominálna hodnota v eurách alebo euro centoch a ktoré boli vydané Európskou centrálnou bankou, Národnou bankou Slovenska, inde v eurozóne alebo v zúčastnených tretích štátoch, a zároveň aj slovenské bankovky a slovenské mince vrátane pamätných slovenských mincí, na ktorých je uvedená nominálna hodnota v slovenských korunách alebo halieroch, ktoré boli vydané Národnou bankou Slovenska a ktoré boli platné ku dňu zavedenia eura.

#### Hlavná mena

Mena, v ktorej sú uchovávané všetky dôležité finančné počítadlá pokladnice a ktorá je pre príslušné obdobie prechodu na menu euro zákonným platidlom na území Slovenskej republiky.

#### Cudzia (vedľajšia) mena

Ľubovoľná iná mena slúžiaca na vykonanie platieb, vkladov a výberov súbežne s hlavnou menou. Pokladnica umožňuje evidenciu vkladov, výberov a platieb pre jednu cudziu menu. Cudzou menou môže byť mena euro alebo aj iná mena, napr. americký dolár. Vo fáze duálneho obehu mien euro a slovenskej koruny, musí byť cudzou menou slovenská koruna.

#### Duálna mena

Mena slúžiaca na informatívny prepočet a zobrazenie peňažných súm. V tejto mene nie je možné vo všeobecnosti vykonávať platby, vklady a výbery. Toto neplatí ak je duálna mena identická s cudzou menou (duálny hotovostný obeh).

#### Poznámka:

Pojmy uvedené v tejto kapitole vychádzajú zo zákona o zavedení meny euro v SR . Znenie zákona môžete nájsť na stránke splnomocnenca vlády pre zavedenie euro: http://www.euro.vlada.gov.sk/

# Popis pokladnice

## Časti pokladnice, základné parametre

Pokladnica Euro-2000T Alpha patrí medzi prenosné pokladnice. Je ľahká a kompaktná. Je určená pre menšie prevádzky, ambulantný predaj, alebo ako náhradná pokladnica pri výpadku elektrického prúdu. Napriek malým rozmerom je technicky veľmi dobre vybavená. Je pripojiteľná k počítaču, k snímaču čiarového kódu a elektronickým váham. K pokladnici je možné pripojiť tiež pokladničnú zásuvku, externý displej a PC klávesnicu. Jej skrinka obsahuje dostatočne veľký priestor pre cievku papierovej pásky.

Pokladnica Euro-2000T Alpha môže byť napájaná:

- zo siete 230V ± 10 % prostredníctvom dodávaného sieťového adaptéra
- zo zabudovaného akumulátora

- z externého batériového boxu
- z autobatérie (12–24 V) šnúrou do autozapalovača

Adaptér a akumulátor je súčasťou dodávky pokladnice.

Voliteľným príslušenstvom je podsvietenie zákazníckeho displeja, externý displej, peňažná zásuvka, externý batériový box, šnúra do autozapaľovača, vodovzdorný kryt klávesnice a taška na prenášanie pokladnice.

Euro-2000T Alpha poskytuje viacero manažérskych funkcií a uzávierok. Plne podporuje slovenčinu a slovenskú diakritiku. Programovanie a uzávierky sú tiež v slovenčine.

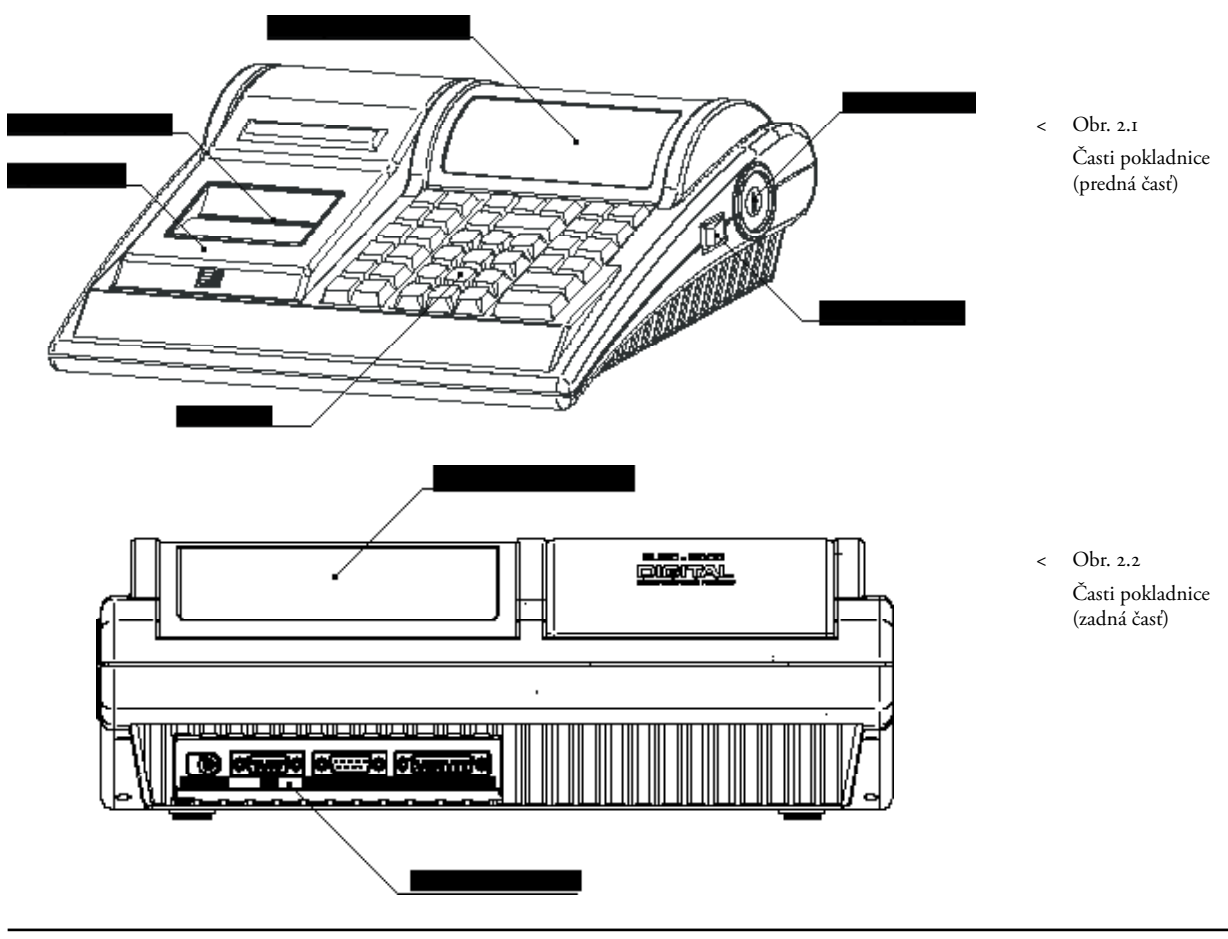

## Pripojenie externých zariadení

O možnosti pripojenia jednotlivých zariadení sa informujte u svojho dodávateľa pokladnice.

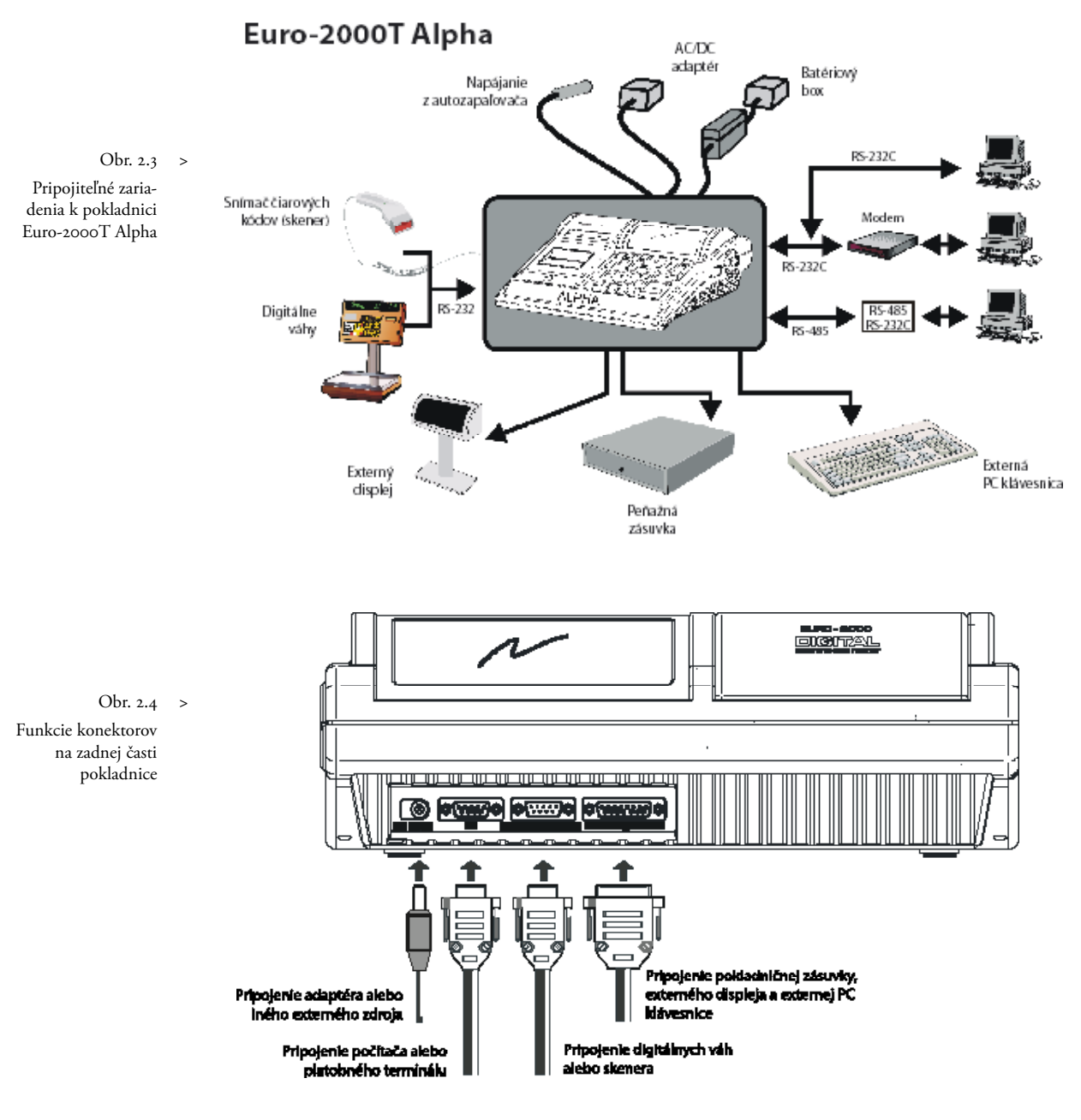

#### Upozornenie:

O možnosti pripojenia jednotlivých zariadení sa informujte u svojho dodávateľa pokladnice.

|                               | Euro-2000T Alpha - základné parametre                       |                         |                                                             |  |  |  |  |  |  |
|-------------------------------|-------------------------------------------------------------|-------------------------|-------------------------------------------------------------|--|--|--|--|--|--|
| PLU - počet                   | 2 400/10 000                                                | Jazyk na účtenkách      | slov.                                                       |  |  |  |  |  |  |
| DPT - počet                   | 8                                                           | Jazyk na uzávierkách    | slov.                                                       |  |  |  |  |  |  |
| Počet pokladníkov             | 6                                                           | Uzávierky               | DPT, PLU, finančná, pokladníkov,<br>denná, periodiká, zásob |  |  |  |  |  |  |
| Prihlásenie poklad-<br>níkov  | Heslom, právo<br>prístupu, povolenie pre<br>vrátenie tovaru | Displej účtujúceho      | alfanumerický, 2 x 20 znakov                                |  |  |  |  |  |  |
| Počet úrovní DPH              | 6                                                           | Displej zákazníka       | 12 miestny LCD                                              |  |  |  |  |  |  |
| Tlačiareň - tepelná           | Citizen LT-286                                              | PC interface            | RS-232, RS-485                                              |  |  |  |  |  |  |
| Rýchlosť tlače                | max. 6,5 riad./s                                            | Váhy a skener interface | RS-232                                                      |  |  |  |  |  |  |
| Papierová páska               | 2x28 mm tepelná                                             | Externá klávesnica      | PC klávesnica                                               |  |  |  |  |  |  |
| Počet znakov v názve<br>PLU   | 14                                                          | Zásuvka na peniaze      | otváranie cievkou 12V                                       |  |  |  |  |  |  |
| Počet znakov v riadku<br>loga | 17/8                                                        | Rozmery (mm)            | 310 x 250 x 112                                             |  |  |  |  |  |  |
| Logo                          | max. 6 riadkov                                              | Hmotnosť                | 2,4 kg                                                      |  |  |  |  |  |  |
| Veľké a malé znaky            | áno                                                         | Napájanie               | akumulátor, adaptér 220V/12 V, 1,2A                         |  |  |  |  |  |  |
| Zvýraznené znaky              | áno                                                         | Akumulátor              | zabudovaný, olovený 6V/3Ah                                  |  |  |  |  |  |  |
| Zvláštne znaky                | áno                                                         | Úsporný režim           | áno                                                         |  |  |  |  |  |  |
| Popis klávesnice              | slov.                                                       | Spotreba                | 10 W                                                        |  |  |  |  |  |  |
| Jazyk programovania           | slov.                                                       | Voliteľné príslušenstvo | zásuvka, batériový box, podsvietenie<br>displejov           |  |  |  |  |  |  |

## Klávesnica pokladnice Euro-2000T Alpha

Klávesnica pokladnice je rozdelená na tri základné skupiny kláves — klávesy tovarových skupín, numerické (číselné klávesy) a funkčné klávesy. Tieto skupiny klávesov sú zobrazené na obrázku 2.5.

Klávesy sú v ďalšom texte tejto príručky označené čiernou farbou s bielym popisom. Numerické klávesy naopak majú bielu farbu a čierny popis.

Pre rýchlu orientáciu sú klávesy označené veľkými a jednoduchými ikonami. Názov funkcie je napísaný malými písmenami pod ikonou klávesy.

Klávesnica pokladnice Euro-2000T Alpha je veľmi komfortná a pripravená pre celodennú prácu. Funkčné klávesy a klávesy skupín sú vybavené priehľadnými odnímateľnými krytmi pre umiestnenie nálepiek. Vašu prácu si môžete zjednodušiť tým, že si klávesy tovarových skupín označíte vlastnými názvami skupín (mliečne výrobky, alkohol, pečivo, atď.).

Klávesnica je zariadenie citlivé na zvýšenú prašnosť, vlhkosť a špinu. Ak je Vaša pokladnica umiestnená v takomto prostredí, odporúčame použiť priehľadný vodovzdorný kryt klávesnice. Kryt žiadajte od svojho dodávateľa. Pomôže Vám predchádzať poruchám klávesnice a udržiavať pokladnicu stále funkčnú. Poškodený či veľmi znečistený kryt ľahko nahradíme novým.

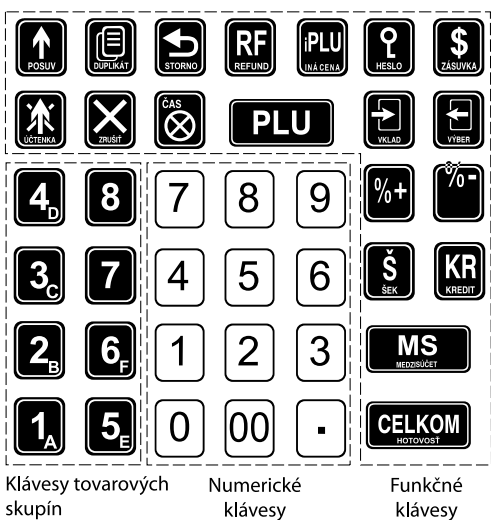

#### << Obr. 2.5 Klávesnica pokladnice s vyznačenými druhmi klávesov

\*

Ø

 $\mathbf{X}$ 

₅

RF

<sup>€AS</sup>

PLU

iPLU

2

Ð

## Názvy a funkcie tlačidiel

- **00**...**9** Numerické tlačidlá (slúžia na zadávanie číselných údajov).
- Tlačidlá tovarových skupín. Používajú sa pri účtovaní tovaru pomocou tovarových skupín (kapitola 4.4). V režime X sa používajú na vyvolanie správy tovarových skupín (oddelení). V režime P sa používajú na programovanie tovarových skupín.
  - Tlačidlo Pos∪v posúva pásku účtenky bez tlače. Stlačením tlačidla sa páska posunie o cca 1,5 cm.
    - V režimoch "R" a "T" je po stlačení tohto tlačidla možné zadanie čiarového kódu tovaru priamo z klávesnice. V režime T je možné stlačením tohto tlačidla bezprostredne po stlačení tlačidla 🖼 (VRATENIE) zapínať alebo vypínať tlač účtenky. Vypnutie tlače je signalizované znakmi **Pro**.
    - Pri prepojení pokladnice s elektronickými váhami sa používa na načítanie hmotnosti váženého tovaru do pokladnice. Po ukončení transakcie je možné stlačením tohto tlačidla bezprostredne po stlačení tlačidla I (VRATENIE) vytlačiť opätovne celú poslednú účtenku. Účtenka je označená názvom "DUPLIKAT". V režime P sa používa na programovanie zásob PLU.

Tlačidlo ZRUŠIT sa používa na vymazanie čiastky, ktorá bola chybne zadaná z numerickej klávesnice. Toto tlačidlo tiež ruší chybne zadanú funkciu a zvukovú signalizáciu chyby.

Tlačidlo ZRUŠENIE sa používa na opravu už zaregistrovanej položky. V režime P sa používa na programovanie funkčných textov.

Tlačidlo VRATENIE umožňuje vrátenie peňazí, napr. za poškodený tovar, počas predaja alebo ako samostatnú transakciu. Kombináciou tohto tlačidla s tlačidlom (DUPLIKAT) je možné v režime R a T vytlačiť opätovne celú poslednú účtenku. Účtenka je označená názvom "DUPLIKAT". Kombináciou tohto tlačidla s tlačidlom (ÚČTENKA) je možné v tréningovom režime zapínať alebo vypínať tlač účtenky. V režime P sa používa na programovanie daní. Tlačidlo ČAS/× sa používa na násobenie, ak sa účtuje viac kusov z tej istej tovarovej položky. Používa sa tiež na zobrazenie času v režime registrácie. V režime X sa týmto tlačidlom aktivuje podsvietenie.

- Tlačidlo PLU (*price look-up*) dáva možnosť pomocou kódu položky vyvolať naprogramované údaje o cene položky, názve, tovarovej skupine, DPH a pod. Predaj tovaru cez PLU. V režime X a Z sa používa na vyvolanie správy PLU. V režime P sa používa na programovanie položiek.
- Tlačidlo umožňuje ručné zadanie ceny tovarovej položky, ktorá potlačí programovanú cenu PLU, pre jeden záznam. V režime P slúži na rýchle programovanie cien položiek.
- Tlačidlo sa používa v režime "R" na identifikáciu pokladníka pomocou hesla a jeho prihlásenie sa do pokladnice. Tým je zodpovednosť za transakcie rozdelená na rôznych pokladníkov. Meno prihláseného pokladníka sa tlačí na účtenke. Transakcie sa zaznamenávajú na účet pokladníka a zobrazujú sa v uzávierke pokladníkov. V režime zrušenia (R alebo T) má funkciu skoku na predchádzajúcu položku. V režime X sa používa na vyvolanie správy pokladníkov. V režime P sa používa na programovanie pokladníkov.
- Tlačidlo ZASUVKA sa používa na vytlačenie zákazníckeho alebo iného referenčného čísla na účtenku. Používa sa tiež na otvorenie peňažnej zásuvky bez predaja. V režime zrušenia (R alebo T) má funkciu skoku na ďalšiu položku.
- Tlačidlo VKLAD sa používa na zaznamenanie prijatých platieb, keď nebola vykonaná žiadna obchodná operácia. Je to napríklad vloženie dennej počiatočnej hotovosti do peňažnej zásuvky (kapitola 4.10). V režime zrušenia (R alebo T) má funkciu skoku o päť položiek ďalej. V režime P sa používa na programovanie systémových príznakov.
- Tlačidlo VýBER sa používa na zaznamenanie vydania hotovosti alebo šekov z pokladnice ako neobchodnej

14

%-

KR

Š

CELKOM

transakcie. Používa sa pri odvode tržby z pokladnice (kapitola 4.11). V režime zrušenia (R alebo T) má funkciu skoku o päť položiek späť. V režime X a Z sa používa na vyvolanie periodickej (mesačnej) správy. V režime P sa používa na programovanie loga účtenky.

Tieto dve tlačidlá sa používajú pre percentuálnu prirážku alebo percentuálnu zľavu, pre dané zaúčtovanie alebo pre celú transakciu podľa naprogramovaných hodnôt. Tlačidlo slúži na programovanie predajných jednotiek.

MS Zobrazuje a podľa nastavenia štvrtého sys. príznaku tlačí súčasnú hodnotu medzisúčtu.

## Popis displejov

## Popis displeja pre účtujúceho

Displej pokladnice Euro-2000T Alpha pre účtujúceho je dvojriadkový alfanumerický displej typu LCD. V každom riadku je možné zobraziť až dvadsať znakov. Označenie alfanumerický znamená, že na displeji je možné zobraziť ľubovoľné znaky (číslice, písmena). Čítanie správ z tohto displeja je teda veľmi jednoduché a zrozumiteľné.

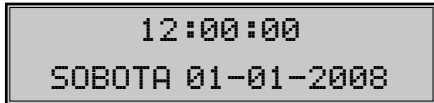

Displej pokladnice Euro pre účtujúceho má štandardne zabudované podsvietenie.

#### Popis displeja pre zákazníka

Displej pokladnice Euro-2000T Alpha pre zákazníka je typu LCD a má osem veľkých a štyri menšie číselné segmenty. Navyše obsahuje popisné texty (ikony) PLU, DPT a LowBat.

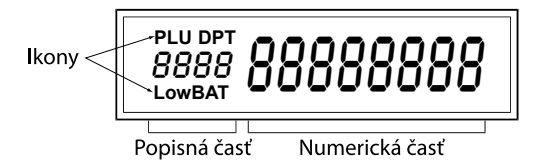

Displej pre zákazníka pokladnice Euro-2000T Alpha môžeme rozdeliť na popisnú časť a na numerickú časť (pozri obr. 2.6). V pokladnici sa využíva iba numerická časť displeja na zobrazovanie číselných hodnôt (cien). Tlačidlo KREDIT sa používa na ukončenie predaja v prípade platby kreditnou kartou. V režime "P" toto tlačidlo slúži na inicializáciu pokladnice.

Tlačidlo ŠEK sa používa na ukončenie transakcie v prípade platenia šekom. V režime X sa používa na vyvolanie finančnej správy. V režime P sa používa na vytlačenie naprogramovaných údajov.

Tlačidlo CELKOM/HOTOVOSŤ sa používa na ukončenie predaja, ak sa platí hotovosťou. V režime X a Z sa používa na vyvolanie celkovej (dennej) správy.

Podsvietenie displeja pre zákazníka je voliteľným príslušenstvom pokladnice. O inštaláciu podsvietenia displeja pre zákazníka môžete požiadať Vášho autorizovaného dodávateľa pokladníc Euro-2000.

## Ovládanie podsvietenia displejov

Podsvietenie displejov zvyšuje kontrast displejov, chráni Váš zrak a umožňuje Vám pokladnicu používať aj v prostredí s nedostatočným osvetlením.

Displej pre účtujúceho je štandardne vybavený podsvietením. Podsvietenie displeja pre zákazníka je voliteľným príslušenstvom pokladnice. O inštaláciu podsvietenia displeja pre zákazníka môžete požiadať Vášho autorizovaného dodávateľa pokladníc Euro-2000T Alpha.

Podsvietenie displejov zvyšuje spotrebu elektrickej energie a skracuje dobu prevádzky pokladnice pomocou akumulátora. Z tohto dôvodu si môžete aktiváciu podsvietenia podľa potreby jednoducho meniť. Ak je podsvietenie aktivované a nie je stlačená žiaden kláves po dobu 15 sekúnd, podsvietenie sa automaticky vypína. Po stlačení klávesy sa opäť zapína.

Postup pri zmene aktivácie podsvietenia:

- Kľúč v prepínači funkcií otočte do polohy "X", pokladnica je v režime X.
- 2. Stlačením tlačidla 🗟 sa mení aktivácia podsvietenia.

<< Obr. 2.6 Displej pre účtujúceho

<< Obr. 2.7 LCD displej (8-miestny) a jeho časti

## Kľúče a zámok pre zadanie režimu pokladnice

Funkčný zámok umožňuje zvoliť pracovný režim pokladnice. Jednotlivé kľúče umožňujú pracovníkom používajúcim registračnú pokladnicu pracovať v rôznych režimoch (účtovať, programovať, robiť uzávierky, atď.). Zámok zároveň chráni pred neoprávneným používaním pokladnice.

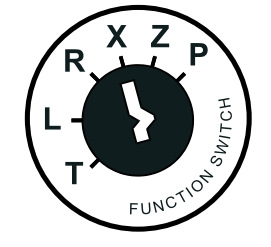

## Režimy pokladnice

T Tréningový režim má všetky funkcie režimu R. V tomto režime súčty nie sú zaratávané ako predajné transakcie do denných alebo periodických uzávierok. Účtenky vytlačené v tomto režime sú označené textom "NEPLATNý DOKLAD. Pri prepnutí pokladnice do tohoto režimu sa na displeji zobrazí v prvom riadku aktuálny čas a v druhom riadku popis režimu TRÉNINGOUý REŽIM T

## 12:00:00 TRÉNINGOVÝ REŽIM T

L Zamknutá pokladnica. Pri prepnutí pokladnice do tohoto režimu sa na displeji zobrazí v prvom riadku aktuálny čas a v druhom riadku popis režimu L REŽIM. Klávesnica je nefunkčná. Ak pokladnica je pripojená k sieti, sú napájané obvody s údajmi o predaji, čase a dátume. Tento režim slúži na dobíjanie NiCd batérie, ktorá zálohuje údaje, ak je prerušený prívod elektrickej energie.

12:00:00 L REžIM

R Registračný režim. Táto pozícia sa používa pre všetky registrácie a transakcie. Pri prepnutí do tohto režimu sa na displeji zobrazuje v prvom riadku aktuálny čas a v druhom riadku popis aktuálneho dňa a dátum dovtedy, kým začnete účtovať.

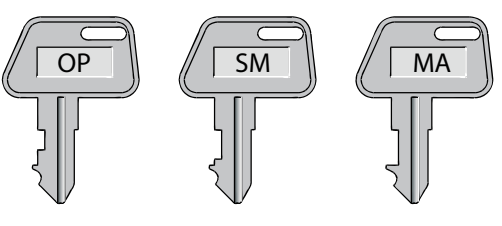

## Používajú sa nasledujúce kľúče:

| (OP)  | umožňuje prácu v režime |
|-------|-------------------------|
| (01)  | L/R/X                   |
| (SNA) | umožňuje prácu v režime |
| (3NI) | L/R/X/Z                 |
|       | umožňuje prácu          |
| (MA)  | vo všetkých režimoch    |
|       | pokladnice              |
|       | (OP)<br>(SM)<br>(MA)    |

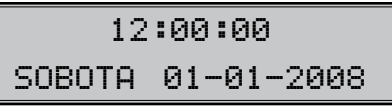

X Režim X-uzávierok (tiež režim X) sa používa na vytlačenie prehľadov o predaji. Vytlačenie prehľadov nemaže údaje o predaji pokladnice (pozri kapitolu 5). V tomto režime sa na displeji zobrazí v prvom riadku aktuálny čas a v druhom riadku popis režimu X REŽIM.

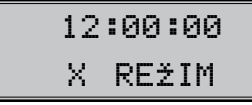

Z Režim Z-uzávierok (tiež režim Z) sa používa na vytlačenie všetkých druhov prehľadov, ktoré mažú registre pokladnice. V tomto režime sa na displeji zobrazí v prvom riadku aktuálny čas a v druhom riadku popis režimu Z REŽIM.

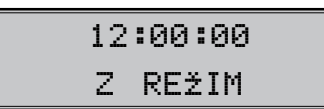

P Programovací režim. Tento režim sa používa na programovanie všetkých hodnôt a funkcií pokladnice. V tomto režime sa na displeji zobrazí v prvom riadku aktuálny čas a v druhom riadku popis režimu PROGRAMOVA-CÍ REŽIM P.

> 12:00:00 PROGRAMOVAC1 REžIM P

Obr. 2.9 >> Vzory kľúčov do riadiaceho zámku

Obr. 2.8 Riadiaci zámok pokladnice

## Zavedenie papierových pások do tlačiarne

Pre prácu pokladnice Euro-2000T Alpha používame tepelné papierové pásky šírky 28 mm. Jedna z nich (ľavá) slúži pre tlač účtenky pre zákazníka a druhá (pravá) pre tlač kontrolnej pásky — žurnálu. Používajte len kvalitné kotúčiky s maximálnym návinom (priemerom) 60 mm!

Pre správnu funkciu pokladnice je nutné sa presvedčiť, či tlač na tepelných páskach je dostatočne sýta. V prípade problémov kontaktujte autorizovaného dodávateľa pokladníc Euro-2000T Alpha.

Jemným tlakom palca ľavej ruky na kryt tlačiarne v priestore rastrovanej plochy (šipka) vysuňte kryt tlačiarne z horného krytu pokladnice a kryt odnímte.

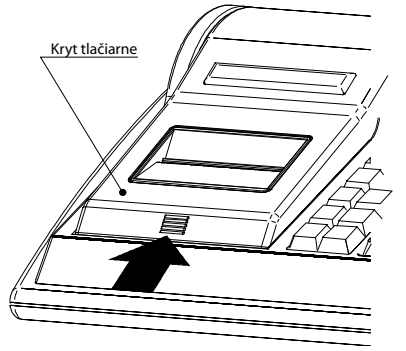

Do lôžka pre papierové pásky vložte kotúčiky papierových pások tak, aby sa odvíjali smerom dopredu zo spodnej strany (viď. obrázok 2.10). Konce pások zarovnajte zastrihnutím. Konce pások nesmú obsahovať nečistoty, či zbytky lepidla.

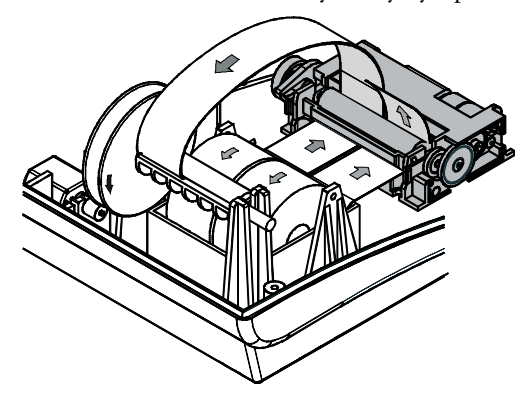

Pravú pásku zaveďte podľa obrázka do štrbiny navíjacej cievky tak, aby sa hrana pásky dotýkala štítu navíjacej cievky (na jej pravej strane). Navíjaciu cievku niekoľkokrát otočte v smere otáčania a presvedčite sa, či páska pevne drží. Navíjaciu cievku uložte do určených držiakov a jemne ju otočte, aby sa papierová páska kontrolnej pásky jemne napla .

Pásku pre zákazníka zaveďte do štrbiny trhača účtenky v kryte tlačiarne .

Zavrite kryt tlačiarne. Odtrhnite vyčnievajúcu pásku a môžete začať účtovať.

## Používanie a skladovanie papierových pások

V tlačiarni pokladnice Euro-2000T Alpha je potrebné používať papierové tepelné pásky šírky 28 mm. V zmysle §3 ods. 8 vyhlášky MF SR č. 55/1994 Z. z. je potrebné uchovávať údaje na kontrolnej páske po dobu minimálne troch rokov.

Pre papierové pásky sú definované nasledovné skladovacie podmienky:

- papierové pásky nevystavovať slnečnému žiareniu,
- teplote nad 40 °C
- zabrániť styku s mäkčeným PVC, zmäkčovadlami, organickými rozpúšťadlami, lepidlami a vodou.

Pri lepení uzávierok do knihy pokladnice a tržieb nanášajte preto lepidlo len na nepotlačené konce papierových pások, aby nedošlo k znehodnoteniu vytlačených údajov.

Vlastnosti papierových pások musia zabezpečiť uchovanie údajov pri dodržaní stanovených skladovacích podmienok. Je potrebné používať iba pásky, ktoré majú výrobcom zaručené potrebné vlastnosti. V prípade nedodržania skladovacích podmienok alebo používania nekvalitných papierových pások Elcom neručí za kvalitu tlače a uchovanie údajov.

Používajte papierové pásky, ktorých koniec nie je lepený. Ak by bola použitá takáto papierová páska a nebola by včas vymenená za novú, môže poškodiť tlačiareň, prípadne skrátiť jej životnosť. V takom prípade nebude na poškodenú tlačiareň uplatnená záruka. << Obr. 2.10 Odobratie krytu tlačiarne

> Obr. 2.11 Zavedenie papierových pások do tlačiarne

# Programovanie pokladnice

5)

## Inicializácia

Ak pokladnicu uvádzate prvýkrát do činnosti, je vhodné pokladnicu inicializovať. Inicializácia registračnej pokladnice vymaže všetky naprogramované informácie a pokladnicu vráti do základného nastavenia. Zachované zostanú iba grandtotály, poradové čísla uzávierok (Z1, Z2) a hodnota príznaku č. 1. Inicializáciu pokladnice je možné vykonať iba po vykonaní dennej a periodickej (mesačnej) uzávierky v režime Z-uzávierok.

Ak sa rozhodnete pokladnicu inicializovať:

1) Prepnite pokladnicu do programovacieho režimu otočením kľúča v riadiacom zámku pokladnice do pozície "P".

> 12:10:21 PROGRAMOVACÍ REŽIM P

2) Stlačte tlačidlo 🔛 (KREDIT). Na displeji sa zobrazí nápis "Mazanie pamäte". Pre potvrdenie inicializácie stlačte tlačidlo MS (-Medzisúčet).

## Doporučený postup pri programovaní pokladnice

Existuje doporučený postup pre programovanie • údajov v pokladnici Euro-2000T Alpha. Programovanie jednotlivých skupín údajov by malo prebiehať v tomto poradí:

- systémové príznaky,
- daňové hladiny,

- logo účtenky,
- pokladníci,
- funkčné texty,
- tovarové skupiny,
- predajné jednotky a
- tovarové položky (PLU).

## Všeobecné poznámky ohľadne programovania

Niekoľko činností je spoločných pre programovanie všetkých skupín údajov. Tieto činnosti sa dajú zhrnúť do nasledujúcich bodov:

Po vstupe do programovacieho režimu si volíte skupinu, ktorú budete programovať stlačením určitého klávesu. Pokiaľ pred stlačením tohto klávesu zadáte číslo, začnete danú skupinu programovať od záznamu so zadaným číslom (napr. ak zadáte 8 a stlačíte (VKLAD), začnete programovať ôsmy systémový príznak). Pokiaľ zadané číslo prekročí počet záznamov v danej skupine, začínate od prvého — teda ako keby ste nezadali nič.

Akonáhle vstúpite do programovania určitej skupiny stlačením určitého klávesu (napr. 🛃 (VKLAD) pre systémové príznaky), môžete si vytlačiť alebo hodnoty všetkých záznamov v skupine stlačením tlačidla 🚺 (Šек) alebo obsah displeja (čiže práve programovaný príznak) stlačením tlačidla 🔝 (Účтемка). Tieto funkcie sú vhodné, pokiaľ ešte nemáte istotu v programovaní a chcete si uchovať pôvodné nastavenia pre prípad obnovy.

- Mazanie pamäte PROGRAMOVACÍ REŽIM P
- Inicializácia začne a tlačiareň vytlačí správu 3) "Mazanie pamäte".
- 4) Zadajte dátum (vo formáte DDMMRR) a potvrďte stlačením **MS** (MEDZISÚČET).

ZADAJ DATUM 200304 Obdobne zadajte čas vo formáte HHMM. ZADAJ ČAS 1230 6) Koniec inicializácie ukazuje nápis na displeji "Koniec mazania. 12:30:01

PROGRAMOVACÍ REŽIM P

Obrázok 3.1: >>

Rozdelenie

klávesnice.

- Kláves (MEDZISÚČET) posúva medzi programovanými údajmi lineárne: začne u prvého údaja prvého záznamu, prejde k poslednému údaju toho záznamu a potom prejde k prvému údaju nasledujúceho záznamu... a tak ďalej, pokiaľ nedôjde k poslednému údaju posledného záznamu. Ďalšie stlačenie klávesu (MEDZISÚČET) presunie programovanie naspäť na začiatok (t. j. na prvý údaj prvého záznamu). A znova od prvého údaja.
- Kláves (MEDZISÚČET) ukladá všetky zmeny, ktoré ste zadali k zobrazenému príznaku. Ak ste sa omylom "preklepli", stačí zmazať zmeny pomocou klávesu (ZMAZAŤ) a pokračovať stlačením (MEDZISÚČET) ďalej.
- Programovanie skupiny ukončíte stlačením klávesu CELKOM). Tento kláves Vás navráti naspäť do východzieho bodu programovacieho režimu.
- Zadávanie textov (napr. názvov tovarových položiek alebo riadkov loga) sa deje pomocou

zadávania šestnástkových kódov jednotlivých znakov pomocou numerických kláves a kláves tovarových skupín 1–6. Prehľadná tabuľka 3.1 zobrazuje kódy pre všetky zobraziteľné znaky. Znak pre medzeru ma kód 20. Pokiaľ chcete vytlačiť znaky dvojitej šírky, zadajte kód IF pred znak, ktorý chcete rozšíriť (ak chcete zadať rozšírené veľké A, zapíšte 1F 41).

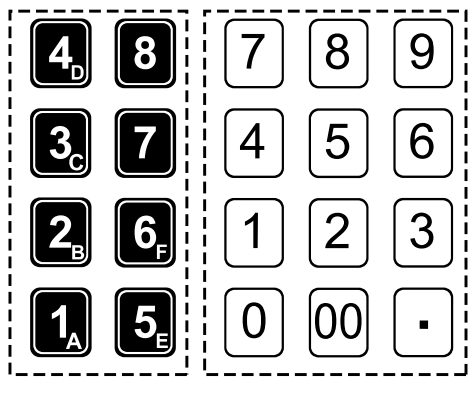

## Klávesy tovarových skupín

Numerické klávesv

| T N      |    | !  | "  | #  | \$ | %  | &  | 1  | (  | )  | *  | +  | ,  | -  |    | /  |
|----------|----|----|----|----|----|----|----|----|----|----|----|----|----|----|----|----|
| v        | 20 | 21 | 22 | 23 | 24 | 25 | 26 | 27 | 28 | 29 | 2A | 2B | 2C | 2D | 2E | 2F |
| n        | 0  | 1  | 2  | 3  | 4  | 5  | 6  | 7  | 8  | 9  | :  | ;  | <  | =  | >  | ?  |
| <i>.</i> | 30 | 31 | 32 | 33 | 34 | 35 | 36 | 37 | 38 | 39 | 3A | 3B | 3C | 3D | 3E | 3F |
|          | а  | А  | á  | Á  | ä  | Ä  | b  | В  | с  | С  | č  | Č  | d  | D  | ď  | Ď  |
|          | 61 | 41 | 7B | 7C | 7D | 7E | 62 | 42 | 63 | 43 | 7F | 80 | 64 | 44 | 81 | 82 |
|          | е  | Е  | é  | É  | f  | F  | g  | G  | h  | Н  | i  | Ι  | í  | ĺ  | j  | J  |
|          | 65 | 45 | 83 | 84 | 66 | 46 | 67 | 47 | 68 | 48 | 69 | 49 | 85 | 86 | 6A | 4A |
|          | k  | К  | Ι  | L  | ĺ  | Ĺ  | ľ  | Ľ  | m  | М  | n  | Ν  | ň  | Ň  | 0  | 0  |
|          | 6B | 4B | 6C | 4C | 87 | 88 | 89 | 8A | 6D | 4D | 6E | 4E | 8B | 8C | 6F | 4F |
|          | ó  | Ó  | Ô  | Ô  | р  | Р  | q  | Q  | r  | R  | ŕ  | Ŕ  | S  | S  | Š  | Š  |
|          | 8D | 8E | 8F | 90 | 70 | 50 | 71 | 51 | 72 | 52 | 91 | 92 | 73 | 53 | 93 | 94 |
|          | t  | Т  | ť  | Ť  | u  | U  | ú  | Ú  | v  | V  | w  | W  | х  | Х  | у  | Υ  |
|          | 74 | 54 | 95 | 96 | 75 | 55 | 97 | 98 | 76 | 56 | 77 | 57 | 78 | 58 | 79 | 59 |
|          | ý  | Ý  | z  | Z  | ž  | Ž  | Ι  | II | Ш  | IV | V  | VI | @  |    |    |    |
|          | 99 | 9A | 7A | 5A | 9B | 9C | 5B | 5C | 5D | 5E | 5F | 60 | 40 |    |    |    |
|          |    |    |    |    |    |    |    |    |    |    |    |    |    |    |    |    |

#### Programovanie systémových príznakov

Opatrnosť pri programovaní systémových príznakov je namieste, takže predtým, než začnete pokladnicu programovať, odporúčame si časť Programovanie systémových príznakov prečítať aspoň raz celú! Systémové príznaky sú údaje, ktoré majú hlavný vplyv na správnu funkčnosť celej pokladnice (počet desatinných miest, zaokrúhľovanie, dátum, čas a pod.). Pokladnica

Euro-2000T Alpha obsahuje desať skupín systémových príznakov.

Postup pri programovaní systémových príznakov:

 I) Prepnite pokladnicu do programovacieho režimu otočením kľúča v riadiacom zámku

Tabuľka 3.1 Šestnástkové kódy zobraziteľných znakov. pokladnice do polohy "P". Polohu "P" je možné nastaviť len pomocou kľúča manažéra označeného ako (MA).

- Stlačte tlačidlo (VKLAD) a vstúpte do programovania systémových príznakov. Ak pred stlačením tlačidla (VKLAD) zadáte číslo, začnete programovať od príznaku so zadaným číslom.
- 3) Po zadaní potrebných hodnôt príznakov stlačte tlačidlo MS (MEDZISÚČET) a ulo-

žíte zadané hodnoty skupiny príznakov; pokračujete, kým naprogramujete všetky potrebné príznaky.

- 4) Naprogramované nastavenie príznakov si môžete vytlačiť stlačením tlačidla (ŠEK) vytlačíte všetky príznaky, tlačidlom (ÚČ-TENKA) vytlačíte práve editovaný príznak.
- 5) Programovanie ukončíte stlačením tlačidla CELKOM (CELKOM).

## Prvá skupina systémových príznakov (dane, zobrazovanie a zaokrúhľovanie)

Hodnoty 1. príznaku je možné meniť iba ak GT1, GT2 a GT3 sú nulové.

| Č I     | Zákl. nastavenie<br>Hlavná mena SKK Hlavná mena EUR             |   |                                                                                                    |                                                                 |
|---------|-----------------------------------------------------------------|---|----------------------------------------------------------------------------------------------------|-----------------------------------------------------------------|
| Cislica |                                                                 |   | Platne hodnoty                                                                                                    |                                                                 |
| I       | I 3 О                                                           |   | Spôsob zaokrúhľovania                                                                                              | o – od 5 hore, 1 – hore,<br>2 – dole, 3 – štvrti-<br>nové       |
| 2       | 0                                                               | 0 | Spôsob výpočtu dane                                                                                                | o – DPH je súčasťou<br>ceny, 1 – DPH je do-<br>počítané k cene. |
| 3       | I 2 Počet desatinných miest pre za-<br>okrúhľovanie ceny nákupu |   | 0 – 2                                                                                                    |                                                                 |
| 4       | I                                                               | 2 | Počet desatinných miest pre za-<br>okrúhľovanie daní                                                               |                                                                 |
| 5       | I                                                               | 2 | Počet desatinných miest pre za-<br>okrúhľovanie cien                                                               | 0 - 3                                                           |
| 6       | 2                                                               | 3 | Počet desatinných miest pre<br>zobrazovanie cien, daní a pre<br>programovanie cien tovarových<br>položiek a skupín |                                                                 |

#### Tabuľka 3.2 Dane zobrazovanie a zaokrúhľovanie.

#### Poznámka:

- k prvej číslici: štvrtinové zaokrúhľovanie je zaokrúhľovanie na 50 halierov. T. j. od x.00 do x.24 sa zaokrúhľuje na x.00, od x.25 do x.74 sa zaokrúhľuje na x.50 a od x.75 do x.99 sa zaohrúhľuje na (x+1).00
- k druhej číslici: ak DPH je súčasťou ceny (prednastavená hodnota) ceny tovarových položiek a tovarových skupín uvádzame s DPH, v opačnom prípade používame ceny bez DPH a pokladnica následne DPH priráta k danej cene
- k tretej až šiestej číslici: Počet miest pre zaokrúhľovanie musí byť vždy menší, nanajvýš rovný počtu miest na ktoré sa zobrazuje. Počet miest pre zaokrúhľovanie nákupu musí byť menší, nanajvýš rovný počtu miest pre zaokrúhľovanie cien. Rozdiel počtu miest pre zaokrúhľovanie nákupu a cien može byť maximálne 1.
- k šiestej číslici:
  - v závislosti od zapnutej, resp. vypnutej služby (job) 899 (kapitola: Servisné kódy pokladnice, na konci manuálu) môže byť jednotková cena tovaru zobrazovaná na 3 desatinné miesta bez ohľadu na nastavenie tohoto príznaku.
  - v závislosti od zapnutej, resp. vypnutej služby (job) 898 (kapitola: Servisné kódy pokladnice, na konci manuálu) môže byť predajná cena položky (jednotková cena\*množstvo) zobrazovaná na počet desatinných miest podľa väčšej z hodnôt 4., alebo 5. číslice 1. systémového príznaku a nie podľa hodnoty 6. číslice 1. systémového príznaku.

#### Druhá skupina systémových príznakov (rôzne nastavenia)

| Číslica | Zákl.nastavenie | Význam príznaku                                   | Platné hodnoty         |  |
|---------|-----------------|---------------------------------------------------|------------------------|--|
| 1       | 1               | Daňové údaje sa tlačia na účtenku                 | 0 – nie, 1 – áno       |  |
| 2       | 0               | Formát zobrazovania dátumu                        | 0 – DDMMRR, 1 – MMDDRR |  |
| 3       | 3               | Počet desatinných miest pre zadávanie<br>množstva | 0 – 3                  |  |

Tabuľka 3.3 Rôzne nastavenia.

| 4 | 3 | Počet voľných riadkov medzi účtenkami   | 0 (                                                     |
|---|---|-----------------------------------------|---------------------------------------------------------|
| 5 | 6 | Počet riadkov loga                      | 0-0                                                     |
| 6 | 0 | Dvojnásobné násobenie sa vyhodnotí ako: | 0 – zlomkové množstvo,<br>1 – dvakrát násobené množstvo |

## Tretia skupina systémových príznakov (čísla)

Slovenská verzia pokladnice nuluje číslo účtenky po dennej uzávierke bez ohľadu na nastavenie prvého príznaku v tejto skupine.

Tabuľka 3.4 Čísla.

>

| Číslica | Zákl.nastavenie | Význam príznaku                               | Platné hodnoty              |
|---------|-----------------|-----------------------------------------------|-----------------------------|
| 1       | 0               | Číslo účtenky sa nuluje po vykonaní uzávierky | 0 – dennej, 1 – periodickej |
| 2 – 3   | 01              | Číslo pokladnice                              | 01 – 99                     |
| 4 – 7   | 0001            | Číslo účetnky                                 |                             |

## <u>Štvrtá skupina systémových príznakov (povinné operácie)</u>

|   | Číslica | Zákl.nastavenie | Platné hodnoty                                                                   |                  |
|---|---------|-----------------|----------------------------------------------------------------------------------|------------------|
| > | 1       | 1               | Po stlačení klávesu 🌁 (MEDZISÚČET) sa na<br>tlačiareň vytlačí hodnota medzisúčtu | 0 – nie, 1 – áno |
|   | 2       | 0               | Stlačenie klávesu 📶 (MEDZISÚČET) pri<br>ukončení predaja                         | 0                |
|   | 3       | 0               | Zadanie čísla kreditnej karty je pri platbe<br>kreditom                          | 1 – povinné      |
|   | 4       | 0               | Zadávanie platenej hodnoty pri platbách                                          |                  |

## Piata skupina systémových príznakov (parametre sériovej komunikácie)

Číslica Zákl.nastavenie Význam príznaku Platné hodnoty Zakončovací znak pre skener 0 - CR + LF, 1 - CR, 2 - LF1 0 > 0-1 200 Bd, 1-2 400 Bd, 2-4 800 Bd, Rýchlosť komunikácie so 2 3 3 - 9 600 Bd, 4 - 19 200 Bd skenerom 3 1 Rýchlosť komunikácie s PC 0 - 9 600 Bd, 1 - 38 400 Bd 0 - CAS Morcan, MARTES T, 1 - euro váhy, Komunikačný protokol pre MARTES M, 2 - Macca K, 3 - DIBAL, 4 0 digitálne váhy 4 - Motex R, 6 - METTLER TOLEDO, 7 - ACOM, 8 - CAS Morcan TP2 0 - údaje o predaji môžu byť prijímané z PC, Smer prenosu dát v režime 5 0 1 - údaje o predaji môžu byť prijímané z PC aj PC-ONLINE vysielané do PC 0 – komunikácia s platobným terminálom nie Komunikačný protokol pre 6 0 je povolená, 1 – Bull Amadeo, KeyCorp, platobný terminál 2 - Dionica

## <u>Šiesta skupina systémových príznakov (režimy tlače)</u>

Poznámka: Ak je povolená tlač grafického loga, to sa tlačí na koniec účtenky. Grafické logo je možné do pokladnice naprogramovať prostredníctvom programového vybavenia Euro2A.

| Tabuľka 3.7   | > | Číslica | Zákl. nastavenie | Význam príznaku         | Platné hodnoty                                   |
|---------------|---|---------|------------------|-------------------------|--------------------------------------------------|
| Režimy tlače. |   | 1       | 0                | nevyužité               |                                                  |
|               |   | 2       | 0                | nevyužité               |                                                  |
|               |   | 3       | 1                | Tlač grafického loga    | 0 – nie, 1 – áno                                 |
|               |   | 4       | 0                | Veľkosť písma pri tlači | 0 – veľký font (2,5 mm), 1 – malý font<br>(2 mm) |
|               |   | 5       | 0                | nevyužité               |                                                  |

Tabuľka 3.5 Povinné operácie.

Tabuľka 3.6 Parametre sériovej komunikácie.

## Siedma skupina systémových príznakov (percentuálna prirážka)

Táto skupina má dve podskupiny — medzi parametrami prirážky sa prepína klávesom 🏼 🌇 (MEDZISÚČET). Programovanú časť ukazuje šípka.

| Číslica | Zákl.nastavenie | Význam príznaku                                                                                            | Platné hodnoty |                               |
|---------|-----------------|----------------------------------------------------------------------------------------------------|----------------|-------------------------------|
| vľavo   | 00              | Limit pre ručné zadanie prirážky počas<br>predaja (v %)                                                    | 00–99          | < Tabuľka 3.8<br>Percentuálna |
| vpravo  | 0000            | Predprogramovaná hodnota prirážky<br>(zadajte s dvoma desatinnými číslami,<br>t. j. 15 % zadajte ako 1500) | 0000–9999      | рпгазка.                      |

Ôsma skupina systémových príznakov (percentuálna zľava)

Táto skupina má dve podskupiny — medzi parametrami zľavy sa prepína klávesom [MS] (MEDZI-SÚČET). Programovanú časť ukazuje šípka.

| Číslica | Zákl.nastavenie | Význam príznaku                                                                                         | Platné hodnoty | < Tabuľka z o       |
|---------|-----------------|----------------------------------------------------------------------------------------------------|----------------|---------------------|
| vľavo   | 00              | Limit pre ručné zadanie zľavy počas<br>predaja (v %)                                                    | 00–99          | Percentuálna zľava. |
| vpravo  | 0000            | Predprogramovaná hodnota zľavy<br>(zadajte s dvoma desatinnými číslami,<br>t. j. 15 % zadajte ako 1500) | 0000–9999      |                     |

Deviata skupina systémových príznakov (čas)

| Číslica | Zákl.nastavenie | Význam príznaku | Platné hodnoty |      |
|---------|-----------------|-----------------|----------------|------|
| 1–2     | 12              | Hodiny          | 00–23          | Čas  |
| 3-4     | 00              | Minúty          | 00–59          | Cas. |

# .10

## Desiata skupina systémových príznakov (dátum)

Poznámka: Pokladnica automaticky rozpoznáva prestupné roky a presný počet dní v jednotlivých mesiacoch.

| Číslica | Zákl.nastavenie | Význam príznaku | Platné hodnoty |   |
|---------|-----------------|-----------------|----------------|---|
| 1–2     | 01              | Deň             | 01–31          | < |
| 3-4     | 01              | Mesiac          | 01–12          |   |
| 5–6     | 99              | Rok             | 00–99          |   |

## Programovanie daňových hladín

Pokladnica umožňuje pracovať až so 6 úrovňami dane z pridanej hodnoty a nulovou sadzbou. Sadzba dane a jej názov je programovateľný. Daňová hladina pozostáva z dvoch programovateľných údajov: sadzba dane (0%, 19%,...) a názov dane (DAŇ, DPH, ZDANENIE, VAT,...).

Postup pri programovaní daňových hladín:

- 1) Prepnite pokladnicu do programovacieho režimu otočením kľúča v riadiacom zámku pokladnice do polohy "P". Polohu "P" je možné nastaviť len pomocou kľúča manažéra označeného ako (MA).
- 2) Stlačte tlačidlo 🔛 (VRÁTENIE) a vstúpte do programovania daňových hladín. Ak pred stlačením tlačidla 🔣 (VRATENIE) zadáte číslo, začnete programovať od hladiny so zadaným číslom.

Ako prvé programujete hodnotu danej daňo-3) vej hladiny. Po zadaní hodnoty (na dve desatinné miesta, bez desatinnej čiarky; tzn. 19% daň zadáte ako 1900) stlačte tlačidlo (MEDZISÚČET) a uložíte zadanú hodnotu.

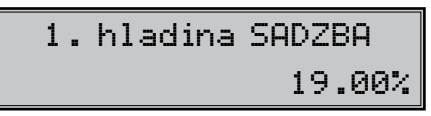

Následne naprogramujte názov danej daňo-4) vej hladiny. Zadajte názov ako bolo popísane predtým (podľa tabuľky 3.1). Názov môže obsahovať maximálne 10 znakov štandardnej veľkosti. Stlačením tlačidla MS (MEDZISÚ-ČET) sa presuniete na programovanie hodnoty nasledujúcej daňovej hladiny. Pokiaľ práve programujete poslednú daňovú hladinu, ocit-

Tabuľka 3.11 Dátum.

nete sa po stlačení **MS** (MEDZISÚČET) na g prvej hladine.

| 1.hladina | NAZOV   |
|-----------|---------|
|           | DPH 19% |

#### Programovanie loga účtenky

Pokladnica umožňuje vytlačiť na začiatku účtenky až 6 riadkov loga firmy (napr. "Potraviny pod gaštanom", "Ďakujeme Vám" a pod.). Každý riadok umožňuje vytlačiť až 17 znakov normálnej veľkosti, alebo 8 znakov dvojnásobnej veľkosti.

Znaky a im zodpovedajúce šestnástkové číselné kódy sú uvedené v šestnástkovej a abecednej tabuľke znakov (tabuľka 3.1). Pri programovaní kódov používame pre zadávanie písmen A až F tlačidlá skupín 🚺 až 💽 v tomto poradí. Číslice o–9 zadávajte pomocou numerickej (číselnej) klávesnice.

Postup pri programovaní loga účtenky:

 Prepnite pokladnicu do programovacieho režimu otočením kľúča v riadiacom zámku pokladnice do polohy "P". Polohu "P" je možné nastaviť len pomocou kľúča manažéra označeného ako (MA).

- 5) Naprogramované nastavenie daní si môžete vytlačiť; stlačením tlačidla 🛐 (ŠΕΚ) vytlačíte všetky daňové hladiny, tlačidlom 🕅 (Úč-TENKA) vytlačíte práve editovanú hladinu.
- 6) Programovanie ukončíte stlačením tlačidla CELKOM (CELKOM).
- Stlačte tlačidlo (VýBER) a vstúpte do programovania riadkov textového loga. Ak pred stlačením tlačidla (VýBER) zadáte číslo, začnete programovať od riadku so zadaným číslom.

3) Programujete text v danom riadku textového loga. Znaky zadávajte pomocou tabuľky 3.1. Po zadaní riadku textu loga stlačte tlačidlo (MEDZISÚČET) a uložíte zadaný text; pokračujete ďalším riadkom loga, kým naprogramujete všetky potrebné riadky.

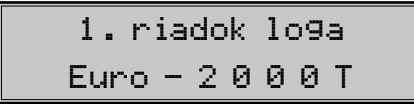

- Naprogramované textové logo si môžete vytlačiť; stlačením tlačidla S (ŠΕΚ) vytlačíte celé logo, tlačidlom X (ÚČΤΕΝΚΑ) vytlačíte práve editovaný riadok.
- 5) Programovanie ukončíte stlačením tlačidla CELKOM).

## Programovanie grafického loga účtenky

Pokladnica obsahuje preddefinované grafické logo definované výrobcom pokladnice. Vlastné grafické logo si môžete vytvoriť podľa parametrov definovaných nižšie. Preprogramovanie grafického loga v pokladnici je možné realizovať s použitím komunikačných softvérov (Euro2A, ECR.dll, Com2A.exe, Com32.dll), ktoré sú dostupné na stránke výrobcu (www.elcom.eu).

#### Programovanie pokladníkov

Pokladnica umožňuje evidovať finančné operácie pre šiestich nezávislých pokladníkov. Po prihlásení sa pokladníka budú jeho/jej účtenky podpísané jeho/jej naprogramovaným menom. Programovanie pokladníkov pozostáva zo štyroch programovateľných údajov: mena pokladníka, jeho prístupového hesla, prístupových práv a povolenia pre vrátenie tovaru.

#### Parametre grafického loga:

- formát bmp
- bitová hĺbka Ibit (čiernobiele, bez stupňov šedej)
- rozmery loga 168 x 180 bodov
- Prepnite pokladnicu do programovacieho režimu otočením kľúča v riadiacom zámku pokladnice do polohy "P". Polohu "P" je možné nastaviť len pomocou kľúča manažéra označeného ako (MA).
- 2) Stlačte tlačidlo (HESLO) a vstúpte do programovania pokladníkov. Ak pred stlačením tlačidla (HESLO) zadáte číslo, začne-

te programovať od pokladníka so zadaným číslom.

3) Ako prvé programujete meno pokladníka, ktoré môže byť až 10 znakov dlhé. Znaky zadávajte pomocou tabuľky 3. 1. Po zadaní mena stlačte tlačidlo MS (MEDZISÚČET) a uložíte zadané meno.

> 1. pokladník MENO POKLADNÍKI

4) Naprogramujte heslo pre daného pokladníka. Heslo môže obsahovať max. 4 číslice. Stlačte tlačidlo MS (MEDZISÚČET) a pokračujte programovaním prístupových práv pre daného pokladníka.

5) Naprogramujte prístupové práva pokladníka, význam jednotlivých príznakov je vysvetlený v tabuľke 3.12.

## 1. pokladník PRfSTUP 1111

6) Po naprogramovaní prístupových práv pokladníka a stlačení tlačidla (ME-DZISÚČET) je na displeji v prvom riadku zobrazené aktuálne číslo pokladníka a informácia o programovaní povolenia pre vrátenie tovaru a v druhom riadku aktuálne nastavený príznak (I - povolené, o - zakázané). Po stlačení tlačidla (ME) (MEDZISÚČET) je pokladnica pripravená na programovanie mena ďalšieho pokladníka.

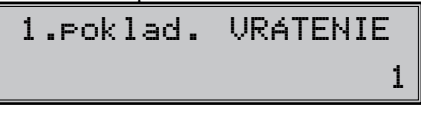

7) Programovanie ukončíte stlačením tlačidla CELKOM (CELKOM).

| Číslica | Zákl.nastavenie | Význam príznaku                   | Platné hodnoty               | < |
|---------|-----------------|-----------------------------------|------------------------------|---|
| 1       | 1               | Prístup do režimu X-uzávierok     |                              |   |
| 2       | 1               | Prístup do režimu Z-uzávierok     |                              |   |
| 3       | 1               | Prístup do programovacieho režimu | 0 - hepovoleny, 1 - povoleny |   |
| 4       | 1               | Prístup do tréningového režimu    |                              |   |

Tabuľka 3.12 Príznaky prístupových práv pokladníka.

## Programovanie funkčných textov

Programovanie funkčných textov je možné 3) v rozsahu až 17 písmen. Tak ako pri programovaní ostatných textov používajte tabuľku 3.1. Postupujte podobne ako pri programovaní loga účtenky. Významy a základné nastavenia jednotlivých funkčných textov nájdete v tabuľke 3.13.

Postup pri programovaní funkčných textov

- Prepnite pokladnicu do programovacieho režimu otočením kľúča v riadiacom zámku pokladnice do polohy "P". Polohu "P" je možné nastaviť len pomocou kľúča manažéra označeného ako (MA).
- Stlačte tlačidlo (ZRUŠENIE) a vstúpte do programovania funkčných textov. Ak pred 5) stlačením tlačidla (ZRUŠENIE) zadáte číslo, začnete programovať od textu so zadaným číslom.

) Programujete daný funkčný text. Znaky zadávajte pomocou tabuľky 3.1. Po zadaní funkčného textu stlačte tlačidlo (ME-DZISÚČET) a uložíte zadaný text; pokračujete ďalším funkčným textom, kým naprogramujete všetky potrebné texty.

> 1.Funkčný text HOTOVOSŤ

- 4) Naprogramované funkčné texty si môžete vytlačiť; stlačením tlačidla (ŠΕΚ) vytlačíte všetky funkčné texty, tlačidlom (ÚČΤΕΝ-KA) vytlačíte práve editovaný text.
  - ) Programovanie ukončíte stlačením tlačidla CELKOM (CELKOM).

Euro-2000T Alpha

Tabuľka 3.13 > Funkčné texty.

| Funkčný text č. | Základné nastavenie | Význam                             |
|-----------------|---------------------|------------------------------------|
| 1               | Hotovosť            | Popis platby hotovosťou            |
| 2               | ŠEK                 | Popis platby šekom                 |
| 3               | KREDIT              | Popis platby kreditnou kartou      |
| 4               | ✓YDAŤ               | Popis hodnoty pre výdavok          |
| 5               | VRÁTENIE TOVARU     | Popis operácie Vrátenie tovaru     |
| 6               | ZRUŠENIE            | Popis operácie Zrušenie            |
| 7               | VKLAD               | Popis operácie vkladu              |
| 8               | VÝBER               | Popis operácie výberu              |
| 9               | CELKOM              | Popis celkovej hodnoty nákupu      |
| 10              | ČÍSLO DOKUMENTU     | Popis pri tlači referenčného čisla |

#### Programovanie tovarových skupín

Pokladnica Euro-2000T Alpha má osem tovarových skupín (DPT). Každá tovarová skupina má naprogramované tri základné zložky: cena, príznak a názov.

Postup pri programovaní tovarových skupín:

- Prepnite pokladnicu do programovacieho režimu otočením kľúča v riadiacom zámku pokladnice do polohy "P". Polohu "P" je možné nastaviť len pomocou kľúča manažéra označeného ako (MA).
- Stlačte tlačidlo (Prvá tovarová skupi-NA) a vstúpte do programovania tovarových skupín.
- 3) Ako prvé programujete cenu tovarovej skupiny. Zadajte cenu (max. osem číslic) a stlačte tlačidlo (MEDZISÚČET). Pokladnica sa nastaví na programovanie príznaku tovarovej skupiny.

1. DPT CENA 10.00

4) Naprogramujte príznaky pre danú tovarovú skupinu. Hodnoty a význam jednotlivých

príznakov nájdete v tabuľke 3.14. Stlačte tlačidlo (MEDZISÚČET) a pokračujte programovaním názvu tovarovej skupiny.

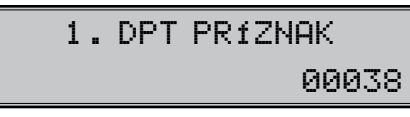

5) Ako posledné programujete názov danej tovarovej skupiny; text zadávajte pomocou tabuľky 3.1. Po zadaní názvu stlačte (MEDZISÚČET) a pokračujte cenou nasledujúcej (alebo prvej) tovarovej skupiny.

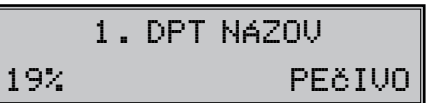

- Naprogramovanú tovarovú skupinu si môžete vytlačiť; stlačením tlačidla (ŠEK) vytlačíte všetky tovarové skupiny, tlačidlom (Ú (ÚČTENKA) vytlačíte práve programovanú tovarovú skupinu.
- 7) Programovanie ukončíte stlačením tlačidla CELKOM (CELKOM).

| Tabuľka 3.14                   | > | Číslica | Zákl.nastavenie | Význam príznaku                                                                                        | Platné hodnoty                                                                                             |
|--------------------------------|---|---------|-----------------|----------------------------------------------------------------------------------------------------|----------------------------------------------------------------------------------------------------|
| Príznaky tovarových<br>skupín. |   | 1       | 0               | Priradenie tovarovej skupiny<br>k daňovej hladine                                                      | 0 – skupina bez priradenej daňovej<br>hladiny, 1–6 – priradená daňová hladina<br>1–6                       |
|                                |   | 2       | 0               | Typ tovarovej skupiny                                                                                  | 0 – normálna tovarová skupina,<br>1 – skupina pre predaj jednej položky                                    |
|                                |   | 3       | 0               | Záporná tovarová skupina                                                                               | 0 – nie, 1 – áno                                                                                           |
|                                |   | 4       | 3               | Možnosť predaja                                                                                        | 0 – zakázaný predaj, 1 – zadávanie ceny<br>z klávesnice, 2 – len predprogramovaná<br>cena, 3 – oba spôsoby |
|                                |   | 5       | 8               | Maximálny počet číslic, ktoré môžu<br>byť zadané pri účtovaní ceny v tejto<br>tovarovej skupine (HALO) | 1–8                                                                                                    |

## Programovanie predajných jednotiek

Ku každému tovaru (PLU) je možné priradiť 3) predajnú jednotku, ktorá charakterizuje konkrétny tovar. Je možné naprogramovať osem predajných jednotiek v rozsahu maximálne troch písmen. Tak ako pri programovaní ostatných textov používajte tabuľku znakov 3.1.

Pokladnica obsahuje osem predprogramovaných predajných jednotiek (z toho jednu "prázdnu" predajnú jednotku), ktoré sú uvedená v tabuľke 3.15.

Postup pri programovaní predajných jednotiek:

- 1) Prepnite pokladnicu do programovacieho režimu otočením kľúča v riadiacom zámku pokladnice do polohy "P". Polohu "P" je možné nastaviť len pomocou kľúča manažéra označeného ako (MA).
- 2) Stlačte tlačidlo 🎦 (Percentuálna priráž-KA) a vstúpte do programovania predajných jednotiek. Ak pred stlačením tlačidla 🌆 (Percentuálna PRIRÁŽKA) zadáte číslo, začnete programovať od predajnej jednotky so zadaným číslom.

## Programovanie tovarových položiek (PLU)

Pokladnica Euro-2000T Alpha má 2 400 alebo po úprave až 10 000 tovarových položiek. Pri tovarovej položke sa programuje päť základných častí: cena PLU, dve skupiny príznakov PLU, popisný názov PLU a jeho čiarový kód.

Pokiaľ chcete využiť možnosť naviazať predaj niekoľkých PLU (tzn. keď predáte PLU č. x - napr. pivo, automaticky s ňou predáte aj PLU č. y - teda zálohovanú fľašu), potrebujete umiestnenie PLU plánovať. PLU č. 1 001–1 015 sú rezervované pre naviazateľné položky (teda fľaše a pod.), nedajú sa k nim naviazať žiadne 4) Prvá skupina obsahuje päť príznakov. Napoložky a nemali by byť priradené k zápornej tovarovej skupine.

Postup programovania tovarových položiek obsahuje možnosť skenovania čiarových kódov. Aby ste túto funkciu využili, musíte mať správne zapojený a nastavený skener čiarových kódov. Ak tomu nie je tak, kontaktujte Vášho servisného technika.

Postup pri programovaní tovarových položiek:

- 1) Prepnite pokladnicu do programovacieho režimu otočením kľúča v riadiacom zámku pokladnice do polohy "P". Polohu "P" je možné nastaviť len pomocou kľúča manažéra označeného ako (MA).
- 2) Stlačte tlačidlo PLU (PLU) a vstúpte do programovania tovarových položiek. Ak pred

Programujete danú predajnú jednotku. Znaky zadávajte pomocou tabuľky 3.1. Po zadaní názvu predajnej jednotky stlačte tlačidlo (MEDZISÚČET) a uložíte zadaný text; pokračujete ďalšou predajnou jednotkou, kým naprogramujete všetky potrebné jednotky.

- 4) Naprogramované predajné jednotky si môžete vytlačiť; stlačením tlačidla 🚺 (Šек) vytlačíte všetky predajné jednotky, tlačidlom 🚺 (ÚČTENKA) vytlačíte práve editovanú iednotku.
- 5) Programovanie ukončíte stlačením tlačidla CELKOM (CELKOM).

| Pozícia | Jednotka | Pozícia | Jednotka       |
|---------|----------|---------|----------------|
| 1       |          | 5       | m              |
| 2       | ks       | 6       | m <sup>2</sup> |
| 3       | kg       | 7       | fľ             |
| 4       | 1        | 8       | bal            |

Tabuľka 3.15 Predprogramované predajné jednotky.

stlačením tlačidla PLU (PLU) zadáte číslo, začnete programovať od tovarovej položky so zadaným číslom.

Najprv programujete cenu danej tovarovej položky. Zadajte cenu položky (max. 8 číslic). Stlačením (MEDZISÚČET) pokračujte programovaním prvej skupiny príznakov PLU.

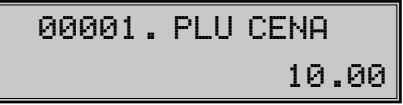

stavte jednotlivé hodnoty podľa tabuľky 3.16 a stlačením **MS** (MEDZISÚČET) pokračujte k druhej skupine príznakov PLU.

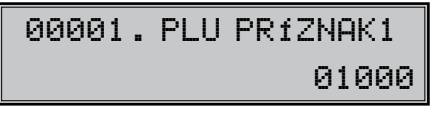

V druhej skupine sa nachádza šesť prízna-5) kov, ktorých popis nájdete v tabuľke 3.17. Stlačením klávesy (Medzisúčet) pokračujete programovaním názvu PLU.

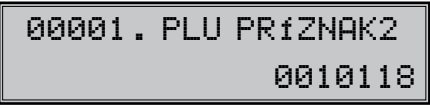

6) Programujete názov danej tovarovej položky (PLU). Znaky zadávajte pomocou tabuľky 3.1 a po zadaní názvu stlačte tlačidlo MS (MEDZISÚČET) a uložíte zadaný text; pokračujete programovaním čiarového kódu PLU.

Tabuľka 3.16 Prvá skupina príznakov PLU.

| Číslica | Zákl.nastavenie | Význam príznaku                                         | Platné hodnoty                                                                                                    |
|---------|-----------------|---------------------------------------------------------|----------------------------------------------------------------------------------------------------|
| 1       | 0               | Priradenie tovarovej položky<br>(PLU) k daňovej hladine | 0 – tovarová položka bez dane,<br>1–6 – položka priradená k daňovej hladine 1–6                                                                                                    |
| 2       | 1               | Priradenie tovarovej položky<br>k tovarovej skupine     | 1–8 – číslo priradenej tovarovej skupiny                                                                                                    |
| 3       | 0               | Popisná tovarová položka                                | 0 – nie, 1 – áno                                                                                                    |
| 4       | 0               | Typ tovarovej položky                                   | 0 – normálna tovarová položka,<br>1 – predaj jedinej tovarovej položky                                                                                                    |
| 5       | 0               | Možnosť predaja                                         | <ul> <li>0 – zakázaný predaj, 1 – zadávanie ceny z klávesnice, 2 – použitie naprogramovanej ceny,</li> <li>3 – možnosť zadania ceny a použitia naprogramovanej ceny pri predaji</li> </ul> |

Poznámka: Nastavením tovarovej položky ako popisnej je pri predaji vytlačený na tlačiarni jej názov (popis), ale k tejto položke sa nepričitávajú predajné údaje (nezapočítava sa počet predaných kusov a predajná cena).

Tabuľka 3.17 Druhá skupina príznakov PLU.

| Číslica | Zákl.nastavenie | Význam príznaku                                                           | Platné hodnoty                                                                                                    |
|---------|-----------------|---------------------------------------------------------------------------|----------------------------------------------------------------------------------------------------|
| 1–2     | 00              | Pripojenie položky k predaju inej polož-<br>ky (linkované PLU)            | 00 – položka nie je pripojená<br>k žiadnemu PLU,<br>01–15 – aktuálne PLU sa bude<br>predávať spolu s PLU 1001–1015 |
| 3       | 1               | Priradenie predajnej jednotky                                             | 1–8 – priradenie k predajnej<br>jednotke 1–8, pozri tab. 3.15                                                      |
| 4       | 0               | Výpis stavu zásob PLU v uzávierke PLU<br>a na uzávierke zásob PLU         |                                                                                                    |
| 5       | 1               | Možnosť predaja ak je hodnota zásob<br>záporná                            | 0 – nie, 1 – áno                                                                                                   |
| 6       | 1               | Možnosť predaja zlomkového množstva<br>položky                            |                                                                                                    |
| 7       | 8               | Maximálny počet číslic, ktoré môžu byť<br>zadané pri účtovaní ceny (HALO) | 1–8                                                                                                    |

Upozornenie: K položkám č. 1001 až 1015 sa nedá pripojiť žiadna iná položka a nemali by byť priradené k zápornej tovarovej skupine.

Poznámka: V ľavom dolnom rohu displeja je 8) zobrazená daňové hladina priradená v kroku 4).

| 00001 | . PLU N | AZOV   |
|-------|---------|--------|
| 19%   | Rožok   | Graham |

7) Programovanie PLU končí naprogramovaním čiarového kódu. Čiarový kód môžete alebo zadať ručne alebo môžete kód zadať pomocou skenera. Stlačte (MS) (MEDZI-SÚČET) a pokračujte programovaním nasledujúcej PLU.

Poznámka: Pokiaľ zadaný/skenovaný čiarový kód už v pokladnici existuje, pokladnica to ohlási. Potom môžete zadaný/skenovaný kód zmazať klávesom 🔀 (ZRUŠIŤ) a zadať/ skenovať znova alebo ho nechať prázdny.

00001.PLU čIAR.K6D 8586001760034

- Naprogramované tovarové položky si môžete vytlačiť; stlačením tlačidla (ŠEK) vytlačíte všetky naprogramované tovarové položky, tlačidlom (M) (ÚČTENKA) vytlačíte práve editovanú tovarovú položku.
- 9) Programovanie ukončíte stlačením tlačidla GELKOM). Po ukončení programovania pokladnica začne triediť čiarové kódy a dĺžka tejto činnosti závisí od množstva naprogramovaných čiarových kódov. Ak počas tejto činnosti dôjde k výpadku napájania, pokladnica po najbližšom zapnutí bude v triedení pokračovať.

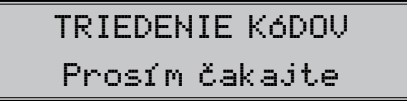

## Preceňovanie tovarových položiek

Táto funkcia bude vhodná pri zmene cien jednotlivých tovarových položiek. Postup sa podobá programovaniu PLU.

Postup pri preceňovaní položiek:

- Prepnite pokladnicu do programovacieho režimu otočením kľúča v riadiacom zámku pokladnice do polohy "P". Polohu "P" je možné nastaviť len pomocou kľúča manažéra označeného ako (MA).
- Stlačte tlačidlo (PLU INÁ CENA) a vstúpte do preceňovania PLU. Ak pred stlačením tlačidla (PLU INÁ CENA) zadáte číslo, začnete preceňovať od tovarovej položky so zadaným číslom.
- Tento krok ponúka dve možnosti, pričom obe začínajú zadaním čísla. Ak zadáte 1950 a stlačíte:
  - MS (MEDZISÚČET), zmeníte cenu práve preceňovanej položky na 19,50 a presuniete sa na precenenie nasledujúcej položky.
  - **PLU** (PLU), presuniete sa na precenenie položky č. 1950, pričom cena aktuálne editovanej položky ostane nezmenená.
- 4) Programovanie ukončíte stlačením tlačidla 4)
   CELKOM (CELKOM).

#### Programovanie euro meny

Pred tým ako sa začnete venovať tejto kapitole prečítajte si kapitolu "Pojmy definujúce zavedenie meny euro resp. platby v cudzej mene".

Pokladnica Euro-2000T Alpha je schopná pracovať s hlavnou, cudziou (vedľajšou) a duálnou menou podľa etapy euro meny v ktorej sa nachádza.

#### <u>Vytlačenie informácií o aktuálnej euro</u> <u>etape</u>

Kedykoľvek je možné zistiť v ktorej euro etape sa momentálne nachádzate, hodnotu konverzného a výmenného kurzu, či je duálny obeh a duálne zobrazovanie zapnuté, alebo vypnuté.

#### Postup:

 Prepnite pokladnicu do režimu programovania otočením kľúča do polohy "P".

#### 2) Stlačte **2000**.

Budú vytlačené informácie o aktuálnej euro etape.

## Úpravy zásob tovarových položiek

V pokladnici sú uložené aj údaje o stave zásob jednotlivých predajných položiek. Pomocou tejto funkcie môžete stavy týchto zásob zmeniť (keď napr. doobjednáte niektoré položky). Stavy zásob sa automaticky upravujú podľa údajov predaja z registračného režimu.

Postup pri zmene zásob PLU:

- Prepnite pokladnicu do programovacieho režimu otočením kľúča v riadiacom zámku pokladnice do polohy "P". Polohu "P" je možné nastaviť len pomocou kľúča manažéra označeného ako (MA).
- Stlačte tlačidlo I (DUPLIKAT) a vstúpte do zmeny zásob PLU. Ak pred stlačením tlačidla I (DUPLIKAT) zadáte číslo, začnete meniť zásoby od predajnej jednotky so zadaným číslom.
- Zásoby môžete meniť troma spôsobmi. Zadajte číslo 13000 a stlačte:
  - MS (MEDZISÚČET), čím zmeníte stav zásob daného PLU na 13,
  - PERCENTUÁLNA PRIRÁŽKA), ČÍM pridáte k stavu zásob 13 a stlačením
  - PERCENTUÁLNA ZĽAVA) odoberiete z aktuálnych zásob 13.
  - Programovanie ukončíte stlačením tlačidla **CELKOM**). Pokladnica vytlačí zmeny v zásobách. Maximálna hodnota zásoby môže byť 999 999.999

## Etapa bez cudzej (vedľajšej) meny

Nová pokladnica, alebo pokladnica po resete vykonanom servisným technikom je prednastavená pre prácu v tejto etape. Pokladnica pracuje len s hlavnou menou SKK. V tejto fáze nie je možné vykonávať platby, vklady a výbery v žiadnej cudzej mene.

#### Prvá etapa euro meny

Spätný prechod do etapy bez cudzej meny nie je možný bez vynulovania pokladnice. Je potrebné privolať servisného technika.

#### Etapa pred vyhlásením konverzného kurzu

Pokladnica pracuje s hlavnou menou, ktorou je slovenská koruna a môže pracovať aj s cudzou (vedľajšou) menou, ktorou môže byť ľubovoľná cudzia mena, vrátane meny euro. Postup prechodu:

- Prepnite pokladnicu do režimu programovania otočením kľúča do polohy "P".
- 2) Zadajte kód **2001** .
- 3) Zadajte skratku cudzej meny (maximálne
   3 znaky, napr. USD alebo EUR) a stlačte
   MS (MEDZISÚČET).
- 4) Zadajte hodnotu výmenného kurzu meny tvare "IUSD = xx.xxxx SKK". (ak v predchádzajúcom kroku bola zadaná mena "USD"). Stlačte MS (MEDZISÚČET).
- 5) Zadajte príznak meny podľa tabuľky 3.18 a stlačte MS (MEDZISÚČET).

| Tabuľka 3.18    |  |
|-----------------|--|
| Príznaky cudzej |  |
| menv            |  |

| Číslica | Nast. hodnota | Význam                                                                             | Platné hodnoty                                          |
|---------|---------------|------------------------------------------------------------------------------------|---------------------------------------------------------|
| 1.      | 0             | Spôsob zaokrúhľovania                                                              | o – od 5 hore,<br>1 – hore, 2 – dole,<br>3 – štvrtinové |
| 2.      | 2             | Počet desatinných miest pre zobrazovanie hodnoty náku-<br>pu v danej cudzej mene   | 0 - 3                                                   |
| 3.      | 2             | Počet desatinných miest pre zaokrúhľovanie hodnoty ná-<br>kupu v danej cudzej mene | 0 - 2                                                   |

Po naprogramovaní všetkých hodnôt je na displeji zobrazená správa o prechode do prvej etapy euro meny. Informácia o prechode do prvej etapy s naprogramovanými hodnotami je vytlačená aj na tlačiarni.

V priebehu prvej etapy je možné meniť parametre, resp. kurz cudzej meny nasledovným spôsobom:

- Prepnite pokladnicu do programovacieho režimu otočením kľúča do polohy "P".
- 2) Stlačte kláves 🗟 (ZÁSUVKA).
- Zadajte aktuálne parametre, resp. kurz a potvrďte stlačením MS (MEDZISÚČET).

Euro fáza 1 HLAVNÁ MENA VEDĽAJŠIA MENA Výmenný kurz 1EUR-32.1234 SKK Príznak meny 022

Poznámka:

parametre cudzej meny je možné meniť po vykonaní mesačnej "Z" uzávierky a výmenný kurz po vykonaní dennej "Z" uzávierky.

#### Etapa duálneho zobrazovania

Trvá od vyhlásenia konverzného kurzu do začiatku prechodu na euro. Pokladnica pracuje s troma menami. Hlavnou menou je slovenská koruna, duálnou menou je euro a cudzou menou je ľubovoľná cudzia mena (može byť aj euro). Duálna mena slúži iba na informatívne zobrazovanie cien nákupov pre potreby duálneho zobrazovania prepočítaním pomocou konverzného kurzu. Postup prechodu:

- Prepnite pokladnicu do režimu programovania otočením kľúča do polohy "P".
- 2) Zadajte kód 200118.
- 3) Zadajte hodnotu konverzného kurzu v tvare "IEUR = xx.xxxx SKK" a potvrďte stlačením klávesu MS (MEDZISÚČET).
- Sltačením klávesu (MEDZISÚČET) opätovne potvrďte zadaný konverzný kurz.
- 5) Zadaním kódu 20012 zapnite duálne zobrazovanie.

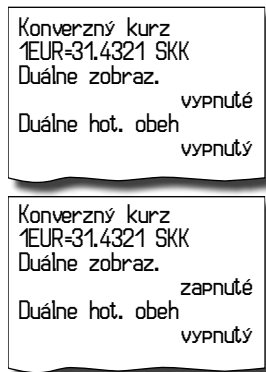

Poznámky:

 Duálne zobrazovanie nesmie byť zo zákona o zavedení meny euro zapnuté pred vyhlásením konverzného kurzu a nesmie byť vypnuté v čase povinného duálneho zobrazovania.

 Opakované použitie príkazu 200128 spôsobí vypnutie / zapnutie duálneho zobrazovania. 3. Pred začatím duálneho hotovostného obehu je po dennej "Z" uzávierke možné stlačením klávesu S (ZÁSUVKA) programovať hodnotu výmenného kurzu medzi hlavnou a cudzou menou v tvare "IUSD = xx.xxxx SKK" ak cudzou menou je USD.

Upozornenie:

Za správne zadanie konverzného kurzu je zodpovedný subjekt prevádzkujúci pokladnicu, preto je potrebné správne zadanie kurzu precízne skontrolovať .

## Druhá etapa euro meny

Spätný prechod do prvej etapy euro meny nie je možný bez vynulovania pokladnice. Je potrebné privolať servisného technika.

Prechodom do druhej etapy budú hodnoty GT1, GT2, GT3 automaticky prepočítané podľa konverzného kurzu, následne odporúčame vykonať informatívnu "X" dennú uzávierku.

#### <u>Etapa duálneho obehu - vstup do eurozóny</u>

Je to etapa postupného sťahovania slovenskej koruny z obehu, ktorá bude trvať 16 dní. V tejto etape platí povinnosť duálneho zobrazovania cien. Pokladnica pracuje s dvomi menami. Hlavnou menou je euro. Duálnou a cudzou menou je slovenská koruna.

Pri prechode na duálny hotovostný obeh je príznak hlavnej meny (I. systémový) nastavený na štandardnú hodnotu 002223 (popis príznaku hlavnej meny je v tabuľke 3.I).

Nastavenie systémového príznaku zodpovedá a vyhovuje požiadavkám zákona o zavedení meny euro a iným súvisiacim zákonom a vyhláškam. Odporúčame zmenu týchto štandardných nastavení konzultovať s odborníkmi.

Požiadavky zákonov a vyhlášok sú najmä:

- a) zaokrúhľovanie predajných (výsledných) cien položiek, daní a celkových cien nákupu má byť vykonávané na 2 desatinné miesta t.j. zaokrúhlenie má byť vykonané na 1 eurocent do 0,5 centa smerom nadol a od 0,5 centa vrátane smerom nahor.
- b) jednotkové ceny položiek majú byť vo fáze povinného duálneho zobrazovania po prechode na euro zobrazované na 3 desatinné miesta, a to aj v prípade, že na treťom platnom desatinnom mieste je o.

| Euro fáza                                                                            |                |
|--------------------------------------------------------------------------------------|----------------|
| Hlavná meňa                                                                          |                |
| VEDĽAJŠIA MENA                                                                       |                |
| Výmenný kurz                                                                         | SKK            |
| 1EUR=31.4321 SKK<br>Príznak meny                                                     | 321            |
| Konverzný kurz<br>1EUR=31.4321 SKK<br>Duálne zobraz.<br>Za<br>Duálny hot. obeh<br>za | enuté<br>Pnutý |

Postup prechodu:

- Prepnutie do režimu "Z" uzávierok otočením kľúča do polohy "Z"
- Vykonanie všetkých Z uzávierok, ktoré pokladnica umožňuje (viď. používateľský manuál sekcia Uzávierky).
- Prepnite pokladnicu do režimu programovania otočením kľúča do polohy "P".
- 4) Zadajte kód **2002**
- 5) Potvrďte prechod na duálny obeh stlačením klávesu (MEDZISÚČET).
- 6) Zvoľte počet desatinných miest pre zobrazovanie cien, daní a pre programovanie cien tovarových položiek a skupín (6. číslica I. sytémového príkazu) a potvrďte stlačením klávesu (MEDZISÚČET) (možné hodnoty sú 3, alebo 2). Štandardne nastavená hodnota je 3. Odporúčame zmenu tohoto štandardného nastavenia konzultovať s odborníkmi.

Vykonaním prechodu dôjde k nastaveniu hlavnej meny na menu EUR, cudzej meny na menu SKK a k príslušnej zámene ich parametrov (počty desatinných miest, spôsob zaokrúhlenia). Duálna mena bude nastavená na menu SKK.

7) Prepočet cien položiek z SKK na EUR. Počas prechodu nedôjde k zmene cien položiek (PLU, DPT), preto pre použitie cien v mene euro bude nutné pôvodné ceny v slovenskej korune prepočítať pomocou konverzného kurzu na ceny v euro podľa pravidiel definovaných v zákone o zavedení meny euro!

#### Poznámka:

Prepočet cien je možné zrealizovať aj v PC a prostredníctvom komunikácie s PC je možné nové ceny poslať do pokladnice. © Elcom, s. r. o.

Po naprogramovaní všetkých hodnôt je na displeji zobrazená správa o prechode do druhej etapy euro meny. Informácia o prechode do druhej etapy s naprogramovanými hodnotami je vytlačená aj na tlačiarni.

#### Dôležité upozornenia:

0 V prípade nevyhovujúceho nastavenia 1. systémového príznaku (tabuľka 3.1) je možné hneď po prechode na duálny hotovostný obeh, pred nablokovaním prvého nákupu, zmeniť hodnotu 6. číslice 1. systémového príznaku (Počet desatinných miest pre zobrazovanie cien, daní a pre programovanie cien tovarových položiek a skupín), ale iba na hodnotu 2 alebo 3. T.j. ak chcem, aby ceny tovarových položiek a skupín boli v pokladnici ukladané a zobrazované na 2 desatinné miesta je potrebné zmeniť túto hodnotu na 2. Po nablokovaní prvého nákupu táto zmena nebude možná bez vynulovania pokladnice, nutný servisný zásah.

V prípade potreby zmeny aj ostatných číslic 1. systémového príznaku (tabuľka 3.1) je potrebné pred prechodom na duálny hotovostný obeh urobiť vynulovanie pokladnice servisným technikom. Po vynulovaní pokladnice je potrebné vykonať prechod na duálny obeh a okamžite po prechode zmeniť hodnotu 1.systémového príznaku pokladnice na požadované hodnoty. Účtovať je možné začať až po zmene 1. systémového príznaku pokladnice, v opačnom prípade zmena príznaku nebude možná!

- Pokiaľ bude zmenená 6. číslica I. systémového príznaku (Počet desatinných miest pre zobrazovanie cien, daní a pre programovanie cien tovarových položiek a skupín) z hodnoty:
  - 2 na 3 budú automaticky v pokladnici prepočítané všetky ceny na tri desatinné miesta, t.j. na tretie desatinné miesto sa pridá 0. (25,56 -> 25,560)

• 3 na 2 budú automaticky v pokladnici prepočítané všetky ceny na dve desatinné miesta, t.j. tretie desatinné miesto sa odstráni. (25,567 -> 25,56)

Tento prepočet može chvíľu trvať.

Pri posielaní ceníkov zo skladového hospodárstva, resp. iného komunikačného programu je potrebné dbať na to, aby nastavený počet desatinných miest v pokladnici bol totožný s nastavením v komunikačnom SW.

- Po prechode na duálny hotovostný obeh je automaticky aktivovaná služba (job) 899 (kapitola: Servisné kódy pokladnice, na konci manuálu) na základe čoho je jednotková cena položky zobrazovaná na 3 desatinné miesta (zákonná požiadavka) bez ohľadu na nastavenie 6. číslice v 1. systémovom príznaku. Pokiaľ je 6. číslica v 1. systémovom príznaku nastavená na hodnotu 2 (t.j. ceny tovarových položiek a skupín sú uložené s dvoma desatinnými miestami) na treťom desatinnom mieste je automaticky zobrazovaná o. Túto službu (job) je možné kedykoľvek vypnúť, resp. zapnúť.
- Po prechode na duálny hotovostný obeh je taktiež automaticky aktivovaná služba (job) 898 (kapitola: Servisné kódy pokladnice, na konci manuálu) na základe čoho predajná cena položky (jednotková cena \* množstvo) nie je zobrazovaná na základe 6. číslice v 1. systémovom príznaku (tabuľka 3.1), ale na základe 4., alebo 5. číslice v 1. systémovom príznaku (tabuľka 3.1) v závislosti od toho, ktorá hodnota ja väčsia .T.j. pri štandardnom nastavení 1. systémového príznaku (tabuľka 3.1) 002223, po ativovaní služby (job) 898 je predajná cena položky zobrazovaná na 2 desatinné miesta. Túto službu (job) je možné kedykoľvek vypnúť, resp. zapnúť.

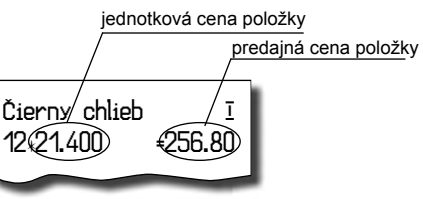

- V duálnom hotovostnom obehu nie je možné meniť výmenný kurz! Výmenným kurzom sa stáva konverzný kurz.
- Konverzný kurz nie je možné zmeniť po vstupe do duálneho hotovostného obehu!
- V duálnom hotovostnom obehu nie je možné platiť inou cudzou menou ako menou SKK. Je možné vykonávať platby len v EUR a SKK.

#### Etapa povinného duálneho zobrazovania - ukončenie duálneho obehu

Postup prechodu:

 Prepnite pokladnicu do režimu programovania otočením kľúča do polohy "P".  Zadajte kód 200218. Ukončí sa duálny hotovostný obeh. Počas tejto operácie bude pokladnica vyžadovať potvrdenie stla-

čením klávesu [MS] (MEDZISÚČET). V tejto etape už nebude možné prijímať platby v cudzej mene (SKK).

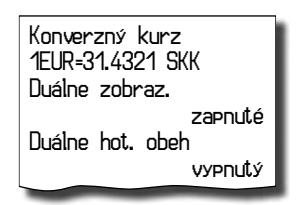

Poznámka

Pre umožnenie platby v cudzej mene po ukončení duálneho hotovostného obehu je nutné prejsť do etapy s možnosťou použitia inej cudzej meny po ukončení duálneho obehu popísanej v nasledujúcej kapitole.

#### Ukončenie duálneho zobrazovania.

Povinnosť duálneho zobrazovania trvá zo zákona do konca roka 2009.

Postup prechodu:

- Prepnite pokladnicu do režimu programovania otočením kľúča do polohy "P".
- 2. Zadaním postupnosti 20012 vypnúť duálne zobrazovanie.

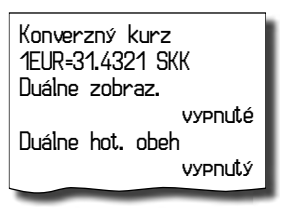

#### Tretia etapa euro meny

Spätný prechod do druhej etapy Euro meny nie je možný bez vynulovania pokladnice. Je potrebné privolať servisného technika.

#### <u>Etapa prechodu na menu euro</u> po ukončení duálneho obehu s možnosťou použitia inej cudzej meny

Po ukončení duálneho hotovostného obehu je možné v pokladnici nastaviť inú cudziu menu ako je SKK. Pre použitie inej cudzej meny nie je vyžadované ukončenie duálneho zobrazovania. Hlavnou menou je euro, duálnou menou je slovenská koruna a cudzou (vedľajšou) menou je ľubovoľná cudzia mena.

Postup zmeny cudzej meny:

1) Vykonajte dennú a mesačnú "Z" uzávierku

- Prepnite pokladnicu do režimu programovania otočením kľúča do polohy "P".
- 3) Zadajte kód **2003**.
- 4) Zadajte skratku cudzej meny (maximálne 3 znaky) a stlačte MS (MEDZISÚČET).
- 5) Zadajte hodnotu výmenného kurzu meny tvare "IEUR = xx.xxxx USD". (ak v predchádzajúcom kroku bola zadaná mena "USD"). Stlačte MS (MEDZISÚČET).
- Zadajte príznaky meny podľa tabuľky 3.18 a stlačte MS (MEDZISÚČET).

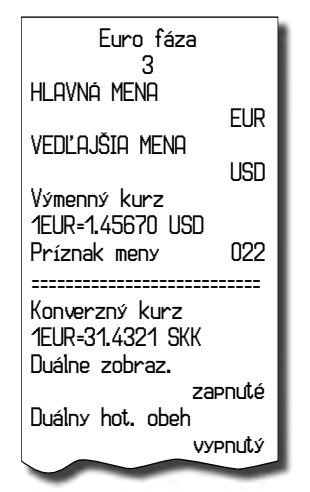

Po naprogramovaní všetkých hodnôt je na displeji zobrazená správa o prechode do tretej etapy euro meny. Informácia o prechode do tretej etapy s naprogramovanými hodnotami je vytlačená aj na tlačiarni.

V priebehu tretej etapy je možné meniť parametre cudzej meny nasledovným spôsobom:

- Prepnite pokladnicu do režimu programovania otočením kľúča do polohy "P".
- 2) Stlačte kláves 🗟 (ZÁSUVKA).
- 3) Zadajte popis meny a stlačte MS (MEDZIsúČET).
- 4) Zadajte kurz k mene euro a stlačte (MEDZISÚČET).
- 5) Zadajte príznaky meny podľa tabuľky 3.18 a potvrďte stlačením MS (MEDZISÚČET).

#### Poznámka:

Parametre cudzej meny je možné meniť po vykonaní mesačnej "Z" uzávierky a výmenný kurz po vykonaní dennej "Z" uzávierky.

# Obsluha pokladnice v registračnom režime

V nasledujúcich kapitolách sú popísané funkcie pokladnice, ktoré môžete využívať v registračnom režime. V tomto režime si pokladnica uchováva všetky finančné operácie. Všetky nižšie popísané funkcie si môžete najprv vyskúšať v tréningovom režime bez uchovávania finančných údajov v pokladnici. Vzorové účtenky v tejto kapitole boli vytvorené vo fáze s hlavnou menou SKK, po prechode na euro, t.j. hlavná mena bude EUR, formát účteniek ostane nezmenený s tým rozdielom, že pri výslednej sume sa zmení popis meny SKK na EUR. Taktiež popisy základných spôsobov účtovania zostanú nezmenené, prípadné odlišnosti sú popísané v kapitole Účtovanie s euro menou.

#### Stavy a funkcie, ktoré je potrebné poznať pred začiatkom účtovania

## <u>Upozornenie na chybu – tlačidlo</u> <u>ZrušiŤ</u>

Pri chybnom použití funkčného tlačidla alebo pri prekročení rozsahu účtovania sa ozve výstražný tón a na displeji sa zobrazí popis chyby. Chybu a výstražný tón odstránite stlačením tlačidla (ZRUŠIŤ). Potom zadajte správne údaje.

## <u>Prihlásenie pokladníka – tlačidlo</u> <u>HESLO</u>

Pokladnica umožňuje naprogramovať až šesť tajných identifikačných čísel (hesiel) pokladníkov. Heslá pokladníkov a tiež aj mená pokladníkov sa naprogramujú v programovacom režime. Ak chcete využiť funkciu identifikácie pokladníka, zadajte číselné heslo a stlačte tlačidlo 😰 (HES-LO). Ak žiadate dodatočné utajenie, stlačte tlačidlo 😰 (HESLO) pred zadaním čísla. Na displeji sa zobrazí "HESLO". Zadávané tajné číslo sa na displeji nezobrazí. Ak ste zadali nesprávne číslo (heslo), pokladnica vydá dvakrát krátky zvukový signál a systém sa neodblokuje. Zadajte správne číslo (heslo), stlačte tlačidlo 🔝 (HESLO) a systém sa odblokuje. Táto funkcia umožňuje používať pokladnicu len povereným osobám. Ak je v pamäti naprogramované meno pokladníka, po jeho prihlásení sa jeho meno vytlačí vždy v záhlaví účtenky.

## <u>Odhlásenie pokladníka – tlačidlo</u> <u>HESLO</u>

Aby bola pokladnica vždy chránená pred nepovoleným používaním, je potrebné, aby na konci účtovania stlačil pokladník tlačidlo (HESLO). Na displeji pokladnice sa zobrazí "HESLO" a až do zadania správneho hesla a stlačenia tlačidla (HESLO) nie je možné vykonávať žiadne účtovanie, nedá sa otvoriť peňažný priečinok. Túto funkciu použijeme napr. pri striedaní pokladníkov alebo pri opustení pokladnice.

## <u>Tlačidlá pre určenie platby – CEL-</u> <u>KOM, KREDIT a ŠEK</u>

Všetky obchodné transakcie sú ukončené stlačením niektorého z tlačidiel pre určenie platby. Podľa spôsobu zaplatenia účtu (v hotovosti, kreditnou kartou, šekom a pod.) transakciu ukončíme stlačením jedného z tlačidiel (CELKOM), [Δ] (KREDIT), [Š] (ŠEK).

Pred samotným stlačením tlačidla pre určenie platby, je možné zadať hodnotu, ktorú chce zákazník zaplatiť danou platbou. Pokiaľ je zadaná hodnota menšia ako požadovaná čiastka, pokladnica vyzve na doplatenie dlžnej sumy (možnosť kombinovať jednotlivé platby), v opačnom prípade pokladnica zobrazí čiastku, ktorú je potrebné vydať. Ak sa ako prvá platba uskutoční platba kreditnou kartou, potom táto platba ani hodnota účtenky na zaplatenie sa nezaokrúli (podľa nastavení pre zaokrúhľovanie nákupu, 1. systémový príznak) v prípade ak doplatok/výdavok je vyplatiteľný nominálnymi hodnotami hotovostného platidla (bankovkami, mincami). V inom prípade (teda ak neplatí uvedené pravidlo alebo ak sa ako prvá platba použije hotovosť, alebo šek) dochádza ku zaokrúhleniu aj hodnoty účtenky ale aj všetkých platieb.

Príklad: Ak chcete ukončiť nákup platbou kreditnou kartou stlačte tlačidlo M (KREDIT),

následne sa na displeji zobrazí medzisúčet pre platbu kreditnou kartou (nezaokrúhlený), opätovným stlačením tlačidla 🖾 (KREDIT) sa ukončí nákup a celá (nezaokrúhlená) suma bude zaplatená kreditnou kartou cez platobný terminál.

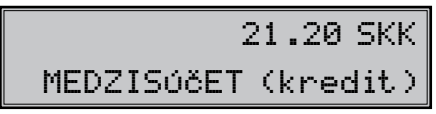

Poznámka:

ných peňazí.

4)

Medzisúčet sa priebežne zobrazuje zaokrúhlene (podľa nastavení pre zaokrúhľovanie nákupu, 1. systémový príznak).

b) bola urobená denná uzávierka.

Vloženie hotovosti do zásuvky zaznamenajte

pomocou tlačidla 🛃 (VKLAD).

#### Ako začíname deň

- 1) Skontrolujte, či je dostatok papierovej pásky v tlačiarni pre denný predaj. Ak je to potreb-3) Presvedčte sa, či v zásuvke je dostatok drobné, vložte nový kotúčik papiera.
- Vytlačte X-uzávierku a presvedčte sa, či: 2) a) dátum a čas sú nastavené správne,

I) Otočte kľúč vo funkčnom zámku do pozície R pre registračný režim.

Vzor základných postupov pri účtovaní

- Ak je potrebné, prihláste sa heslom. 2)
- 3) Zadajte kód predávanej položky.
- 4) Stlačte tlačidlo **PLU** (PLU).
- 5) Opakujte bod č. 3) a 4) pre každú položku.
- 6) Stlačte tlačidlo **CELKOM** (CELKOM). Na displeji sa zobrazí celková hodnota predaja s daňou.
- Oznámte čiastku zákazníkovi. 7)
- 8) Zadajte čiastku, ktorú vám zákazník dal a stlačte zodpovedajúce tlačidlo platby: CELKOM (Hotovosť), 🖾 (Kredit) alebo 🚺 (Šек).
- 9) Peňažná zásuvka sa otvorí, na displeji sa zobrazí čiastka, ktorú máte zákazníkovi vrátiť.
- 10) Odtrhnite účtenku a podajte ju zákazníkovi súčasne s vydávanými peniazmi.

| I  | VEVERI         | čка             |    |
|----|----------------|-----------------|----|
|    | Potraviny      | Prešov          |    |
| 2  | DKP: 1234      | 567898767       |    |
| 3  | DIČ: 0123      | 34567/9876      |    |
| -  | ĎAKUJ          | EME             |    |
|    | Váš ú          | čet             |    |
| 4  | Pon.           | 21-01-2008      | 5  |
| 6  | 01+0005        | 09: 34: 54      | 7  |
|    |                | Pokladník1      | 8  |
|    | Čierny chlieb  | Ī               |    |
|    | 1*24.00        | =24.00          |    |
| 9  | Pražená káva   | Ī               | 10 |
| II | 2*16.50        | =33.00          | 12 |
|    | Ovocný čaj     | Ī               |    |
|    | 1∗31.20        | -31.20          |    |
|    | MEDZISÚČET     | 88.20           |    |
|    |                | 0.00            |    |
|    |                | -0.20           |    |
|    |                | 88.00           |    |
|    | NEITU DPH 19 * | , 00 05         |    |
|    |                | 13.90           |    |
|    |                | 14. IU<br>72.00 |    |
|    |                | 13.90           |    |
|    |                | 14. IU          |    |
|    |                | 88.00           |    |
|    | HOTOVOSŤ SK    | К               |    |
|    |                | 100.00          |    |
|    | VYDAŤ SKK      | 12.00           |    |
|    |                |                 |    |

Obrázok 4.1 Vzorová účtenka nákupu: 1 – hlavička (logo) účtenky, 2 – daňový kód pokladnice, 3 – DIČ majiteľa prevádzky, 4 – deň, 5 – dátum, 6 – číslo pokladne a číslo účtenky, 7 – čas, 8 - meno pokladníka, 9 – názov položky, 10 – priradená daňová hladina, 11 - predané množstvo a jednotková cena, 12 – celková cena predanej položky.

## <u>Účtovanie pomocou tovarových skupín (oddelení)</u>

Aby sme mali lepší prehľad o tržbách za jednotlivé tovary, môžeme tovar rozdeliť do tovarových skupín. Pod pojmom tovarová skupina rozumieme skupinu tovaru podľa druhu (mliečne výrobky, pečivo, alkohol a pod.), alebo podľa daňovej úrovne (DPH 0 %, DPH 19 % a pod.). Pokladnica Euro-2000T Alpha umožňuje používať osem tovarových skupín.

Registráciu tovaru ukončujeme tlačidlom tovarovej skupiny. Po stlačení tlačidla tovarovej skupiny sa táto registrácia pripočíta k predaju v tejto tovarovej skupine. Tovarové skupiny sú naprogramované tak, aby po stlačení tlačidla tovarovej skupiny bola k hodnote tovaru priradená správna daňová skupina, maximálna účtovateľná čiastka, predprogramovaná cena a ďalšie parametre. Hodnoty predaja sa uchovávajú v pamäti pokladnice a sú podkladom pre uzávierku pokladnice po tovarových skupinách.

Pri účtovaní sa používajú numerické tlačidlá (), [1... a tlačidlá tovarových skupín []–B (viď obrázok klávesnice).

# Základné účtovanie pomocou skupín

Účtovanie pomocou skupín s možnosťou zadania ceny tovaru.

| Krok č. | Stlačiť                                                                                                    |                                                                                                    |     |
|---------|----------------------------------------------------------------------------------------------------|----------------------------------------------------------------------------------------------------|-----|
| Ι.      | 2700                                                                                                    |                                                                                                    |     |
| 2.      | 3120                                                                                                    | ) <b>2</b> ,                                                                                                    |     |
| 3.      | MERSIGET                                                                                                    |                                                                                                    |     |
| 4.      | CELKOM                                                                                                    |                                                                                                    |     |
|         |                                                                                                    | 27                                                                                                    | .00 |
|         |                                                                                                    | 1*D                                                                                                    | PT1 |
|         | DPT1<br>1+27.00<br>DPT2<br>1+31.20<br>MEDZISÚČET<br>ZAOKRÚHL.<br>ZDAN. DPH 19%<br>NETTO DPH 19%<br>NETTO SPOLU<br>DPH SPOLU<br>DPH SPOLU<br>CELKOM SKK<br>HOTOVOSŤ SKK | $ \begin{array}{r}         \frac{1}{27.00} \\         \frac{1}{27.00} \\         \frac{1}{2$ |     |
|         | $\sim$                                                                                                    | $\sim$                                                                                                    |     |

### Účtovanie pomocou skupín s naprogramovanou cenou tovaru

Príklad: Naprogramovaná cena skupiny 1 je 7,50 a skupiny 2 je 43,20.

| Krok č. | Stlačiť                                           |                                         |  |
|---------|---------------------------------------------------|-----------------------------------------|--|
| Ι.      |                                                   |                                         |  |
| 2.      | <b>2</b> <sub>B</sub>                             |                                         |  |
| 3.      | MECESICAT                                         |                                         |  |
| 4.      | CELKOM                                            |                                         |  |
|         | DPT1<br>1+7.50<br>DPT2<br>1+43.20<br>MEDZISÚČET   | <u> </u>                                |  |
|         | ZAOKRÚHL.<br>ZDAN. DPH 19%<br>NETTO DPH 19%       | -0.20<br>50.50                          |  |
|         | DPH 19%<br>Netto Spolu<br>DPH Spolu<br>Celkom Skk | 42.40<br>8.10<br>42.40<br>8.10<br>50.50 |  |
|         | Hotovosť skk                                      | 50.50                                   |  |
|         |                                                   |                                         |  |

## <u>Opakované účtovanie pomocou</u> <u>skupín</u>

Ak predávate viac kusov z toho istého tovaru, nemusíte opakovane zadávať cenu. Po zadaní ceny opakovane stláčajte tlačidlo príslušnej tovarovej skupiny.

| Krok č. | Stlačiť                                               |                                           |
|---------|-------------------------------------------------------|-------------------------------------------|
| Ι.      | 31                                                    | 202                                       |
| 2.      | <b>2</b> <sub>B</sub>                                 |                                           |
| 3.      | <b>2</b> <sub>B</sub>                                 |                                           |
|         | DPT2<br>1+31.20<br>DPT2<br>1+31.20<br>DPT2<br>1+31.20 | ⊥<br>=31.20<br>⊥<br>=31.20<br>⊥<br>=31.20 |

## Násobenie údajov pri účtovaní pomocou skupín

Príklad: Zákazník kupuje 12 kusov toho istého tovaru po 16,20 Sk.

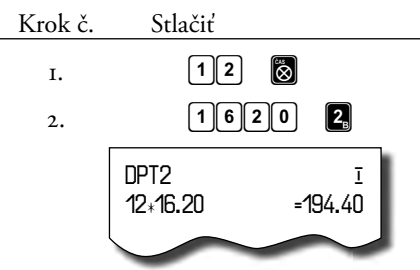

Jednotkovú cenu môžete násobiť aj necelým číslom (1,5; 0,125; a pod.). Násobenie číslami s desatinnou časťou často používame pri predaji váženého tovaru (mäso, zelenina, šaláty a podobne), kde je určená jednotková cena (napríklad za 1 kg, za 100 g a pod.). Maximálne číslo, ktorým sa dá násobiť, je 10 000.

## <u>Účtovanie rozdelenej ceny pomo-</u> cou skupín

Pokladnicu je možné naprogramovať na účtovanie rozdelenej ceny nastavením šiestej číslice druhej skupiny systémových príznakov na 0.

Príklad: Cena je určená na balenie po päť kusov tovaru (napríklad krabička syra). Zákazník kupuje iba tri kusy. Zákazník teda zaplatí tri pätiny ceny celej krabičky (päť kusov).

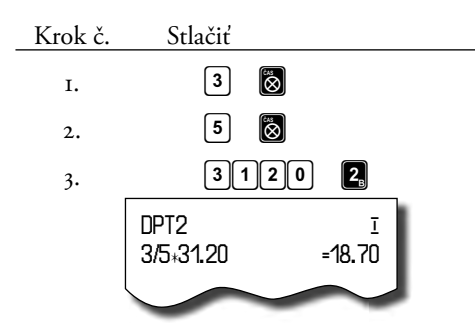

## Účtovanie dvakrát násobenej ceny pomocou skupín

Pokladnica sa dá naprogramovať na dvojnásobné násobenie ceny nastavením šiestej číslice druhej skupiny systémových príznakov na 1.

Príklad: Cena je určená na meter štvorcový. Zákazník kupuje 3×5 m².

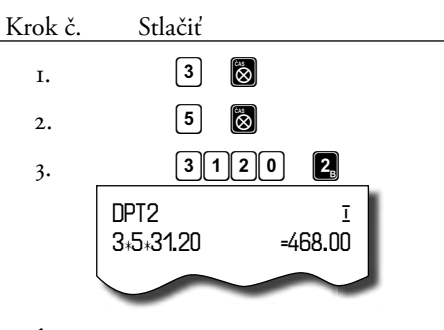

## <u>Účtovanie predaja jednotlivej</u> položky pomocou skupín

Príklad: V niektorých prevádzkach sa často predáva jediná položka, napr. cigarety. S cieľom zjednodušiť predaj takýchto položiek je možné naprogramovať do oddelenia cenu a stlačením tlačidla skupiny (oddelenia) sa naúčtuje položka, automaticky sa ukončí predaj a otvorí sa zásuvka. Táto skupina sa volá skupina jednotlivej položky. V príklade je naprogramovaná cena 50,70 v skupine 4.

| Krok č. | Stlačiť               |        |   |
|---------|-----------------------|--------|---|
| г.      | <b>4</b> <sub>D</sub> |        |   |
|         | DPT4                  | Ī      | 1 |
|         | 1,50.70               | -50.70 |   |
|         | ZAOKRÚHL.             | -0.20  |   |
|         | ZDAN. DPH 19%         | 50.50  |   |
|         | NETTO DPH 19%         | 42 40  |   |
|         | DPH 19%               | 8.10   |   |
|         | NETTO SPOLU           | 42.40  |   |
|         | DPH SPOLU             | 8.10   |   |
|         | CELKOM SKK            | 50.50  |   |
|         | HOTOVOSŤ SKK          |        |   |
|         |                       | 50.50  |   |
|         |                       |        |   |

Ak už boli vykonané iné transakcie pred predajom jednotlivej položky, neuskutoční sa celkové ukončenie predaja a je možné doúčtovať ďalší tovar.

## <u>Prepísanie predprogramovanej</u> <u>ceny v skupine</u>

Pokladnica môže byť naprogramovaná tak, že pre účtovanie pomocou tovarových skupín je možné použiť cenu naprogramovanú alebo zadanú z klávesnice. Ak je možné použiť obidva spôsoby, pokladnica uprednostňuje cenu zadanú z klávesnice. Krok č.

Príklad: Zákazník dostal špeciálnu cenu, ale daná skupina už má cenu naprogramovanú. V nasledujúcom príklade skupina č. 4 má naprogramovanú cenu 30,90, ale špeciálna cena je 28,90.

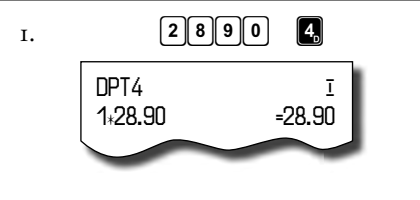

Stlačiť

### Predaj tovaru pomocou tovarových položiek

Tovarovým položkám sú pridelené čísla (čísla PLU), napr. maslo Rama – 5, mlieko polotučné – 23, Rum – 189 a pod. V pokladnici sú pod jednotlivými číslami PLU naprogramované údaje o tovare: názov, cena, priradenie k tovarovej skupine a pod. Zadaním čísla PLU a stlačením tlačidla PLU (PLU) sa údaje automaticky vyhľadávajú v pamäti pokladnice a zaúčtujú sa.

Účtovanie pomocou PLU umožňuje viesť evidenciu o predaji jednotlivých položiek, na účtenke vyvolať názvy jednotlivých položiek z pamäte pokladnice, automaticky vyvolať cenu a transakciu zaradiť do tovarovej skupiny. Odstraňuje chyby personálu pri účtovaní, názvami každej položky na účtenke sprehľadňuje predaj a zvyšuje rýchlosť účtovania.

Pri tomto spôsobe účtovania získate prehľad o predaji každej jednotlivej položky. Účtovanie pomocou PLU sa s výhodou používa pri práci s počítačom a so snímačom čiarového kódu.

## Základné účtovanie pomocou PLU

Poznámka: V X režime je možné prepínať tlač času na účtenke pomocou kódu **803** a potvrdiť tlačidlom otravit.

| Krok č. | Stlačiť          |  |
|---------|------------------|--|
| Ι.      | 1 PLU            |  |
| 2.      | 2 PLU            |  |
| 3.      | MS<br>Notacoular |  |
| 4.      |                  |  |
|         | 27.00            |  |
|         | 1*Syr Encián     |  |

| Syr Encián    | Ī      |
|---------------|--------|
| 1+27.00       | =27.00 |
| Maslo Flóra   | Ī      |
| 1∗31.20       | -31.20 |
| MEDZISÚČET    | 58.20  |
| ZAOKRÚHL.     | -0.20  |
| ZDAN. DPH 19% | 58.00  |
| Netto DPH 19% |        |
|               | 48.70  |
| DPH 19%       | 9.30   |
| NETTO SPOLU   | 48.70  |
| DPH SPOLU     | 9.30   |
| CELKOM SKK    | 58.00  |
| HOTOVOSŤ SKK  |        |
|               | 58.00  |
| $\sim$        | $\sim$ |
|               |        |

## Násobenie pri účtovaní pomocou PLU

Príklad: Zákazník kupuje 12 kusov tej istej tovarovej položky s cenou 16,20 Sk.

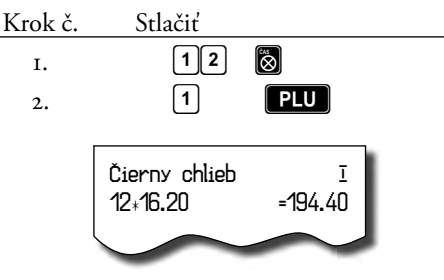

Jednotkovú cenu môžete násobiť aj necelým číslom (1,5; 0,125 a pod.). Násobenie číslami s desatinnou časťou často používame pri predaji váženého tovaru (mäso, zelenina, šaláty, a podobne), kde je určená jednotková cena (napríklad za 1 kg, za 100 g a pod.). Maximálne číslo, ktorým sa dá násobiť, je 10000.

# Predaj jednotlivých tovarových položiek pomocou PLU

Príklad: V niektorých prevádzkach sa často predáva jediná položka, napr. cigarety. S cieľom zjednodušiť predaj takýchto položiek je možné naprogramovať do PLU príznak jednotlivej položky (viď programovanie PLU) a stlačením čísla a tlačidla PLU (PLU) sa naúčtuje položka, automaticky sa ukončí predaj a otvorí sa zásuvka. Toto PLU sa volá PLU jednotlivej položky. V príklade je naprogramovaná cena 30,80 pre PLU 4.

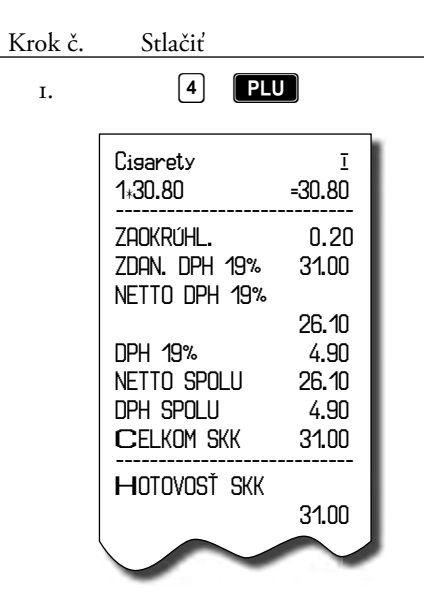

Poznámka: Ak už boli vykonané iné transakcie pred predajom jednotlivej položky, neuskutoční sa celkové ukončenie predaja a je možné doúčtovať ďalší tovar.

## Prepísanie naprogramovanej ceny PLU

Pokladnica môže byť naprogramovaná tak, že pre účtovanie pomocou tovarových položiek je možné použiť cenu naprogramovanú alebo zadanú z klávesnice. Ak je možné použiť obidva spôsoby, uprednostňuje sa cena zadaná z klávesnice.

Príklad: Zákazník dostal špeciálnu cenu, ale dané PLU už má cenu naprogramovanú. V nasledu-

júcom príklade PLU č. 3 má naprogramovanú cenu 17,90, ale špeciálna cena je 16,20 Sk.

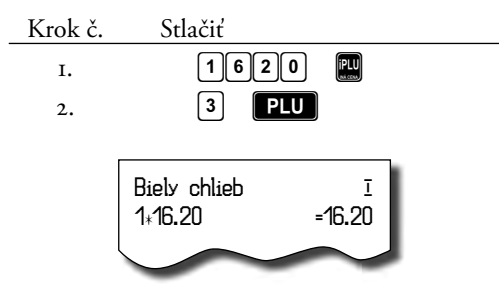

## Účtovanie rozdelenej ceny pomocou PLU

Funkciu je potrebné naprogramovať nastavením šiestej číslice druhej skupiny systémových príznakov na 0.

Príklad: Cena je určená na balenie po päť kusov tovaru (napríklad krabička syra) v cene 15,60 Sk. Zákazník kupuje len tri kusy.

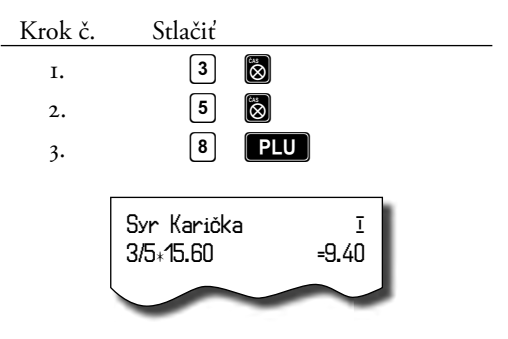

## Účtovanie dvakrát násobenej ceny pomocou PLU

Pokladnica sa dá naprogramovať na dvojnásobné násobenie ceny nastavením šiestej číslice druhej skupiny systémových príznakov na 1.

Príklad: Cena je určená na meter štvorcový. Zákazník kupuje 3×5 m².

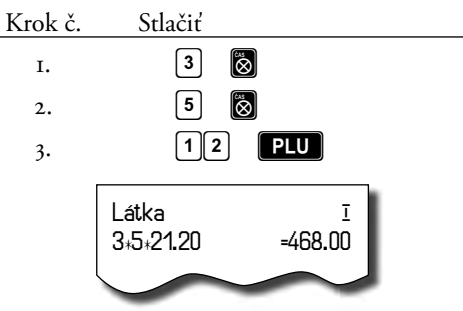

## <u>Ďalšie možnosti predaja</u>

## <u>Predaj tovaru pomocou čiarového</u> <u>kódu</u>

## Predaj pomocou snímača čiarového kódu

K pokladnici je možné pripojiť snímač čiarových kódov. Predaj tovaru pomocou tohto snímača spočíva v jednoduchom zosnímaní čiarového kódu z obalu tovaru snímačom čiarového kódu.

Pre správnu funkčnosť snímača čiarového kódu s pokladnicou je potrebné správne naprogramovať parametre snímača a pokladnice (5. Systémový príznak).

Príklad: Predaj troch kusov tovaru pomocou snímača čiarových kódov.

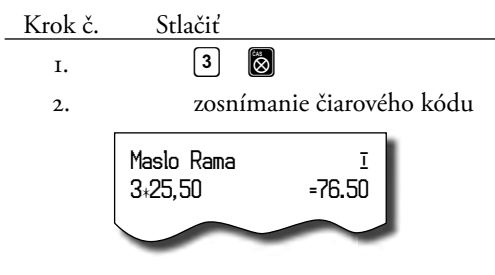

#### <u>Predaj tovaru pomocou ručne zadaného</u> <u>čiarového kódu</u>

V nutných prípadoch, keď nastane porucha snímača čiarového kódu, alebo čiarový kód nie je možné skenerom prečítať, je možné vykonať predaj tovaru ručným zadaním čiarového kódu priamo cez klávesnicu.

Príklad: Predaj jedného tovaru s čiarovým kódom 8586001760096.

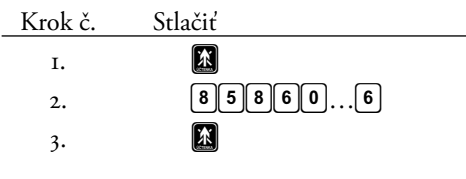

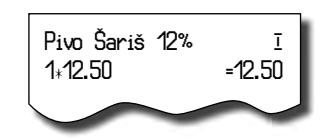

Príklad: Predaj päť kusov tovaru s čiarovým kódom 8586001760096.

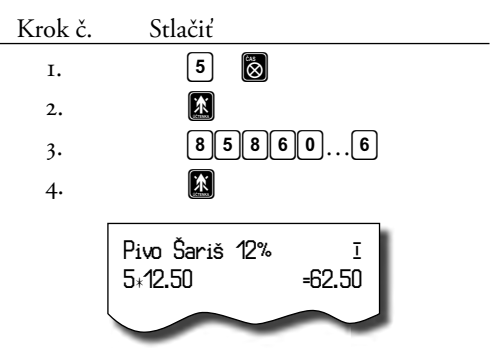

## <u>Predaj pomocou externej PC</u> <u>klávesnice</u>

K pokladnici Euro-2000T Alpha je možné pripojiť cez špeciálnu redukciu externú PC klávesnicu. Predaj pomocou tejto klávesnice je obdobný ako predaj cez internú klávesnicu pokladnice.

Znak v dolnej časti klávesy je vybraný priamym stlačením. Pri výbere horného znaku vľavo je potrebné pred samotným stlačením klávesy pridržať klávesu SHIFT a pri výbere horného znaku vpravo je potrebné pred pridržať klávesu ALT.

O možnosti pripojenia externej PC klávesnice k pokladnici sa informujte u svojho dodávateľa pokladnice.

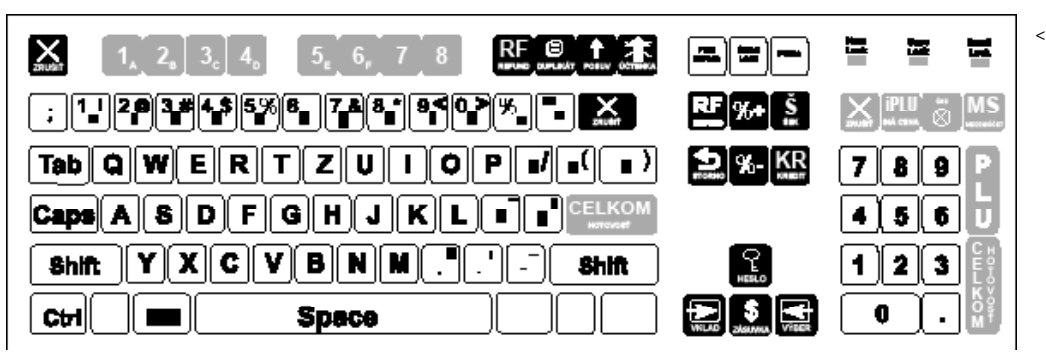

Obrázok 4.2 Rozloženie klávesov na PC klávesnici.

## Zadanie množstva pomocou pripojených elektronických váh

Pokladnica Euro-2000T Alpha je schopná načítavať hmotnosť váženého tovaru priamo pomocou pripojených elektronických váh. Komunikácia s váhami je možná iba v režime "R" alebo "T". Elektronické váhy sa pripájajú k pokladnici cez konektor SCALES/SCANNER.

Po vyvolaní komunikácie (načítavanie hmotnosti) s elektronickými váhami stlačením tlačidla (DUPLIKAT) je možné meniť hmotnosť váženého tovaru (pridávať alebo uberať tovar) dovtedy, pokiaľ na klávesnici nestlačíte ďalšie tlačidlo. Po načítaní hmotnosti váženého tovaru do pokladnice stačí zadať kód položky a stlačiť tlačidlo (PLU) (PLU). Ak hmotnosť na váhach nie je ustálená, nie je možné pokračovať v predaji.

Pre správnu činnosť elektronických váh pripojených k pokladnici je potrebné naprogramovať v programovacom režime pokladnice typ pripojených váh (piata skupina systémových príznakov).

O možnosti pripojenia konkrétnych typov elektronických váh k pokladnici sa informujte u svojho dodávateľa pokladnice.

Príklad: Predaj tovaru č. 21 (PLU 21) s načítaním hmotnosti 0,253 kg z elektronických váh.

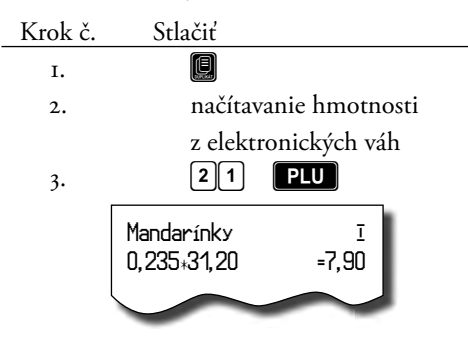

Po načítaní hmotnosti váženého tovaru do pokladnice a stlačení tlačidla 🔞 (Násobrř) je možné použiť snímač čiarových kódov pre zaúč-tovanie položky.

## **Režim PC ON-LINE**

# <u>Režim PC ON-LINE, údaje sú vysielané z PC do pokladnice</u>

Programové vybavenie pokladnice umožňuje používať registračnú pokladnicu Euro-2000T Alpha ako fiškálnu tlačiareň. Touto funkciou nahrádza pokladnica POS tlačiareň a fiškálny modul počítača. To znamená, že pokladnica vytlačí účtenku na základe dokladu vo vami používanom programovom vybavení v PC.

Takéto používanie pokladnice je vhodné všade tam, kde jednoduchá pokladnica nestačí pre prácu s veľkým množstvom položiek.

| PC | 162.20 |
|----|--------|
|    | 1*PLU1 |

#### Popis práce v režime PC ON-LINE:

Pokladnica je pripravená na komunikáciu s počítačom (režim PC ON-LINE) v režime "R" alebo "T" vtedy, ak nie je rozúčtovaná žiadna účtenka (nie je rozblokovaný nákup). Z počítača je možné vysielať údaje o predaji PLU, prirážke, zľave, platbách, o anulácii účtenky, vrátenia PLU, údaj pre ukončenie nákupu alebo príkaz pre ukončenie režimu PC ON-LINE. V ľavej časti displeja sa zobrazí "PC".

Predajné údaje vysielané z počítača sú dopĺňané do finančných údajov tovarových skupín, daňových hladín a do predajných údajov špeciálnej položky s názvom PC ON-LINE. V režime PC ON-LINE je klávesnica nefunkčná okrem tlačidla X (ZRUŠIŤ), ktorým je možné kedykoľvek režim PC ON-LINE opustiť. Z popisnej časti displeja bude odstránený popis "PC".

Po vypnutí pokladnice a opätovnom zapnutí je pokladnica pripravená pre bežný predaj. Predajné údaje vysielané z počítača sú dopĺňané do finančných údajov tovarových skupín a daňových hladín. Hodnoty predaja sú zapisované pod špeciálnu tovarovú položku s názvom PC ON-LINE v pokladnici. Hodnoty predaja PC ON-LINE položky je možné vytlačiť a nulovať pomocou úplnej uzávierky PLU na pokladnici, alebo pomocou komunikačných príkazov na to určených.

S naprogramovanými a predajnými údajmi špeciálnej tovarovej položky PC ON-LINE nie je možné manipulovať cez programové vybavenie Euro2A.

#### <u>Režim PC ON-LINE, údaje sú vysielané</u> <u>z pokladnice do PC</u>

Programové vybavenie pokladnice umožňuje používať registračnú pokladnicu Euro-2000T Alpha ako zdroj ON-LINE informácií o predaji pre pripojený počítač alebo pre platobný terminál. Takéto používanie pokladnice umožňuje okamžite pri ukončení nákupu vysielať údaje o predaji a platbe do PC a spracovať ich v skladovom hospodárstve. Umožňuje tiež v PC pripraviť úplný daňový doklad alebo dodací list na základe predaných tovarov na pokladnici.

#### Popis činnosti:

Ak je pokladnica v režime "R", stlačením tlačidiel pre ukončenie platby (HOTOVOSŤ), (KREDIT) alebo (ŠEK) sú z pokladnice vysielané údaje o predaji, vrátení tovaru, údaj pre ukončenie nákupu a údaj o type a hodnote platby. Na displeji sa počas komunikácie pri ukončovaní nákupu zobrazí "PC".

Po vypnutí pokladnice a opätovnom zapnutí je pokladnica pripravená pre bežný predaj. Smer prenosu údajov režimu PC ON-LINE z pokladnice do počítača je potrebné naprogramovať nastavením piatej číslice piatej skupiny systémových príznakov na 1.

O možnosti využitia režimu PC ON-LINE sa informujte u svojho dodávateľa pokladnice.

## Opravy, zrušenia

## <u>Mazanie</u>

Príklad: Zadali ste nesprávnu cenu, ale nebola ešte vytlačená. V nasledujúcom príklade číslo 1230 bolo zadané chybne namiesto správneho čísla 1290.

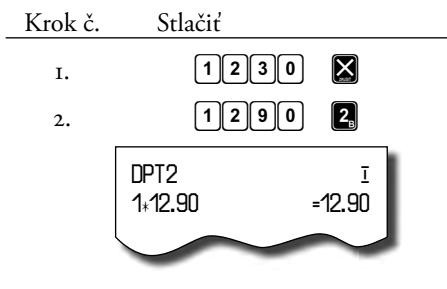

## <u>Zrušenie</u>

Funkcia zrušenie sa používa iba na opravu predaných položiek v jednom konkrétnom nákupe.

#### Zrušenie poslednej naúčtovanej položky (priame zrušenie)

Príklad: Predchádzajúci vytlačený riadok bol chybne naúčtovaný a je potrebné ho opraviť. Stlačenie tlačidla 🛃 (ZRUŠENIE) zruší posledný vytlačený riadok. V nasledujúcom príklade bola chybne zadaná (naúčtovaná) cena 12,50 Sk namiesto 13,50 Sk.

| Krok č. | Stlačiť |                       |
|---------|---------|-----------------------|
| Ι.      | 1250    | <b>2</b> <sub>B</sub> |
| 2.      |         |                       |
| 3.      | 1350    | <b>2</b> <sub>B</sub> |

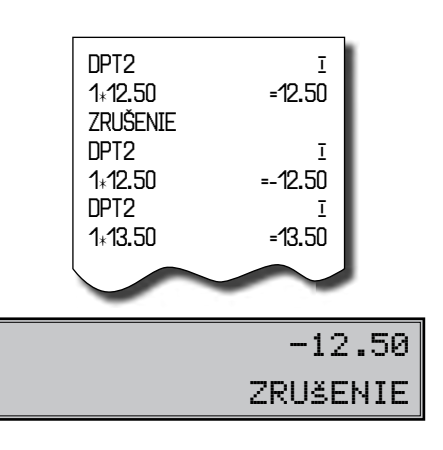

#### Zrušenie iného ako posledného vytlačeného riadku (nepriame zrušenie)

Ak chcete zrušiť jeden z predchádzajúcich tovarov, nie posledný, je potrebné si ho pomocou špeciálnych tlačidiel zobraziť na displej a stlačiť tlačidlo (ZRUŠENIE).

#### Popis špeciálnych tlačidiel:

(HESLO) Vyvolanie funkcie zrušenia (pre zrušenie je pripravená posledná predaná položka); v režime zrušenia presun na predchádzajúcu položku nákupu.

(ZASUVKA) Vyvolanie funkcie zrušenia (pre zrušenie je pripravená prvá predaná položka); v režime zrušenia presun na nasledujúcu položku nákupu.

(Výber) V režime zrušenia presun o päť položiek naspäť.

(VKLAD) V režime zrušenia presun o päť položiek ďalej. (ČAS/NASOBIŤ) V režime zrušenia presun na položku v strede nákupu.

Na displeji sa počas prezerania položiek účtenky zobrazuje poradie položky a jej obsah.

Príklad č. 2: Zrušenie celej účtenky, medzisúčtu.

Príklad č. 1: Prvý záznam na účtenke, Syr Encián, je chybný.

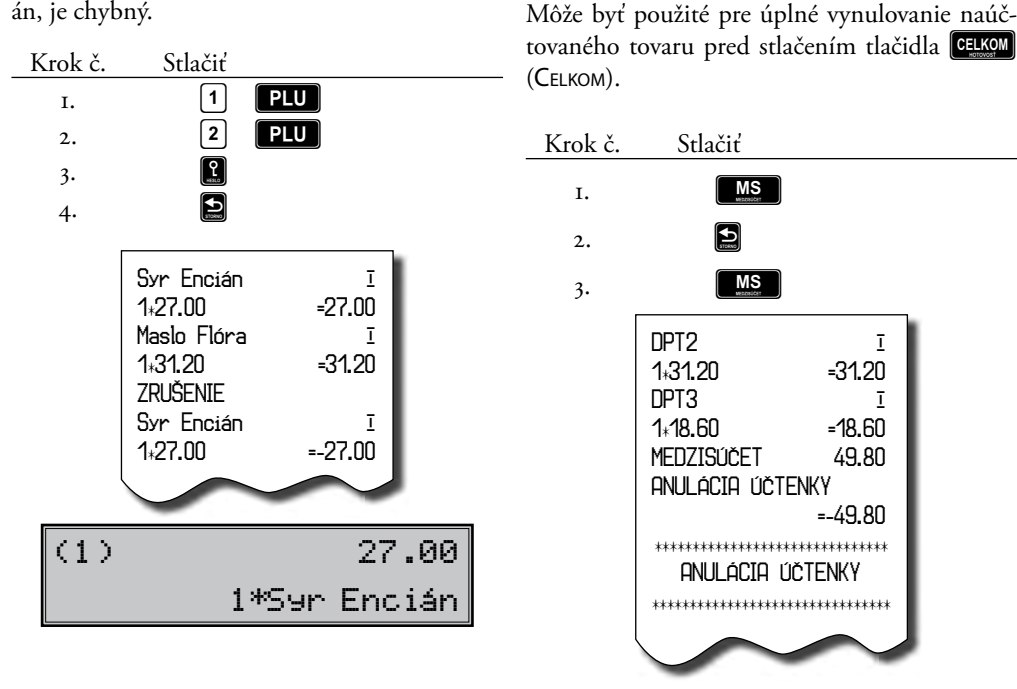

#### Percentuálna prirážka a percentuálna zľava

Systém dovoľuje naprogramovať výšku percentuálnej sadzby, ktorú bežne účtujeme ako prirážku za služby **W** (PRIRAŽKA) a sadzbu zľavy **W** (ZĽAVA) a limit pre ručné zadanie zľavy alebo prirážky pri predaji. Ak potrebujete účtovať inú sadzbu ako je predprogramovaná, číselnú hodnotu prirážky alebo zľavy zadajte pred stlačením príslušného tlačidla. Hodnota novej sadzby bude prijatá iba vtedy, ak neprekračuje naprogramovaný limit pre ručné zadanie a uplatní sa pre jednu registráciu.

#### Percentuálna prirážka

Príklad č. 1: K špeciálnej objednávke sa pridáva päťpercentná prirážka za zvláštne služby. V nasledujúcom príklade tlačidlo **P**(PRIRÁŽKA) bolo naprogramované na päť percent.

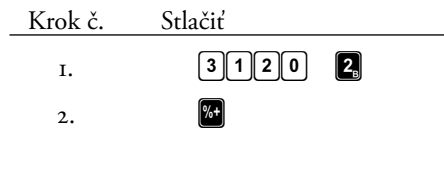

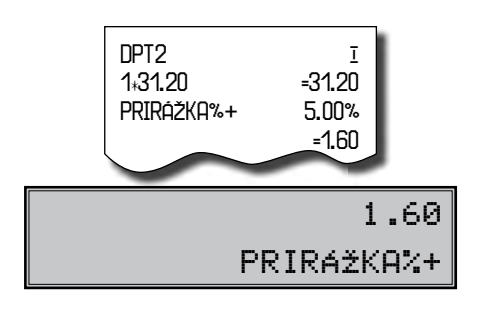

Ak majú mať všetky položky v rámci transakcie pripočítaný rovnaký manipulačný poplatok, prirážku je možné naúčtovať naraz pre celú transakciu. Keď sú naúčtované všetky položky, na ktoré chcete aplikovať prirážku, stlačte tlačidlo **MS** (MEDZISÚČET), potom **W** (PRIRAŽKA).

Príklad č. 2: Použitie inej ako naprogramovanej sadzby (10 %).

| Krok č. | Stlačiť |  |
|---------|---------|--|
| Ι.      | 3120 2  |  |
| 2.      | 10 %+   |  |

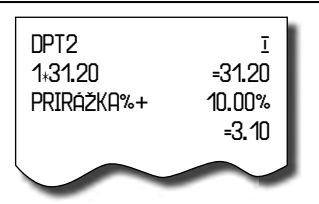

Zadanie prirážky z klávesnice je možné iba vtedy, ak zadaná hodnota nepresahuje naprogramovaný limit prirážky (systémový príznak č. 7). Pri predaji spojených položiek (viď. programovanie PLU) je prirážka uplatnená iba na prvú položku.

## Percentuálna zľava

Príklad: Dôchodcom poskytujeme zľavu, napríklad 10%.

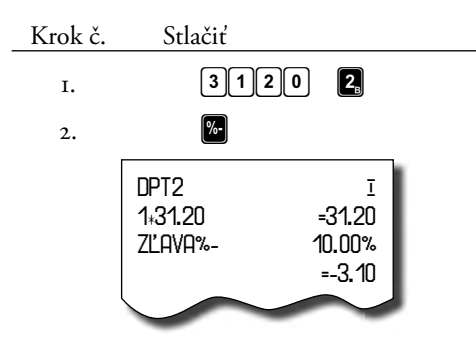

-3.10 ZĽAVA%-

Ak majú mať všetky položky v rámci transakcie odpočítanú rovnakú zľavu, zľavu je možné naúčtovať naraz pre celú transakciu. Keď sú naúčtované všetky položky, na ktoré chceme aplikovať zľavu, stlačte tlačidlo (MEDZISÚČET), potom (ZLAVA). Použitie inej ako naprogramovanej percentuálnej zľavy je obdobné ako pri percentuálnej prirážke.

Zadanie zľavy z klávesnice je možné iba vtedy, ak zadaná hodnota nepresahuje naprogramovaný limit zľavy (ôsma skupina systémových príznakov). Pri predaji spojených položiek (viď programovanie PLU) je zľava uplatnená iba na prvú položku.

#### Tlač referenčného čísla alebo čísla zákazníka

Pri určitých transakciách je potrebné pre kontrolu vytlačiť na účtenku referenčné číslo. V takomto prípade sa používa tlačidlo S (ZASUV-KA). Popis ČÍSLO DOKUMENTU je možné zmeniť v programovacom režime pokladnice v časti Programovanie funkčných textov.

Ak nie je rozblokovaný nákup, stlačením tlačidla S (ZASUVKA) bez predchádzajúcich číslic sa otvorí pokladničná zásuvka a na tlačiarni sa vypíše účtenka s nápisom "OTVORENÁ ZÁSUVKA".

#### <u>Vklad hotovosti</u>

Tlačidlo 🔁 (VKLAD) sa používa na zaznamenanie neobchodných platieb (vkladov). Príkladom je vloženie dennej počiatočnej hotovosti do zásuvky pokladnice. Pokladnica umožňuje vkladateľovi vytlačiť doklad o vložení hotovosti. Podľa vašich požiadaviek doklad môže obsahovať aj meno vkladajúceho a dôvod vkladu. Meno a dôvod je možné zadať až na 17 znakov. Na vy 

 Krok č.
 Stlačiť

 I.
 3 1 2 0 5 8 \$

 ČÍSLO DOKUMENTU #312058

tlačenom doklade je ešte vyhradené miesto pre podpis vkladajúceho.

Zadanie mena vkladajúceho a dôvod vkladu je nepovinné. Ak nechcete zadávať tieto údaje, stačí ukončiť operáciu vkladu dvojitým stlačením tlačidla (MS) (MEDZISÚČET).

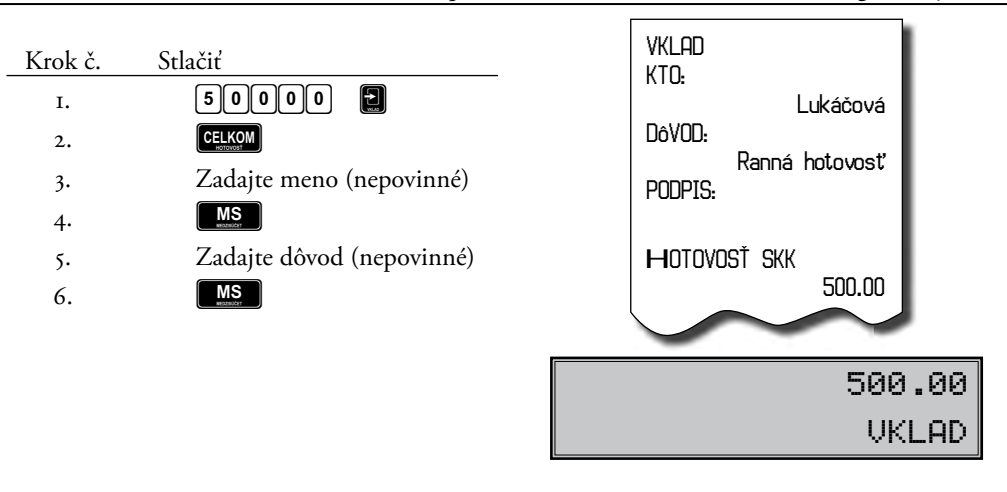

#### Výber hotovosti alebo šekov

Výdaj peňažnej hotovosti alebo šekov zo zásuvky pokladnice, ktorý nesúvisí s predajom, sa zaznamenáva pomocou tlačidla (VÝBER). Túto funkciu používame napríklad pri odvode tržby pri striedaní pokladníkov alebo pri potrebe znížiť množstvo peňazí v zásuvke. Pokladnica umožňuje výbercovi vytlačiť doklad o výbere hotovosti. Podľa vašich požiadaviek doklad môže obsahovať aj meno vkladajúceho a dôvod výberu. Meno a dôvod je možné zadať až na 17 znakov. Na vytlačenom doklade je ešte vyhradené miesto pre podpis výbercu.

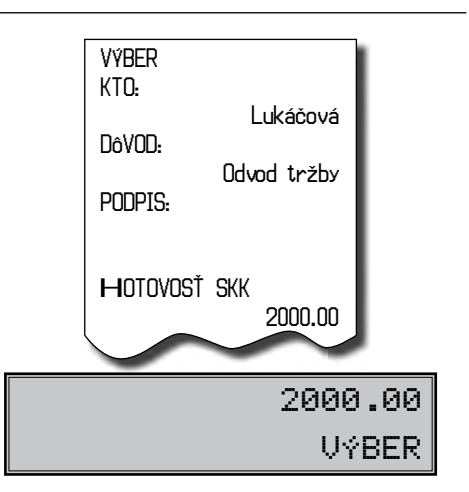

| I.       200000 €         2.       CELKOM         3.       Zadajte meno (nepovinné)         4.       MS         5.       Zadajte dôvod (nepovinné)         6.       MS | Krok č. | Stlačiť                   |
|----------------------------------------------------------------------------------------------------|---------|---------------------------|
| <ol> <li>2.</li> <li>3. Zadajte meno (nepovinné)</li> <li>4.</li> <li>5. Zadajte dôvod (nepovinné)</li> <li>6.</li> </ol>                                              | г.      | 200000                    |
| <ol> <li>Zadajte meno (nepovinné)</li> <li>MS</li> <li>Zadajte dôvod (nepovinné)</li> <li>MS</li> </ol>                                                                | 2.      | CELKOM                    |
| <ol> <li>4. MS</li> <li>5. Zadajte dôvod (nepovinné)</li> <li>6. MS</li> </ol>                                                                                         | 3.      | Zadajte meno (nepovinné)  |
| 5.Zadajte dôvod (nepovinné)6.MS                                                                                                    | 4.      | MS                        |
| 6. <b>MS</b>                                                                                                    | 5.      | Zadajte dôvod (nepovinné) |
|                                                                                                    | 6.      | MS                        |

Zadanie mena vyberajúceho a dôvod výberu je nepovinné. Ak nechcete zadávať tieto údaje, stačí ukončiť operáciu výkladu dvojitým stlačením tlačidla MS (MEDZISÚČET).

Pri výbere šekov je potrebné namiesto stlačenia tlačidla CELKOM (CELKOM) stlačiť tlačidlo Š (ŠEK).

#### Vrátenie tovaru

Tlačidlo 🖭 (VRATENIE) zaznamenáva transakciu vrátenia (vrátenia peňazí) počas predaja tovarových položiek, alebo ako samostatnú operáciu.

Funkcia sa používa napríklad pri reklamácii tovaru.

V súlade s vyhláškou o registračných pokladniciach sa hodnota operácie vrátenia tovaru zarátava do záporného obratu GT3. Príklad č. 1: Vrátenie tovaru účtovaného cez druhú tovarovú skupinu.

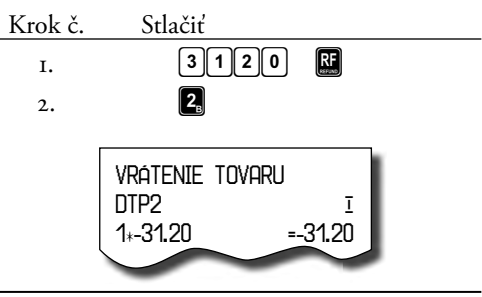

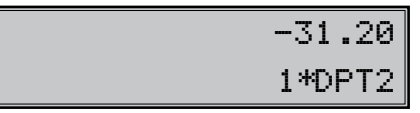

Po stlačení tlačidla (VRÁTENIE) sa na displeji zobrazí popis VRÁTENIE TOVARU. Po stlačení tlačidla tovarovej skupiny sa v hornom riadku na pravej strane displeja zobrazí hodnota vráteného tovaru a v dolnom riadku počet vrátených kusov a názov tovarovej skupiny.

Príklad č. 2: Vrátenie tovaru účtovaného cez PLU č. 3.

| Krok č. | Stlačiť     |  |
|---------|-------------|--|
| г.      | 3 <b>RF</b> |  |
| 2.      | PLU         |  |

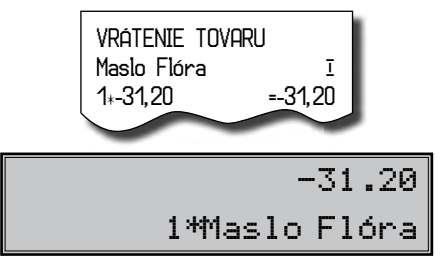

Po stlačení tlačidla 🔛 (VRATENIE) sa na displeji zobrazí popis VRÁTENIE TOVARU. Po stlačení tlačidla PLU sa v hornom riadku na pravej strane displeja zobrazí hodnota vráteného tovaru a v dolnom riadku počet a názov vráteného tovaru.

## Účtovanie s euro menou

Pred tým ako sa začnete venovať tejto kapitole prečítajte si kapitolu "Pojmy definujúce zavedenie meny euro resp. platby v cudzej mene".

Pokladnica Euro-2000T Alpha je schopná pracovať s hlavnou, cudziou (vedľajšou) a duálnou menou podľa etapy euro meny v ktorej sa nachádza.

Poznámka:

Kvôli možnosti nastavenia rozdielneho počtu desatinných miest pre rôzne meny (napr. pre EUR zobrazovanie a programovanie cien na 3 desatinné miesta, pre SKK, resp. pre inú cudziu menu zobrazovanie a programovanie cien na 2 desatinné miesta) doporučujeme pri zadavaní hodnôt do pokladnice používať desatinnú čiarku. Napr. pre zadanie 23.00 stačí stlačiť klávesy 23., pre zadanie 38.500 stačí stlačiť klávesy 38.5 a pokladnica automaticky doplní desatinné mista podľa nastavenia príznaku danej meny pre zobrazovanie a programovanie cien.

## Etapa bez cudzej (vedľajšej) meny

Pokladnica pracuje iba s hlavnou menou.

## Prvá etapa euro meny

#### Etapa pred vyhlásením konverzného kurzu

Pokladnica pracuje s hlavnou menou, ktorou je slovenská koruna a môže pracovať aj s cudzou (vedľajšou) menou, ktorou môže byť ľubovoľná cudzia mena, vrátane meny euro. V cudzej (vedľajšej) mene sú možné platby iba v hotovosti.

V rámci jedného nákupu je možné vystriedať platbu v hlavnej a v cudzej mene a zaplatiť tak celkovú cenu nákupu. Výdavok je možný iba v hlavnej mene.

#### Postup:

Po stlačení tlačidla (MEDZISÚČET) je na displeji zobrazená hodnota nákupu v hlavnej mene. Stlačením tlačidla (CENA) je hodnota nákupu prepočítaná na hodnotu v cudzej mene. Opätovným stláčaním tlačidla (CENA) je hodnota medzisúčtu prepočítavaná a zobrazovaná v hlavnej alebo cudzej mene. Po výbere potrebnej meny nákup ukončte tlačidlom pre určenie platby, v cudzej (vedľajšej) mene sú možné platby iba v hotovosti. Spôsob platby a platby v hlavnej a cudzej mene je možné rôzne kombinovať.

Príklad: Kúpa kabátu za 2500 Sk. Zákazník chce zaplatiť 20 EUR v hotovosti, 1000 Sk s kreditnou kartou a zvyšok chce doplatiť v hotovosti v SKK.

Postup:

po nablokovaní všetkých potrebných položiek

| Krok č. | Stlačiť          |
|---------|------------------|
| 1.      | MS               |
| 2.      |                  |
| 3.      | 2000 CELKOM      |
|         | resp. 20. CELKOM |
| 4.      | (PLU)            |
| 5.      | 10000            |
|         | resp. 1000. 🕼    |
| 6.      | CELKOM           |
|         |                  |

| Str.<br>01:0001                                                                                                    | 27-02-2008<br>22: 57: 53<br>Pokladník1                                                              |
|----------------------------------------------------------------------------------------------------|----------------------------------------------------------------------------------------------------|
| Kabát čierny<br>1,2500.00<br>MEDZISÚČET<br>ZAOKRÚHLENIE<br>ZDAN.DPH19%<br>NETTO DPH19%<br>NETTO SPOLU<br>DPH SPOLU<br>CELKOM SKK | I<br>=2500.00<br>2500.00<br>2500.00<br>2500.00<br>2100.80<br>399.20<br>2100.80<br>399.20<br>2500.00 |
| Výmenný kurz<br>1EUR-32.1234 S<br>CELKOM EUR<br>HOTOVOSŤ EUR<br>KREDIT SKK<br>HOTOVOSŤ SKK                                       | SKK 77.82<br>20.00<br>1000.00<br>857.50                                                             |

Všetky finančné údaje sú uchovávané v hlavnej mene. V obidvoch menách je uchovávaná hodnota platenia hotovosti, hotovosti v zásuvke, vkladov a výberov. Operáciu vkladu a výberu hlavnej meny je možné vykonať podľa popisu vkladu a výberu v predchádzajúcich kapitolách. Pri operácii vkladu alebo výberu cudzej meny je potrebné pred bežnou operáciou vkladu alebo výberu stlačiť tlačidlo **(**CENA).

Príklad: Vklad hotovosti 500,00 € pred etapou duálneho obehu.

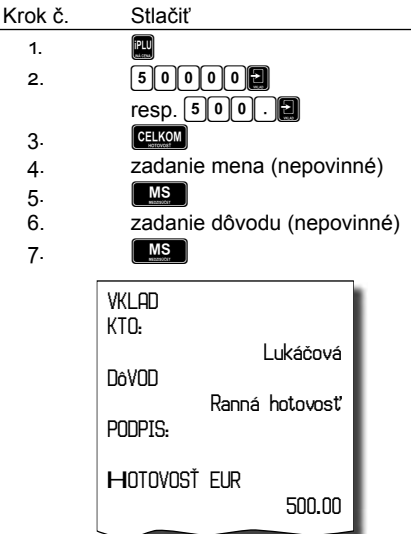

Prechod do jednotlivých etáp je popísaný v programovacej časti tejto príručky.

## Etapa duálneho zobrazovania

Trvá od vyhlásenia konverzného kurzu do začiatku prechodu na euro. Konverzný kurz bude vyhlásený cca pol roka pred vstupom do eurozóny. V tejto etape platí povinnosť duálneho zobrazovania cien, a to najskôr dňom vyhlásenia a najneskôr 1 mesiac po vyhlásení konverzného kurzu.

| Celkom skk                                                                   | 2500.00    |
|------------------------------------------------------------------------------|------------|
| Informatívn.<br>prepočet<br>CELKOM EUR<br>Konverzný kurz<br>1EUR=31.4321 SKK | y<br>79.54 |
| Výmenný kurz<br>1EUR=32.1234 SKK<br>CELKOM EUR                               | 77.82      |
| hotovosť euk<br>Hotovosť skk                                                 | 30.00      |
|                                                                              | 1536.50    |

Pokladnica pracuje s troma menami. Hlavnou menou je slovenská koruna, duálnou menou je euro a cudzou menou je ľubovoľná cudzia mena (može byť aj euro). Duálna mena slúži iba na informatívne zobrazovanie cien nákupov pre potreby duálneho zobrazovania prepočítaním pomocou konverzného kurzu. V cudzej mene sú možné platby iba v hotovosti. Výdavok je možný iba v hlavnej mene. Ak je ako cudzia mena použitá mena euro, platby v nej zrealizované sú na slovenskú korunu prepočítavané podľa trhového výmenného kurzu, t. j. nie podľa konverzného kurzu.

#### Druhá etapa euro meny

#### <u>Etapa duálneho obehu - vstup do eurozóny</u>

Je to etapa postupného sťahovania slovenskej koruny z obehu, ktorá bude trvať 16 dní. V tejto etape platí povinnosť duálneho zobrazovania cien. Pokladnica pracuje s dvomi menami. Hlavnou menou je euro. Duálnou a cudzou menou je slovenská koruna. V cudzej mene (SKK) sú možné iba platby v hotovosti. V rámci jedného nákupu je možné striedať platby v hlavnej a v cudzej mene až do zaplatenia celkovej ceny nákupu. Výdavok je možný iba v hlavnej mene (EUR). Pred prvým zaúčtovaním predaja v etape duálneho obehu je potrebné vykonať prepočítanie cien položiek (PLU a DPT) evidovaných v databáze pokladnice zo slovenských korún na euro. Hodnoty kumulatívnych súčtov (tzv. grandtotálov) budú pri prechode prepočítané na základe konverzného kurzu.

Ceny položiek je potrebné prepočítať mimo pokladnice podľa pravidiel definovaných zákonom o zavedení meny euro a potom je potrebné upravené ceny zadať priamo do pokladnice cez programovací režim alebo poslať ceny upravené v PC do pokladnice prostredníctvom komunikácie s počítačom.

#### Postup:

Po stlačení tlačidla MS (MEDZISÚČET) je na displeji zobrazená hodnota nákupu v hlavnej mene (euro). Stlačením tlačidla 🛄 (CENA) je hodnota nákupu prepočítaná na hodnotu v cu-dzej (v tejto fáze SKK) mene. Opätovným stláčaním tlačidla (CENA) je hodnota medzisúčtu prepočítavaná a zobrazovaná v euro alebo v národnej mene. Po výbere potrebnej meny nákup ukončte tlačidlom pre určenie platby, v cudzej (vedľajšej) mene sú možné platby iba v hotovosti. Spôsob platby a platby v hlavnej a cudzej mene je možné rôzne kombinovať.

Príklad: Kúpa kabátu za 80 EUR. Zákazník chce zaplatiť 20 EUR v hotovosti, 20 EUR s kreditnou kartou a zvyšok chce doplatiť v hotovosti v SKK.

#### Postup:

1

ł

• pri hodnote 1. systémového príznaku: 002223 po nablokovaní všetkých potrebných položiek

| Krok č. | Stlačiť          |
|---------|------------------|
| 1.      | MS Maceular      |
| 2.      |                  |
|         | resp. 20. CELKOM |
| 3.      | 20000            |
|         | resp. 20. 🕼      |
| 4.      | <b>PLU</b>       |
| 5.      | CELKOM           |

• pri hodnote 1. systémového príznaku: 002222

| oo nablokovaní všetkých potrebných položie |
|--------------------------------------------|
|--------------------------------------------|

| (rok č. | Stlačiť          |
|---------|------------------|
| 1.      | MS               |
| 2.      |                  |
|         | resp. 20. CELKOM |
| 3.      | 2000             |
| C C     | resp. 20. 🕅      |
| 4.      | iPLU<br>IPLU     |
| •       |                  |
| 5.      | CELKOM           |
|         |                  |

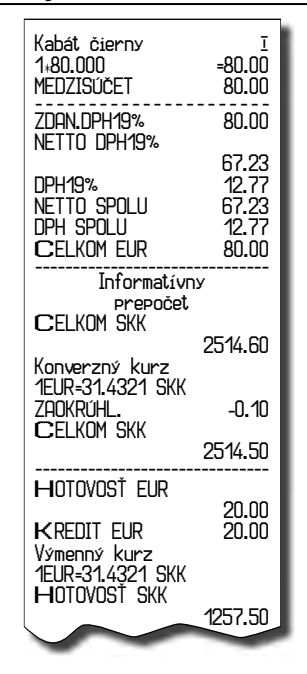

Všetky finančné údaje sú uchovávané v euro. V obidvoch menách je uchovávaná hodnota platenia hotovosti, hotovosti v zásuvke, vkladov a výberov. Operáciu vkladu a výberu euro meny je možné vykonať podľa popisu vkladu a výberu v predchádzajúcich kapitolách. Pri operácii vkladu alebo výberu cudzej (v tejto fáze SKK) meny je potrebné pred bežnou operáciou vkladu alebo výberu stlačiť tlačidlo 🕅 (CENA).

Príklad: Vklad hotovosti 2 000,00 Sk etape duálneho obehu.

| Krok č. | Stlačiť                    |
|---------|----------------------------|
| 1.      | PLU<br>surray              |
| 2.      | 200000                     |
|         | resp. 2000. 🗐              |
| 3.      | CELKOM                     |
| 4.      | zadanie mena (nepovinné)   |
| 5.      | MS                         |
| 6.      | zadanie dôvodu (nepovinné) |
| 7.      | MS                         |
|         |                            |
|         | VKLAD                      |
|         | KTO:                       |
|         | Lukáčová                   |
|         | DOVUD<br>Ranná hotovneť    |
|         | PODPIS:                    |
|         |                            |
|         | HOTOVOST SKK               |
|         | 2000.00                    |

Prechod do jednotlivých etáp je popísaný v programovacej časti tejto príručky.

#### <u>Tretia etapa euro meny</u>

#### Etapa povinného duálneho zobrazovania

Táto etapa bude trvať do konca roka 2009.

#### Etapa prechodu na menu euro po ukončení duálneho obehu s možnosťou použitia inej cudzej meny.

Hlavnou menou je euro, duálnou menou je slovenská koruna a cudzou (vedľajšou) menou je ľubovoľná cudzia mena. V duálnej mene (SKK) nie je možné realizovať platby ani výdavky – slúži iba na informatívne zobrazovanie cien nákupov pre potreby duálneho zobrazovania.

#### Postup:

Po stlačení tlačidla [MS] (MEDZISÚČET) je na displeji zobrazená hodnota nákupu v hlavnej mene (euro). Stlačením tlačidla [M] (CENA) je hodnota nákupu prepočítaná na hodnotu v cudzej mene. Opätovným stláčaním tlačidla [M] (CENA) je hodnota medzisúčtu prepočítavaná a zobrazovaná v euro alebo v cudzej mene.

Po výbere potrebnej meny nákup ukončte tlačidlom pre určenie platby, v cudzej (vedľajšej) mene sú možné platby iba v hotovosti. Spôsob platby a platby v hlavnej a cudzej mene je možné rôzne kombinovať.

Príklad: Kúpa kabátu za 80 EUR. Zákazník chce zaplatiť 30 USD v hotovosti, 20 EUR s kreditnou kartou a zvyšok chce doplatiť v hotovosti v EUR.

Postup:

pri hodnote 1. systémového príznaku: 002223 a príznaku cudzej meny: 022

po nablokovaní všetkých potrebných položiek

| Krok č. | Stlačiť          |
|---------|------------------|
| 1.      | MS               |
| 2.      | (PLU)<br>unime   |
| 3.      | 3000 CELKOM      |
|         | resp. 30. CELKOM |
| 4.      | (PLU)            |
| 5.      | 20000            |
|         | resp. 20. 🗳      |
| 6.      | CELKOM           |
|         |                  |

pri hodnote 1. systémového príznaku: 002222 a príznaku cudzej meny: 022

| po nablokovaní všetkých potrebných položiek |                  |  |
|---------------------------------------------|------------------|--|
| Krok č.                                     | Stlačiť          |  |
| 1.                                          | MS               |  |
| 2.                                          | (PLU)            |  |
| 3.                                          | 3000 CELKOM      |  |
| -                                           | resp. 30. CELKOM |  |

4.

5

6.

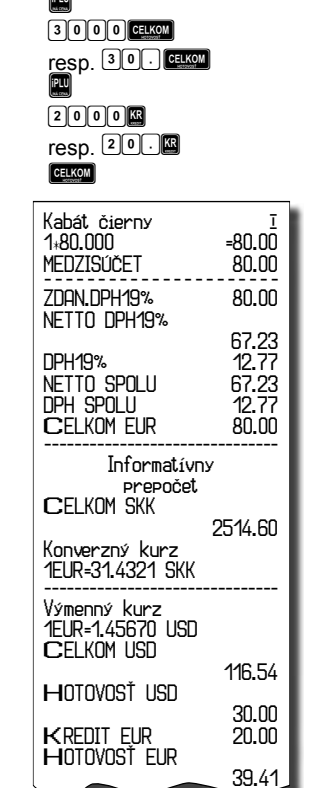

Všetky finančné údaje sú uchovávané v euro (v hlavnej mene). V obidvoch menách je uchovávaná čiastka platenia hotovosti, hotovosti v zásuvke, vkladov a výberov. Operáciu vkladu a výberu euro je možné vykonať podľa popisu vkladu a výberu v predchádzajúcich kapitolách. Pri operácii vkladu alebo výberu cudzej meny je potrebné pred bežnou operáciou vkladu alebo výberu stlačiť tlačidlo **(**CENA).

Prechod do jednotlivých etáp je popísaný v programovacej časti tejto príručky.

#### Ukončenie duálneho zobrazovania

Odporúčaný koniec duálneho zobrazovania je do júna 2010. Po ukončení duálneho zobrazovania je hlavnou menou euro a druhou menou je ľubovoľná cudzia mena. V cudzej (vedľajšej) mene sú možné platby iba v hotovosti. V rámci jedného nákupu je možné striedať platby v hlavnej a v cudzej mene až do zaplatenia celkovej ceny nákupu. Výdavok je možný iba v hlavnej mene.

Spôsob ukončenia duálneho zobrazovania je popísaný v programovacej časti tejto príručky.

## Uzávierky

## Ako vykonať uzávierky

Sú dva spôsoby ako vytlačiť uzávierku: prostredníctvom režimu "X" a režimu "Z".

V režime "X" sa vytlačí uzávierka bez toho, aby sa vymazal obsah pamäte. Používa sa pre generovanie prehľadov o predaji počas dňa, pri striedaní pokladníkov a pod. X-uzávierku možno vykonať aj niekoľkokrát počas dňa. Tiež je možné v režime "X" vypnúť tlač času na účtenku stlačením 803 🔯. Opätovné zapnutie tlače času vykonáte rovnako ako jeho vypnutie.

V režime "Z" sa vytlačí uzávierka a vymaže sa obsah pamäte tých predajných údajov, ktorých uzávierka bola vyvolaná. Z uzávierku vykonávame spravidla jedenkrát denne po ukončení denného predaja.

Uzávierky sú vždy v hlavnej mene.

## <u>Generované uzávierky</u>

| Uzávierka   | Režim "X" | Režim "Z" |
|-------------|-----------|-----------|
| Skupín      | •         |           |
| PLU         | •         | •         |
| Pokladníkov | •         |           |
| Finančná    | •         |           |

| Denná   | • | • |
|---------|---|---|
| Mesačná | • | • |

V režime "Z" sa uzávierka skupín, pokladníkov a finančná uzávierka vykoná pomocou dennej Z-uzávierky. << Tabuľka 5.1:

Zoznam uzávierok prístupných v jednotlivých režimoch.

## Ako vytlačiť X-uzávierky

Otočte ovládací kľúč do pozície "X" a stlačte ktorúkoľvek z kombinácií kláves v tabuľke 5.2, ktorá vytlačí príslušné uzávierky. X-uzávierku môžeme vytlačiť aj niekoľkokrát bez vplyvu na hodnoty údajov v pokladnici.

Pomocou tohoto typu uzávierky získate prehľad o predaji počas dňa. Hodnoty môžete použiť napríklad pre kontrolu stavu hotovosti v pokladnici, kontrolu vývoja denného obratu v predajni, kontrolu predaja pri striedaní smien či pokladníčok, a pod.

Pri uzávierke PLU je možné pred stlačením tlačidla **PLU** (PLU) stlačiť tlačidlo **E** (REFUND), čím je na uzávierke pred predajnými údajmi vytlačené aj číslo PLU.

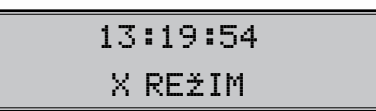

Tabuľka 5.2: Vykonávanie Xuzávierok.

| X-uzavierka        | Stlacit                                      | 14       |
|--------------------|----------------------------------------------|----------|
| Pokladníkov        |                                              | Vy<br>uz |
| Finančná           | Ś                                            |          |
| Tovarových skupín  | ľubovoľné tlačidlo tovarovej skupiny ( 🚺 圈 ) |          |
| Všetky PLU         |                                              |          |
| Jedno PLU          | číslo PLU 🛛 🤋 ( 🕅 ) 🛛 PLU                    |          |
| Rozsah PLU         | číslo počiatočného PLU 🔍 9 🗺                 |          |
|                    | číslo koncového PLU 🛛 🤊 🕅 ( 🔃 ) PLU          |          |
| Zásob všetkých PLU |                                              |          |
| Zásob jedného PLU  | číslo PLU 🛛 9 ( 🖪 ) 🖳                        |          |

| Zásob výberu PLU | číslo počiatočného PLU 🛛 9 🚱      |
|------------------|-----------------------------------|
|                  | číslo koncového PLU 🛛 9 🚱 ( 🔃 ) 🖫 |
| Denná            | CELKOM                            |
| Mesačná          |                                   |

## Ako vytlačiť Z-uzávierky

Otočte ovládacím kľúčom do pozície "Z" a stlačte klávesu podľa tabuľky 5.3, aby ste vytlačili príslušnú uzávierku. V prípade, že používate väčší počet PLU, odporúčame pre uzávierku PLU použiť počítač, pretože výpis jednotlivých položiek môže byť veľmi rozsiahly.

Pri uzávierke PLU je možné pred stlačením tlačidla PLU (PLU) stlačiť tlačidlo 🗟 (VRÁTENIE), čím je na uzávierke pred predajnými údajmi vytlačené aj číslo PLU.

Uzávierka PLU je možná aj bez výpisu na tlačiareň použitím tlačidiel **99999 PLU**. Predajné hodnoty za konkrétne tovary budú vymazané bez ich výpisu na tlačiareň.

| 13 | :19:54 |
|----|--------|
| Z  | REŽIM  |

Tabuľka 5.3: Vykonávanie Zuzávierok.

| Z-uzávierka | Stlačiť                                                             |
|-------------|---------------------------------------------------------------------|
| Všetky PLU  |                                                                     |
| Jedno PLU   | číslo PLU 0 9 ( 🔀 ) PLU                                             |
| Rozsah PLU  | číslo počiatočného PLU 0 9 🐼<br>číslo konečného PLU 0 9 🐼 ( 🔃 ) PLU |
| Denná       | CELKOM                                                              |
| Mesačná     |                                                                     |

## Obsah uzávierok

## Uzávierky skupín

Pri tlači uzávierky skupín sa vytlačia len skupiny, ktoré boli aktívne – skupiny s nenulovými predajnými údajmi.

Uzávierka skupín obsahuje:

- 1) Názov tovarovej skupiny
- 2) Počet predaných jednotiek v skupine
- 3) Celkovú hodnotu predaného tovaru v skupine
- 4) Súčet predaja za všetky skupiny

V režime "Z" je možné vytlačiť uzávierku skupín iba pomocou dennej Z-uzávierky. Pozri podkapitolu o dennej Z-uzávierke.

Pomocou uzávierky tovarových skupín si dokážeme vytvoriť obraz o predávanosti jednotlivých sortimentov predaja ako skupiny výrobkov. Pokladnica poskytuje počet predaných výrobkov, obrat v skupine výrobkov ako aj podiel skupiny výrobkov na celkovom predaji.

| ************************************** |        |  |
|----------------------------------------|--------|--|
| PECIVU<br>  3.000Q<br>  MUTEČNE VÝR.   | 69.50  |  |
| 6.000Q<br>NÁPOJE                       | 99.20  |  |
| 4.0000                                 | 114.50 |  |

## <u>Uzávierka PLU</u>

Dá sa vytlačiť viac typov uzávierok PLU: uzávierka jednej PLU, uzávierka rozsahu PLU a úplná uzávierka PLU. Každá z týchto typov môže podľa spôsobu vyvolania uzávierky obsahovať aj číslo PLU a podľa naprogramovania 2.príznaku PLU aj stav zásob.

Pri tlači uzávierky sa vytlačia iba tie PLU, ktoré boli aktívne (nenulové).

Uzávierka PLU dáva najpresnejší prehľad o pre-

daji každého výrobku. Vzor uzávierky vľavo je

bez výpisu stavu zásob a bez stlačenia tlačidla 🔛

(VRATENIE) pred tlačidlom PLU (PLU). Vzor

uzávierky vpravo je s maximálnymi údajmi, kto-

ré uzávierka PLU poskytuje. Keďže poskytuje

najobsiahlejšie údaje, odporúčame pre progra-

movanie položiek, vedenie skladovej evidencie,

vyhodnocovanie a tlač prehľadov predaja pou-

žívať počítač. Pre základné operácie vám postačí

3) Počet predaných jednotiek z daného tovaru

5) Konkrétny stav zásob tovaru (podľa na-

programovania druhého príznaku PLU)

Navyše na uzávierke PLU je vytlačená celková

hodnota predaja za všetky vytlačené PLU. Infor-

mácie o PLU, ktoré neboli aktívne, sa nevytlačia.

priložené programové vybavenie.

Uzávierky PLU obsahujú:

2) Názov PLU

I)

Číslo PLU (voliteľné)

4) Hodnotu predaného tovaru

Euro-2000T Alpha

- 7) Počet a hodnotu vrátení tovaru
- 8) Počet a hodnotu zliav
- 9) Počet a hodnotu prirážok
- 10) Počet a hodnotu prijatú pri platbe v hotovosti
- II) Počet a hodnotu prijatú pri platbe v hotovosti v cudzej (vedľajšej) mene
- 12) Počet a hodnotu prijatú pri platbe šekom
- Počet a hodnotu prijatú pri platbe kreditnou kartou
- 14) Počet a hodnotu vkladov hotovosti
- 15) Počet a hodnotu vkladov hotovosti v cudzej (vedľajšej) mene
- 16) Počet a hodnotu vkladov šekov
- 17) Počet a hodnotu výberov hotovosti
- 18) Počet a hodnotu výberov hotovosti v cudzej (vedľajšej) mene
- 19) Počet a hodnotu výberov šekov
- 20) Hodnotu hotovosti v zásuvke
- 21) Hodnotu hotovosti v zásuvke v cudzej (vedľajšej) mene
- 22) Hodnotu šekov v zásuvke

Žiadna z kategórií, v ktorých nenastala aktivita sa nevytlačí. V režime "Z" sa dá finančná uzávierka vytlačiť iba pomocou dennej Z-uzávierky. Pozri podkapitolu o dennej Z-uzávierke.

Keďže finančná uzávierka je časťou dennej a mesačnej uzávierky, jej výtlačok je prezentovaný tamže.

## Uzávierka pokladníkov

Uzávierka pokladníkov poskytuje prehľad o práci jednotlivých účtujúcich. Z údajov uzávierky vieme zistiť koľko zákazníkov účtujúca obslúžila a akú mala tržbu. Tieto údaje umožňujú napríklad odmeňovať personál podľa výšky tržby alebo intenzity práce.

Pri tlači uzávierky pokladníkov sa budú tlačiť iba údaje pokladníkov, ktorých predaj má nenulovú hodnotu.

Uzávierka pokladníkov tlačí:

- 1) Meno pokladníka
- Počet predajov (počet obslúžených zákazníkov) za každého pokladníka.
- Celkový predaj v hlavnej mene za každého pokladníka.

V režime "Z" sa uzávierka pokladníkov dá vytlačiť iba cez dennú Z-uzávierku. Pozri podkapitolu o dennej Z-uzávierke.

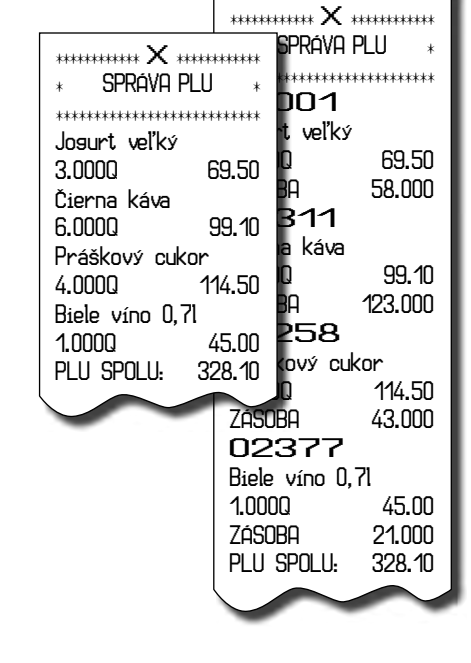

## Finančná uzávierka

Finančná uzávierka obsahuje:

- I) Hodnoty kumulovaných súčtov (grandtotálov) GTI, GT2, a GT3
- Zdaniteľné čiastky a dane vo všetkých daňových hladinách
- 3) Hodnotu celkového predaja
- 4) Hodnotu celkového predaja bez dane
- 5) Hodnotu celkovej dane
- 6) Počet a hodnotu zrušení

| *********** ><br>SPRÁVA PO | < *************<br>Kladníkov |
|----------------------------|------------------------------|
| *****                      | *****                        |
| Lukáčová                   |                              |
| PREDAJ                     |                              |
| 6.0000                     | 827.70                       |
| Roháčová                   |                              |
| PREDAJ                     |                              |
| 3.0000                     | 256.60                       |
|                            |                              |

## Denná X-uzávierka

Denná X-uzávierka poskytuje detailný obraz predaja počas dňa. Dáva údaje o predaji po oddeleniach, celkovú tržbu, podiel pokladníkov na tržbe, prehľad o predaji podľa jednotlivých daňových sadzieb, počte zrušení a vrátení tovaru a množstve hotovosti, či šekov v peňažnej zásuvke. Vlastná tržba je zároveň oddelená od neobchodných vkladov a výberov peňazí.

X-uzávierka sa s obľubou používa pre kontrolu tržieb a hotovostí pri striedaní smien počas pracovného dňa. Manažérovi dáva okamžitý prehľad o predaji kedykoľvek v priebehu dňa.

Uzávierka vytlačí:

- počet všetkých už vykonaných denných Z-uzávierok
- uzávierku skupín
- uzávierku pokladníkov
- finančnú uzávierku

## Mesačná X-uzávierka

Mesačná X-uzávierka zhromažďuje finančné údaje z dennej Z-uzávierky počas dlhšieho časového obdobia. Táto správa umožňuje vypísať finančné údaje nazhromaždené od poslednej mesačnej Z-uzávierky.

## Denná Z-uzávierka

Denná Z-uzávierka vytlačí:

- poradové číslo vykonávanej dennej Z-uzávierky
- uzávierku skupín
- uzávierku pokladníkov
- finančnú uzávierku

Po vytlačení sa obsah pamäte dennej Z-uzávierky pripočíta k obsahu pamäte mesačnej uzávierky a potom sa vynuluje. Podľa platnej slovenskej legislatívy sa denná uzávierka v režime "Z" musí tlačiť vždy na konci dňa.

## Mesačná Z-uzávierka

1Q H 80 Še

Mesačná Z-uzávierka zhromažďuje informácie z dennej Z-uzávierky počas dlhšieho časového obdobia. Normálne sa mesačná Z-uzávierka tlačí týždenne, mesačne, štvrťročne alebo podľa potreby. Vytlačením sa obsah pamäte mesačnej Z-uzávierky vymaže. Podľa platnej slovenskej legislatívy sa mesačná uzávierka v režime "Z" musí tlačiť vždy na konci mesiaca.

| ************ X ************<br>Denná správa |                                        | ****** Z ****<br>MESAČNÁ SPRE          | *******<br>ÁVA     |
|---------------------------------------------|----------------------------------------|----------------------------------------|--------------------|
| 7 <i>1µ</i> .                               | 0004                                   | ******                                 | *****              |
| * Z`I#:                                     | UUU <sup>-</sup> I *                   | * Z1#:                                 | 0012 *             |
|                                             | ·************************************* | * Z2#:                                 | 0001 *             |
|                                             | *                                      | ************************************** | ***********<br>T * |
| DPT1                                        | 00.50                                  | ****                                   | *****              |
| 3.0000                                      | 69.50                                  | DPT1                                   |                    |
|                                             | 00.40                                  | 3.000Q                                 | 69.50              |
|                                             | 99.10                                  | DPT3                                   |                    |
|                                             | 11/ 50                                 | 6.0000                                 | 99.10              |
| IPT8                                        | 1 14.00                                |                                        | 44/ E0             |
| 1,0000                                      | 45.00                                  |                                        | 114.00             |
| NPT SPOLU                                   | 328.10                                 |                                        | <u>/5 00</u>       |
| *****                                       |                                        |                                        | 228 10             |
| SPRÁVA-POKLAD                               | INÍCI                                  |                                        | U. 10              |
| *****                                       |                                        | SPRÁVA-POKLAE                          | INÍCI              |
|                                             |                                        | *****                                  | *******            |
| FREDHJ<br>50                                |                                        | Lukáčová                               |                    |
| Robáčová                                    | 200.00                                 |                                        | 000.00             |
| PRFNQ.I                                     |                                        |                                        | 208.00             |
| 30                                          | 120.10                                 |                                        |                    |
| ******************                          |                                        |                                        | 120 10             |
| FINANČNÁ SPR                                | ÁVA                                    |                                        |                    |
| ****                                        |                                        | FINANČNÁ SPR                           | áVA                |
| GT1 15                                      | 52258.20                               |                                        | ******             |
| GT2 1                                       | 51128.10                               | GT1 15                                 | 52258.20           |
| GT3                                         | -1130.10                               | GT2 1                                  | 51128.10           |
| ZDAN. DPH19%                                | 265.60                                 | GT3                                    | -1130.10           |
| DPH 19%                                     | 62.50                                  | ZDAN. DPH19%                           | 265.60             |
| PREUHJ LELKUM                               | 000 40                                 | DPH 19%                                | 62.50              |
|                                             | 328,10                                 | PREDAJ CELKOM                          |                    |
| INEIIU<br>DOXI SDOIII                       | 203.00                                 | 80                                     | 328.10             |
| 701 IŠENIE                                  | 02.00                                  |                                        | 265.60             |
| 20                                          | -90 NN                                 | UHN SPULU<br>ZDUČENIE                  | 62.50              |
| VRÁTENIE TOVARU                             | 00.00                                  |                                        |                    |
| 10                                          | -80.00                                 | VRÓTENTE TOVORI                        | -30.00             |
| Hotovosť                                    |                                        | 10                                     | -80 00             |
| 80                                          | 178.10                                 | HOTOVOSŤ                               | 00.00              |
| ŠEK                                         |                                        | 80                                     | 178.10             |
| 20                                          | 100.00                                 | ŠEK                                    |                    |
| KREDIT                                      |                                        | 20                                     | 100.00             |
|                                             | 50.00                                  | KREDIT                                 |                    |
|                                             | 400.00                                 | 10                                     | 50.00              |
|                                             | 100.00                                 | VKLAD-HOTOVOSŤ                         |                    |
|                                             | 200.00                                 | 10                                     | 100.00             |
| IU<br>VVBED ČEV                             | 200.00                                 | VYBER-HOTOVOST                         |                    |
| 10                                          | 60.00                                  |                                        | 200.00             |
| HOTOVOSŤ                                    | 76SLIVKD                               | VYBER-SEK                              | 60.00              |
|                                             | 78.10                                  |                                        |                    |
| ŠEK                                         | Zásuvka                                |                                        | 2H3UVINH<br>79 10  |
|                                             | 40.00                                  | ŠEK                                    | 7651 IVK0          |
| $\sim$                                      |                                        |                                        | 40.00              |

# Programové vybavenie Euro2A

K pokladnici Euro-2000T Alpha sa dodáva aj programové vybavenie Euro2A, ktoré slúži k príprave údajov naprogramovania pokladníc Euro-2000T Alpha, jej samotné nastavenie. Umožňuje jednoduchú a pohodlnú úpravu a prenos všetkých zadávaných údajov pokladnice (od nastavenia systémových príznakov, cez logá až po programovanie predajných položiek PLU a tovarových skupín), sprostredkuje zálohovanie údajov pokladnice a spracúva údaje o predaji a ešte mnoho iných užitočných funkcií.

Najnovšiu verziu programu Euro2A si môžete stiahnuť a nainštalovať z našej internetovej stránky http://www.elcom.eu.

# Voliteľné príslušenstvo pokladnice

### Vodovzdorný kryt klávesnice

Vodovzdorný kryt klávesnice odporúčame používať predovšetkým v prostredí, kde pokladnicu obsluhujete s mokrými alebo znečistenými rukami. Kryt odporúčame tiež používať v prašnom prostredí a všade tam, kde môže dôjsť k poliatiu klávesnice. Prípady zničenia klávesnice po poliatí limonádou alebo kávou sú aj v bežných prevádzkach pomerne časté.

Vodovzdorný kryt je vyrobený z priehľadnej tenkej, pružnej a odolnej fólie, ktorá má tvar

klávesnice. K pokladnici sa prilepuje samolepiacimi pásikmi na okrajoch krytu klávesnice.

Dostupná cena krytu klávesnice umožňuje opotrebený kryt jednoducho nahradiť novým. Predchádzať škodám býva oveľa lacnejšie ako ich naprávať práve v čase, keď pokladnicu potrebujete najviac. Pri dobrej starostlivosti vydrží klávesnica pokladnice Euro-2000T Alpha až 10 miliónov stlačení, čo je minimálne 10-krát viac ako bežný štandard.

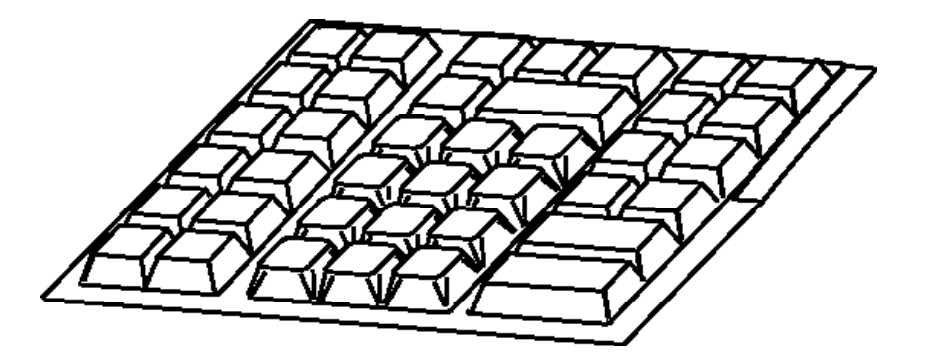

 Obrázok 7.1
 Plastový kryt klávesnice.

#### Podsvietenie segmentového displeja

Podsvietenie displeja zvyšuje kontrast displeja, chráni váš zrak a umožňuje pokladnicu používať aj v prostredí s nedostatočným osvetlením.

Panel podsvietenia segmentového displeja pokladnice Euro-2000T Alpha vytvára žiarivý oranžový (žltý, zelený) podklad displeja. Pís-

mená a číslice majú čiernu farbu. Podsvietenie displeja vám na požiadanie nainštalujú autorizovaní predajcovia pokladníc Euro-2000T Alpha.

Podsvietenie displejov zvyšuje spotrebu elektrickej energie a skracuje dobu prevádzky po-

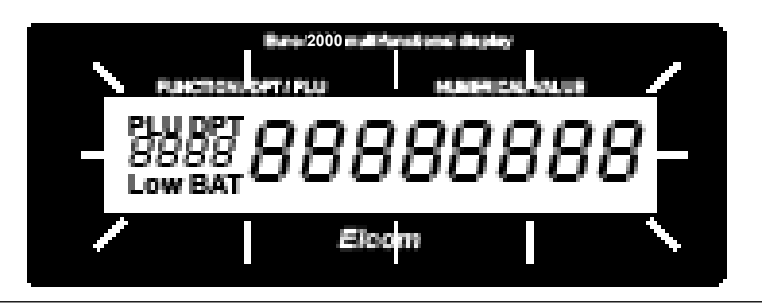

Obrázok 7.2 Podsvietenie displeja.

kladnice pomocou akumulátora. Z tohto dôvodu je možné podsvietenie jednoducho podľa potreby zapínať a vypínať (pozri návod na používanie v druhej kapitole). Dobu prevádzky pokladnice bez napájania môžete predĺžiť pomocou externého batériového boxu.

#### Externý batériový box

Obrázok 7.3 Batériový box. Pomocou externého batériového boxu môžete predĺžiť dobu prevádzky registračnej poklanice až o 8 hodín, v závislosti od rozsahu predaja, teda doby účtovania na pokladnici.

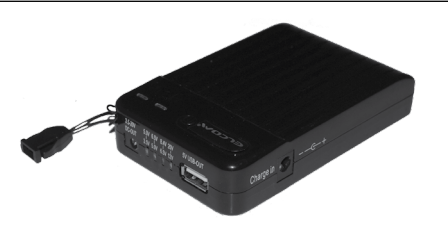

#### Šnúra pre napájanie pokladnice z automobilu

Unikátne riešenie napájania pokladnice Euro-2000T Alpha dáva možnosť pokladnicu napájať v širokom rozsahu vstupných napätí (jednosmerné 9–37 V). Vďaka tejto vlastnosti môžete pokladnicu v prípade potreby napájať aj z autobatérie (12 V alebo 24 V). Pre takéto napájanie nepotrebujete nič iné ako prepojovaciu šnúru, ktorej konektor zasuniete do konektora zapaľovača. Týmto konektorom býva dnes spravidla vybavený každý automobil.

#### Peňažná zásuvka

Pokladnica Euro-2000T Alpha Handy umožňuje pripojenie väčšiny peňažných zásuviek vybavených otváracím zariadením so solenoidom (12–15 V; 1,2 A/24 V; 1,5 A). Pokladnica má štandardne zabudované rozhranie pre automatické otváranie zásuvky.

Zásuvka je s pokladnicou prepojená tenkým káblikom, ktorý umožňuje jej automatické otváranie. Káblik s konektorom umožňuje zásuvku pri prenášaní pokladnice pohodlne odpájať. Malé prevádzky určite privítajú možnosť umiestniť zásuvku podľa potreby na ľubovoľnom mieste a automaticky ju otvárať pomocou pokladnice. Zásuvka sa automaticky otvára len pri napájaní zo sieťového adaptéra.

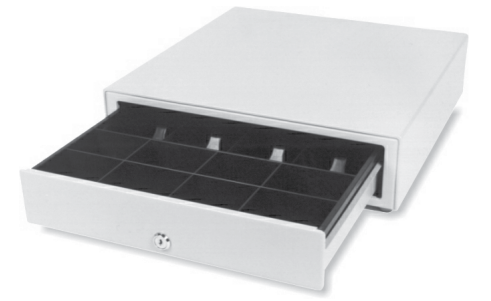

Dodávku a pripojenie peňažnej zásuvky žiadajte od svojho autorizovaného predajcu pokladníc Euro-2000T Alpha.

#### Externý displej

Obrázok 7.5 >> Externý zákaznícky displej.

Externý displej dopĺňa displeje pre účtujúceho a zákazníka, ktoré sú štandardne zabudované v jednotke pokladnice Euro-2000T Alpha. Externý displej sa umiestňuje na miesto, kde je pre zákazníka dobre viditeľný.

Pripojenie externého displeja žiadajte od vášho autorizovaného dealera pokladníc Euro-2000T Alpha.

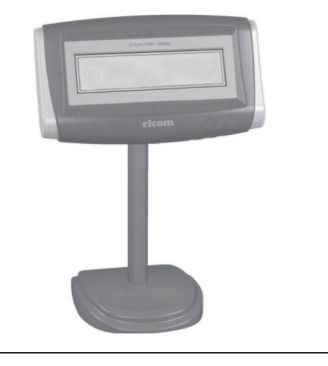

Obrázok 7.4 >> Peňažná zásuvka.

### Taška na prenášanie pokladnice

Taška pre prenášanie pokladnice je praktickým pomocníkom predovšetkým pre prevádzkovateľov ambulatných zariadení. Taška umožňuje pokladnicu pohodlne prenášať spolu so základnými doplnkami a zároveň ju chráni pred poškodením. Je vyrobená z kvalitných moderných materiálov, je pevná, praktická a odolná voči vode. Je vhodná najmä pre predaj vonku, kde je potrebné pokladnicu prenášať, alebo učtovať za pochodu. Umožňuje upevnenie pokladnice okolo krku a učtovanie postojačky bez pevnej podložky.

#### Skenery čiarových kódov

Pokladnica Euro-2000T Alpha je štandardne vybavená rozhraním pre pripojenie skenera čiarových kódov. V prípade, že ste sa rozhodli pre používanie snímačov čiarových kódov, táto kapitola sa Vám pokúsi poradiť, ako si vybrať. V každom prípade odporúčame nákup a pripojenie skenera konzultovať s Vaším autorizovaným predajcom pokladníc Euro-2000T Alpha.

Skener čiarových kódov pripájame k pokladnici prostredníctvom zabudovaného sériového rozhrania RS-232 so štandardným konektorom "Modular Jack 6×6 Male". Rovnakým rozhraním a konektorom teda musí byť vybavený aj skener čiarových kódov. Pre napájanie skenera pokladnica poskytuje jednosmerné napätie +5 V. Pred pripojením je potrebné skener aj pokladnicu správne naprogramovať.

Pre prácu s pokladnicou odporúčame skenery Metrologic. Ďalšie informácie žiadajte od svojho predajcu pokladníc Euro-2000T Alpha. Cena skenera býva zvýhodnená pri nákupe spolu s pokladnicou.

#### MS-5145 Eclipse

Ručný skener bez stojana so skenovaním po stlačení tlačidla (trigger). Spôsob snímania je LED  $650 \text{ nm} \pm 5 \text{ nm}$ , rýchlosť snímania je 72 riadkov/ s, snímacia vzdialenosť 140 mm a minimálna šírka lúča je 0,102 mm. Rozhranie RS-232.

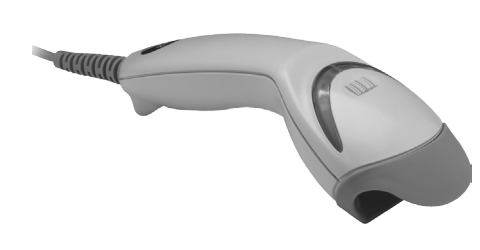

Metrologic Orbit MS-7120

Viacsmerový veľmi rýchly laserový skener čiarových kódov. Spôsob snímania je LED 650 nm ± 5 nm, rýchlosť viacsmerového snímania je 1200 riadkov/s (20 snímacích liniek), skenovací raster 5 polí po 4 rovnobežných linkách, snímacia vzdialenosť 203 mm a minimálna šírka lúča je 0,13 mm.

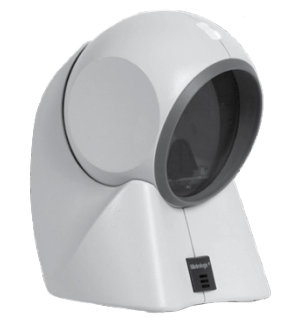

Metrologic MS-9520 Voyager

Ručný jednolúčový laserový skener s automatickým skenovaním čiarových kódov, v ponuke aj stojanový variant. Spôsob snímania je LED  Obrázok 7.6
 Taška na prenášanie pokladnice.

Obrázok 7.7 Skener MS-5145 Eclipse

<< Obrázok 7.8 Skener Metrologic Orbit MS-7120 650 nm ± 10 nm, rýchlosť skenovania je 72 riadkov/s, snímacia vzdialenosť 203 mm a minimálna šírka lúča je 0,132 mm.

Obrázok 7.10 Skener Metrologic MS-9520 Voyager

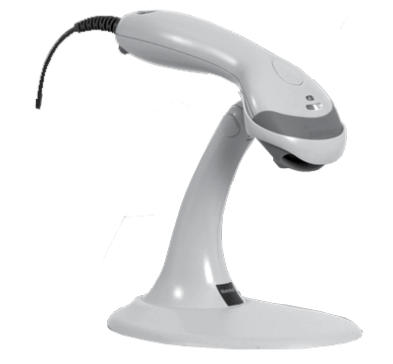

#### Birch CD-108e

Veľmi obľúbený ručný CCD skener charakterizovaný nízkou spotrebou energie, čím je vhodný na pripojenie k pokladniciam pracujúcim na batériu alebo k notebookom. Tento skener s ergonomickým dizajnom spoľahlivo číta všetky bežne používané čiarové kódy a práca s ním vrátane konfiguračného nastavenia je pre každého užívateľa jednoduchou záležitosťou. Jeho rýchlosť snímania je 100 snímkov za sekundu a spôsob snímania CCD.

Obrázok 7.9 Skener Birch CD-108e

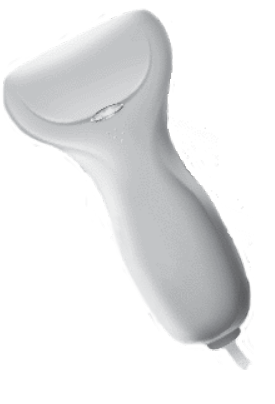

Informácie o ďalších druhoch skenerov žiadajte od svojho autorizovaného predajcu pokladníc Euro-2000T Alpha.

Kompletný zoznam predávaných skenerov nájdete na stránke www.elcom.eu.

## Pomoc v núdzi

## Informačné a chybové hlásenia

Ak je potrebné informovať obsluhu o aktuálnej displeji budú zobrazené jednotlivé stavy hlásečinnosti pokladnice, alebo sa pokladnica dostane z akejkoľvek príčiny do chybového stavu, na v tabuľke 8.1.

| Popis                                    | Význam                                                                                |
|------------------------------------------|---------------------------------------------------------------------------------------|
| ВАТ                                      | K pokladnici nie je pripojený externý zdroj napätia. Zdroj napätia je akumulátor.     |
| DAŇ NEAKTÍVNA                            | Daňovú hladinu nie je možné priradiť k tovarovej skupine alebo PLU.                   |
| DOPLAŤIŤ                                 | Informácia o hodnote, ktorú treba doplatiť pre ukončenie nákupu.                      |
| DPT JE NEAKTIVNE                         | Predaj cez túto tovarovú skupinu je zakázaný.                                         |
| HESLO                                    | Pre začatie práce je potrebné zadať naprogramované heslo pokladníka.                  |
| HESLO UŽ EXISTUJE                        | Programované heslo je už priradené inému pokladníkovi.                                |
| Hlava prehriata                          | Informácia o prehriatí tepelnej hlavy tlačiarne. Počkajte, kým hlava vychladne.       |
| CHYBA DATUMU                             | Nesprávne zadaný dátum.                                                               |
| CHYBA PRÍZNAKU                           | Nesprávne zadaný príznak.                                                             |
| CHYBNA OPERACIA                          | Neočakávaná operácia. Nesprávne zadaná postupnosť klávesov.                           |
| CHYBNA POZÍCIA KĽÚČA                     | Nesprávny režim. Pred prepnutím kľúča ukončite vykonávané operácie.                   |
| CHYBNÉ PARAMETRE                         | Nesprávne nastavené parametre pokladnice.                                             |
| CHÝBA CENA TOVARU                        | Naprogramovaná cena tovaru je nulová.                                                 |
| Chýba Papier                             | V tlačiarni chýba papier. Otvorte kryt tlačiarne a doplňte papierovú<br>pásku.        |
| K6D UŽ EXISTUJE                          | Čiarový kód je už naprogramovaný k inému tovaru.                                      |
| NABI AKUMULATOR                          | Je potrebné pripojiť pokladnicu na externý adaptér.                                   |
| NAPROGRAMOVANA CENA<br>JE NEAKTÍVNA      | Nastavenie príznaku DPT alebo PLU neumožňuje využiť naprogra-<br>movanú cenu.         |
| NEAKTIVNA DANOVA HLADINA                 | Tovarová skupina alebo tovar je priradený k neaktívnej daňovej<br>hladine.            |
| NEPRIPOJENÉ VÁHY                         | K pokladnici nie sú pripojené elektronické váhy, alebo z nich nebol<br>načítaný údaj. |
| NEZNAMY K6D                              | Čiarový kód nie je priradený žiadnemu tovaru.                                         |
| OPERÁCIA SPÓSOBILA<br>ZAPORNÝ STAV ZÁSOB | Naprogramovaný príznak PLU neumožňuje prejsť do záporného<br>stavu zásob.             |
| OTVORENA CENA JE<br>NEAKTIVNA            | Nastavenie príznaku DPT (PLU) neumožňuje zadať cenu pri účtova-<br>ní z klávesnice.   |
| PLU JE NEAKTÍVNE                         | Naprogramovaný príznak PLU neumožňuje predaj tohto PLU.                               |
| Po uzávierke                             | Od vykonania dennej uzávierky nebol vykonaný žiadny predaj.                           |
| Pokračuj v predaji                       | Pokladnica je pripravená pokračovať v predaji.                                        |
| Porucha kľúča                            | Nesprávne snímanie polohy kľúča. Kľúč je v medzipolohe.                               |

< Tabuľka 8.1: Významy hlásení pokladnice. Tabuľka 8.1: > Významy hlásení pokladnice (pokračovanie).

| Popis                                         | Význam                                                                                                    |
|-----------------------------------------------|----------------------------------------------------------------------------------------------------|
| PREDAJ ZLOMKOVÉHO<br>MNOŽSTVA JE ZAKAZANÝ     | Hodnota naprogramovaného príznaku tovaru neumožňuje predať zlomkové množstvo tohto tovaru.                                                                                   |
| PREKROČENIE LIMITU<br>DESATINNÝCH MIEST       | Predávané množstvo tovaru je zadané na viac desatinných miest ako je naprogramovaná hodnota 2. systémového príznaku.                                                         |
| PREKROČENIE LIMITU GT<br>UROB UZAVIERKY       | Grandtotály dosiahli maximálnu hodnotu. Vykonajte dennú a mesač-<br>nú uzávierku a privolajte servisného technika.                                                           |
| PREKROČENIE LIMITU<br>MAX. STAVU ZASOB        | Zásoba tovaru prekročila maximálnu hodnotu. Maximálna hodnota je<br>999 999,999.                                                                                             |
| PREKROČENIE LIMITU<br>CENY JEDNÉHO NAKUPU     | Hodnota nákupu dosiahla maximálnu možnú hodnotu. Je potrebné ukončiť nákup.                                                                                                  |
| PREKROČENIE LIMITU<br>NASOBENIA               | Násobené množstvo prekročilo maximálnu hodnotu. Maximálna hodnota je 10 000.                                                                                                 |
| PREKROČENIE LIMITU<br>POČTU ČÍSLIC CENY       | Prekročenie naprogramovanej hodnoty HALO pre zadanie ceny pri predaji.<br>Skontrolujte naprogramovaný príznak tovarovej skupiny alebo PLU.                                   |
| PREKROČENIE LIMITU<br>PRIRAŽKY ALEBO ZĽAVY    | Prekročenie naprogramovanej hodnoty limitu zľavy alebo prirážky.<br>Skontrolujte naprogramovanie systémových príznakov zľavy alebo<br>prirážky.                              |
| PREKROČENÝ PRÍSTUPNÝ<br>LIMIT PRE DAŇ.HLAD.   | Prekročenie maximálnej hodnoty dane v konkrétnej daňovej hladine<br>od poslednej dennej uzávierky. Urobte dennú uzávierku.                                                   |
| PRIRAŽKA∕ZĽAVA NA<br>VRATNÝ OBAL              | Na vratný obal nie je možné vykonať zľavu alebo prirážku.                                                                                                    |
| PRIRÁŽKA ALEBO ZĽAVA<br>NA ZAPORNÚ HODNOTU    | Na zápornú hodnotu nie je možné vykonať zľavu alebo prirážku.                                                                                                    |
| Prn                                           | Vypnutá tlač účtenky. Tlač je možné zapnúť stlačením tlačidiel E a R.                                                                                                    |
| Prosím čakajte                                | Pokladnica vykonáva operácie, ktoré budú trvať nejaký čas.                                                                                                    |
| SPÄTNÝ DATUM                                  | Zadanie nesprávneho dátumu.                                                                                                    |
| STLAČ KLAVES<br>MEDZISÚČET                    | Je potrebné stlačiť tlačidlo Medzisúčet.                                                                                                    |
| ZRUŠENIE NIE JE MOŽNÉ<br>V TEJTO FAZE PREDAJA | Zrušenie bolo vykonané v nesprávnej časti predaja.                                                                                                    |
| TLAČ DUPLIKATU                                | Tlačiareň tlačí duplikát poslednej účtenky.                                                                                                    |
| TOVAR NEBOL PREDANÝ                           | Tovar nebol predaný.                                                                                                    |
| TRIEDENIE K6DOV                               | Pokladnica triedi naprogramované čiarové kódy.                                                                                                    |
| UKONĕTE NAKUP                                 | Bol dosiahnutý maximálny počet položiek (50) v nákupe, alebo bol<br>prekročený maximálny počet riadkov, ktoré je možné vytlačiť na<br>jednej účtenke.                        |
| Urob dennú uzávierku                          | Vykonajte dennú uzávierku.                                                                                                    |
| Urob mesačnú uzávierku                        | Vykonajte mesačnú uzávierku.                                                                                                    |
| ZADAJ SERVISNÝ K6D                            | Odblokovanie programovacieho režimu je možné zadaním servisného kódu.                                                                                                    |
| ZADAJ SUMU, KTORÓ<br>PLATÍ ZAKAZNÍK           | Pred ukončením nákupu je potrebné zadať sumu, ktorú platí zákazník.                                                                                                    |
| ZAKAZANÝ PRÍSTUP                              | Pokladník nemá právo prístupu do tohto režimu pokladnice.                                                                                                    |
| ZAPORNA HODNOTA GT                            | Bola vykonaná operácia, ktorá by spôsobila zápornú hodnotu<br>Grandtotálu.                                                                                                   |
| Zdvihnutá hlava                               | Na tlačiarni je zdvihnutá tepelná hlava. Uložte hlavu do pôvodnej polohy.                                                                                                    |
| Volajte servis na vy-<br>konanie údržby       | Po vytlačení viac ako 3 000 000 riadkov, pokladnica hlási, že je<br>potrebné vykonať preventívnu údržbu. Pre odstránenie hlásenia po<br>štarte je potrebné navštíviť servis. |
| Zadaj RESET kód                               | Došlo k resetu pokladnice. Nutné navštíviť servisné stredisko.                                                                                                    |
| NEPOVOLENÉ ZADANIE<br>HODNOTY PLATBY          | Nie je možné zadať hodnotu platby pre šek a kredit ak je výsledna<br>cena nákupu záporná                                                                                     |
| VAHY SÚ PRAZDNE                               | Z váh bola načítaná nulová alebo záporná hmotnosť                                                                                                    |

## Čo robiť pri výpadku elektrického napätia

## Výpadok elektrického napätia

Táto časť je dôležitá len pre pokladnice, ktoré pracujú bez zabudovaného akumulátora.

Ak ste pracovali na pokladnici a došlo k výpadku el. napätia je potrebné:

- vypnúť pokladnicu a odpojiť ju od elektrickej siete
- po zapnutí elektrického napätia zapnúť pokladnicu
- ak pokladnica vypíše text "Pokračuj v predaji" je potrebné ukončiť tento nákup a porovnať výslednú sumu so súčtom naúčtovaných položiek v nákupe; ak niektorá z položiek nebola naúčtovaná k celkovej sume nákupu

ale bola dodaná zákazníkovi, je potrebné túto položku doúčtovať.

## Poruchy pokladnice v dôsledku rušenia v elektrickej sieti

Náhodné poruchy elektronických zariadení bývajú často spôsobené rušením z elektrickej siete alebo elektromagnetickým rušením. V prípade veľmi intenzívneho rušenia vo vašej oblasti, v prípade výrazného prepätia (vyššie napätie v sieti) alebo podpätia (nižšie napätie v sieti) Vám pomôže inštalácia ochranného zariadenia, o ktorú požiadajte autorizovaného dílera alebo servisného technika.

## Čo robiť pri signalizácii "Nabi akumulátor"

Zobrazenie Nabi akumulátor na displeji pokladnice upozorňuje obsluhu na vybitie vnútorného akumulátora. Ak je vybitie malé, na displeji sa zobrazuje správa spravidla iba pri tlačení účtenky. Správa sa nakrátko zobrazí a pokladnica vydá výstražný tón. Ak je vybitie akumulátora väčšie, správa je zobrazovaná trvale a pokladnica vydáva prerušovaný výstražný tón.

Nabi akumulátor

Vtedy je potrebné:

- doúčtovať nákup,
- pripojiť pokladnicu na externý adaptér,

#### <u>Vlastné testy</u>

Vlastný test pokladnice Euro-2000T Alpha dovoľuje jednoducho a rýchlo zistiť funkčnosť vašej pokladnice. Pomocou vlastného testu prekontrolujeme funkčnosť elektronických obvodov, zobrazovacie prvky displejov, tlačidlá klávesnice a prácu tlačiarne.

## Vlastný test elektroniky a displeja

Vlastný test elektroniky a displeja postupne zobrazí na oboch displejoch všetky zobraziteľné znaky a rozsvieti každý zobrazovací prvok displeja.

# Postup pri spustení vlastného testu elektroniky a displeja:

 Otočením kľúča do polohy "P" uveďte pokladnicu do módu programovania. ak nie je možné pripojiť pokladnicu na adaptér, je potrebné pokladnicu vypnúť a začať ju používať až po pripojení adaptéra.

Dlhodobé používanie pokladnice pri signalizácii Nabi akumulátor môže viesť k zníženiu životnosti akumulátora alebo poškodeniu pokladnice. Pri silnom vybití akumulátora je potrebné po pripojení externého adaptéra pokladnicu vypnúť hlavným vypínačom a zapnúť ju až po 15 minútach nabíjania! Vnútorný akumulátor je dobíjaný po pripojení adaptéra aj pri vypnutej pokladnici.

- Na numerickej (číselnej) klávesnici postupne stláčajte čísla 100.
- 3) Stlačte tlačidlo 🔯 (Čas/Násobenie).

Ukončenie testu displeja pokladnica oznámi pípnutím. Podľa potreby môžete pokračovať v ďalších testoch.

## <u>Vlastný test tlačiarne</u>

Vlastný test tlačiarne vytlačí na účtenku aj na kontrolnú pásku identifikačné údaje pokladnice Euro-2000T Alpha, číslo verzie, jej konfiguráciu (počet tovarových skupín a počet PLU) a celú sadu znakov v štandardnej veľkosti. Postup pri spustení vlastného testu tlačiarne:

- I) Otočením kľúča do polohy "P" uveďte pokladnicu do módu programovania.
- 2) Na numerickej (číselnej) klávesnici stlačte číslo 200.
- 3) Stlačte tlačidlo 🔯 (Čas/Násobenie).

Ukončenie testu tlačiarne pokladnica oznámi pípnutím. Podľa potreby môžete pokračovať v ďalších testoch.

#### <u>Vlastný test klávesnice</u>

Vlastný test klávesnice zobrazí po stlačení klávesy (tlačidla) na displeji pokladnice kód klávesy. Pomocou tohoto testu je možné zistiť funkčnosť tlačidiel pokladnice.

#### Postup pri spustení vlastného testu klávesnice:

- Otočením kľúča do polohy "P" uveďte pokladnicu do módu programovania.
- 2) Na numerickej (číselnej) klávesnici stlačte číslo 300.
- 3) Stlačte tlačidlo 🔯 (Čas/Násobenie).
- 4) Stláčajte postupne jednotlivé tlačidlá klávesnice.
- 5) Test ukončíte stlačením tlačidla (CELKOM)

Ak je tlačidlo funkčné, na displeji sa objaví jeho hexadecimálny kód. Stlačením tlačidla (CELKOM) sa vypíše jeho hexadecimálny kód a zároveň sa test klávesnice ukončí.

#### <u>Servisné kódy pokladnice</u>

Kódy prístupné z X-režimu (otočte kľúč do polohy "X"):

## Zapnutie/vypnutie tlače času na účtenku: 803

Na displeji v hornom riadku sa zobrazí: "Tlač času na účt. 1", resp. "Tlač času na účt. 0"

## Zapnutie/vypnutie orezávania predajnej ceny položky (jednotková cena \* množstvo):

898 🔯

Na displeji v hornom riadku sa zobrazí: "Orezanie hodnôt o", resp. "Orezanie hodnôt 1"

o - počet zobrazovaných desatinných miest
pre predajnú cenu položky podľa nastavenia
6. číslice 1. systémového príznaku

I - počet zobrazovaných desatinných miest pre predajnú cenu položky podľa väčšej z hodnôt 4., alebo 5. číslice I. systémového príznaku

## Zapnutie/vypnutie zobrazenia jednotkovej ceny položky na tri desatinné miesta: 899

Na displeji v hornom riadku sa zobrazí: "Formát jedn.cien 1", resp. "Formát jedn.cien 0"

o - počet zobrazovaných desatinných miest
 pre jednotkovú cenu položky podľa nastave nia 6. číslice I. systémového príznaku

I - počet zobrazovaných desatinných miest pre jednotkovú cenu položky bude 3 bez ohľadu na nastavenie 6. číslice I. systémového príznaku

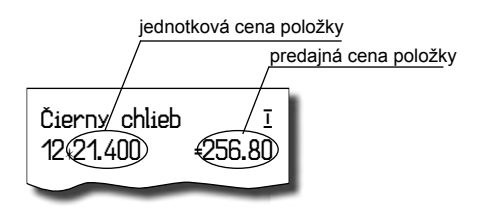